SELF- GUIDED PRACTICE WORKBOOK [N41] CST Transformational Learning

WORKBOOK TITLE: Nurse: Endoscopy

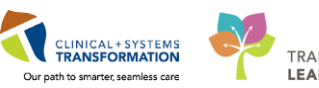

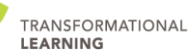

Last update: February 23, 2018 (v2)

# **TABLE OF CONTENTS**

| • | SELF-GUIDED PRACTICE WORKBOOK                                                                                          | 3       |
|---|----------------------------------------------------------------------------------------------------|---------|
| • | USING TRAIN DOMAIN                                                                                                    | 2       |
| • | PATIENT SCENARIO 1 – Pre-Procedure                                                                                     | 3       |
|   | Activity 1.1 – Navigate Perioperative Tracking & Access Powerchart                                                     | 4       |
|   | Activity 1.2 – Set an Event to Update Patient Status in Perioperative Tracking                                         | 7       |
|   | • Activity 1.3 – Review the Patient's Chart for Documentation (e.g., Consent Form)                                     | 10      |
|   | <ul> <li>Activity 1.4 – Document in the Endoscopy Assessment &amp; Perioperative Preprocedure<br/>Checklist</li> </ul> | ə<br>12 |
|   | Activity 1.5 – Initiate PreOp Orders                                                                                   | 26      |
|   | Activity 1.6 – Complete IView Documentation for a Peripheral IV Insertion                                              | 31      |
|   | Activity 1.7 – Utilize Barcode Scanning to Administer Medications                                                      | 34      |
| • | PATIENT SCENARIO 2 – Intra-Procedure                                                                                   | 36      |
|   | Activity 2.1 – Review the Patient's PreOp Documentation                                                                | 37      |
|   | Activity 2.2 – Complete the Surgical Case Check-In to Access Perioperative     Documentation                           | 40      |
|   | Activity 2.3 – Initiate GI Procedural Sedation Medication Orders                                                       | 42      |
|   | Activity 2.4 – Create a Sedation Record                                                                                | 43      |
|   | Activity 2.5 – Document Times in the Sedation Record                                                                   | 50      |
|   | Activity 2.6 – Document Medication Administration in the Sedation Record                                               | 53      |
|   | Activity 2.7 – Document Patient Comfort Score (NAPCOMS)                                                                | 57      |
|   | Activity 2.8 – Complete Perioperative Documentation                                                                    | 59      |
|   | Activity 2.9 – Enter a Pathology Surgical Request                                                                      | 72      |
|   | Activity 2.10 – Finalizing Perioperative Doc and the Sedation Record                                                   | 74      |
| • | PATIENT SCENARIO 3 – Post-Procedure                                                                                    | 77      |
|   | Activity 3.1 – Access Patient's Chart from Perioperative Tracking (Review)                                             | 78      |
|   | Activity 3.2 – Review IntraProcedure Medications Administered                                                          | 81      |
|   | Activity 3.3 – Discontinue PreOp Orders & Initiating Postop Orders                                                     | 83      |
|   | Activity 3.4 – BMDI Association & Vital Signs Documentation in IView                                                   | 86      |
|   | Activity 3.5 – Completing Documentation in Endoscopy Quick View (IView)                                                | 89      |
|   | Activity 3.6 – BMDI Dissociation                                                                                       | 93      |
|   | Activity 3.7 – Complete the Nursing Discharge Checklist                                                                | 95      |
|   | Activity 3.8 – Finalize PostOp Perioperative Documentation                                                             | 97      |
|   | Activity 3.9 – Discharge the Patient Encounter                                                                         | 98      |
|   | End of Workbook                                                                                                    | 101     |

# **F** SELF-GUIDED PRACTICE WORKBOOK

| Before getting started | Sign the attendance roster (this will ensure you get paid to attend the session)  Put your cell phones on silent mode                                                                                                    |
|------------------------|----------------------------------------------------------------------------------------------------|
| Session Expectations   | <ul> <li>This is a self-paced learning session</li> <li>A 15 min break time will be provided. You can take this break at any time during the session</li> <li>The workbook provides a compilation of different scenarios that are applicable to your work setting</li> <li>Each scenario will allow you to work through different learning activities at your own pace to ensure you are able to practice and consolidate the skills and competencies required throughout the session</li> </ul> |
| Learning Review        | <ul> <li>At the end of the session, you will be required to complete a Learning Review</li> <li>This will involve completion of some specific activities that you have had an opportunity to practice through the scenarios</li> <li>Your instructor will review and assess these with you</li> </ul>                                                                                                    |

# **USING TRAIN DOMAIN**

You will be using the train domain to complete activities in this workbook. It has been designed to match the actual Clinical Information System (CIS) as closely as possible.

Please note:

- Scenarios and their activities demonstrate the CIS functionality not the actual workflow
- An attempt has been made to ensure scenarios are as clinically accurate as possible
- Some clinical scenario details have been simplified for training purposes
- Some screenshots may not be identical to what is seen on your screen and should be used for reference purposes only
- Follow all steps to be able to complete activities
- If you have trouble to follow the steps, immediately raise your hand for assistance to use classroom time efficiently
- Ask for assistance whenever needed

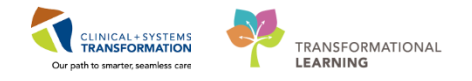

# PATIENT SCENARIO 1 – Pre-Procedure

#### **Learning Objectives**

At the end of this Scenario, you will be able to:

Complete the pre-procedure process to prepare the patient for their endoscopy

### **SCENARIO**

Scenario: Patient X was referred by his GP to have a Colonoscopy Biopsy with a GI Provider at Lion's Gate Hospital. They have arrived to the Endoscopy unit for their procedure.

As an endoscopy pre-op nurse you will perform your pre-procedure assessments, prep your patient for their procedure and document your interventions; you will be completing the following activities (in PowerChart):

- Navigate Perioperative Tracking & Access Powerchart
- Set an Event to Update Patient Status in Perioperative Tracking
- Review Patient's Chart for Documentation (e.g., Consent Form)
- Document the Endoscopy Assessment & Perioperative Preprocedure Checklist
- Initiate PreOp Orders
- Complete IView Documentation for a Peripheral IV Insertion
- Utilize Barcode Scanning to Administer Medications
- Update Patient's Status to 'Patient Ready for Surgery in Perioperative Tracking

\*The terms Intra-Op/Intra-Procedure & Procedure/Surgery will be used interchangeably in this workbook as some of the functionality is shared with other perioperative areas.

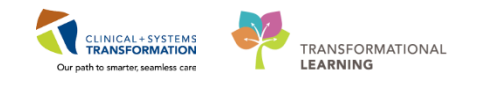

# Activity 1.1 – Navigate Perioperative Tracking & Access Powerchart

1

All perioperative and endoscopy nursing logins for PowerChart will open to Perioperative Tracking as the landing page.

Utilization of Perioperative Tracking **Endo PreOp and Endo PostOp** view (or tab) is recommended to access patient charts within the Endoscopy unit. Perioperative Tracking will display various views (or tabs) depending on your area.

| P Po   | werChart Organizer for TestSX, N | lursewithSa/  | Anesthesia-Per | rioperative                 |                    |                |                                  |                   |                                            |                              |                       | - 0 ×           |
|--------|----------------------------------|---------------|----------------|-----------------------------|--------------------|----------------|----------------------------------|-------------------|--------------------------------------------|------------------------------|-----------------------|-----------------|
| Task   | Edit View Patient Chart          | t Links (     | Case Actions   | Provider List Help          |                    |                |                                  |                   |                                            |                              |                       |                 |
| Perio  | perative Tracking 🖃 Message (    | Centre 🛓 P    | atient List Dy | namic Case Tracking  iii Pr | ef Card Picklist 🐞 | Case Selection | n 🎬 Day of Surgery View 📲 Histor | ical View 👫 Lear  | ningLIVE 🖕                                 |                              |                       |                 |
| i 🕄 ci | areConnect 🕄 PHSA PACS 🔇         | VCH and PH    | IC PACS 🔃      | MUSE 🕄 FormFast WFI 🝦       |                    |                |                                  |                   |                                            |                              |                       |                 |
| Ex     | it 🎦 AdHoc IIIII Medication A    | dministration | n 🔒 PM Con     | versation 👻 🕞 Communic      | ate 👻 🔝 Medical R  | Record Request | : 🕂 Add 👻 💽 iAware 🖄 Scheduli    | ing Appointment B | Book 🖲 Documents 🎇 Staff Assign 🍸 🕄 😋 Pati | ent Health Education Materia | ls 🔃 Policies and Gui | delines []      |
|        |                                  |               |                |                             |                    |                |                                  |                   |                                            | •                            | Recent - Nam          | • Q             |
| Perie  | operative Tracking               |               |                |                             |                    |                |                                  |                   |                                            | (D) F                        | ull screen 👩 Print    | € 0 minutes ago |
| LGH    | Endo PreOp LGH Endo PostO        | p LGH End     | do Incomplete  |                             |                    |                |                                  |                   |                                            |                              |                       |                 |
| Filte  | er: <none> •</none>              | 🔟 🔞 🖬         | 🖥 🔶 🚺   To     | otal Cases: 14              |                    |                |                                  |                   |                                            |                              |                       |                 |
|        | Status                           | Start         | Stop           | Add Pt. Type                | CK Alerts          | Allergy        | Patient                          | Age               | Procedure                                  | Provider                     | PreOp Nurse           | Schet *         |
|        | LGH EN 02 (1 case)               | _             |                |                             |                    |                |                                  |                   |                                            |                              |                       |                 |
| •      |                                  | 08:05         | 08:40          | Pre-Day Surgery             |                    | 0              | CSTSNDEMOENDO, STONE             | 24 years          | "Colon"                                    | Lewis, R                     |                       |                 |
|        | LGH OCC Rm 9 (Exam               | ) (1 case     | )              |                             |                    |                |                                  |                   |                                            |                              |                       |                 |
|        |                                  | 11:00         | 12:00          | Pre-Outpatient              |                    | Ö              | TESTING, PAC                     | 30 years          |                                            | Plisvcw, T                   |                       |                 |
|        | LGHOO Anes - Block 2             | (1 case)      |                |                             |                    | 3.00           |                                  |                   |                                            |                              |                       |                 |
|        |                                  | 09:15         | 10:00          | Pre-Day Surgery             |                    | Q              | CSTPRODBCSN, MEREDITH            | 37 years          |                                            | Peeks, K                     |                       |                 |
|        | LGHOR AddOn 01 (1 c              | ase)          |                |                             |                    |                |                                  |                   |                                            |                              |                       |                 |
|        |                                  | 08:00         | 09:25          | Pre-Inpatient               | •                  |                | CSTSNCOOPER, STBETTY             | 17 years          | "Consent Provided"; "Consent Provided for  | Baggoo, A                    |                       | E               |

- To navigate back to Perioperative Tracking, Select Perioperative Tracking from the Toolbar
- Patients will reside in LGH EndoPreOp or PostOp Tracking View (or tab) depending on where they are in their patient journey
- Each row within Perioperative Tracking represents a patient. They are typically arranged chronologically and by room (e.g. Procedure Room 1, 2, 3)

2 To open a patient's chart from Perioperative Tracking:

- 1. Ensure the LGH Endo PreOp view is selected (the tab title will be bold)
- 2. Select the appropriate patient by Clicking on the row. Blue arrow 🕨 will appear
- 3. Double Click the Blue arrow 🕨 next to the patient's name to open their chart

| P Assign a Relationship                                                |           |  |
|------------------------------------------------------------------------|-----------|--|
| For Patient: CSTSNWORKBOOK, PREOP                                      |           |  |
| Relationships:                                                         |           |  |
| Nurse<br>Quality / Utilization Review<br>Research<br>Unit Coordination |           |  |
|                                                                        | OK Cancel |  |

4. If this is the first-time logging in a patient's chart, the Assign a Relationship window will display, Verify this is the correct patient. Select Nurse to assign relationship.

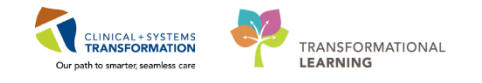

5. Click OK

3

**Perioperative Summary** is the landing page when you access a patient's chart; this is where you will find an overview of key clinical information on a patient's chart.

|     | CSTSNDEMOENDO, STONE - 70000       | 5212 Opened by TestSX, NursewithSaAnesthesia-Perioperative           |              |                                                            |               |                                          | ł                 | - 0 ×                  |
|-----|------------------------------------|----------------------------------------------------------------------|--------------|------------------------------------------------------------|---------------|------------------------------------------|-------------------|------------------------|
|     | Task Edit View Patient Chart       | Links Navigation Help                                                |              |                                                            |               |                                          |                   |                        |
|     | Perioperative Tracking 🖃 Message C | ientre 🎍 Patient List Dynamic Case Tracking 🎬 Pref Card Picklist 👹 C | ase Selectio | n 🎬 Day of Surgery View 🎬 Historical View 🎬 LearningLIVE 🧋 |               |                                          |                   |                        |
|     | CareConnect 😋 PHSA PACS 😭          | VCH and PHC PACS 🕄 MUSE 🐧 FormFast WFI 🐰                             |              |                                                            |               |                                          |                   |                        |
| 1   | Tear Off                           | ledication Administration 🔒 PM Conversation - 🕞 Communicate - 🗟      | Medical R    | ecord Request 🕂 Add 🖌 💽 iAware 😁 Scheduling Appointment Bo | ok 🗑 Document | ts 📇 Staff Assign 🎬 💽 Patient Health Edu | cation Materials  |                        |
| 2   | CSTSNDEMOENDO, STONE               |                                                                      |              |                                                            |               | ← List =                                 | 🗄 🍘 Recent 👻 Name | <b>،</b> م             |
|     | CSTSNDEMOENDO, STONE               | DOR01-10-1883 WKW:100002515                                          |              | Process:                                                   |               | Location:LGH                             | Endoscopy         |                        |
| 2   | Allertics No Known Allertics       | Age:24 years Enc:700000016472                                        |              | Disease:                                                   |               | Enc Type:Pre-D                           |                   |                        |
| 3   | Allergies: No Known Allergies      | Gender:Female PHIN:9876781011                                        |              | ing wt://kg Isolation:                                     |               | Attending:                               | Full comes        | <b>3</b> 0 minutes ano |
| -   | menu                               | Perioperative Summary                                                |              |                                                            |               |                                          | 5                 | C- o minutes ago       |
| I 1 | Perioperative Summary              | 👫 📗 🔍 🔍 100% 🔹 💭 🌑 🟠                                                 |              |                                                            |               |                                          |                   |                        |
| L   | Perioperative Doc                  | 6 p Summary 💱 Intraop Summary 💱 P                                    | ostop Sumi   | mary 💱 Handoff Tool 💱 Discharge                            | S             | 3 Quick Orders 🛛 🗧 🕂                     | V                 |                        |
| L   | Orders 🕈 Add                       | Procedural Information                                               | =. 0         | PowerForms (0)                                             | =. 0          | Broopgrative Checklist                   |                   | = 0 0                  |
| L   | MAR                                | Procedural Information                                               |              | Powertoring (o)                                            | - 0           | Cleated visit                            |                   |                        |
| L   | MAR Summary                        | Case Number: LGHEN-2017-221                                          |              | Vital Signs 💠 🗸                                            | ≡•⊗           | Selected Visit                           |                   |                        |
| L   | Interactive View and I&O           | Primary Procedure: Colonoscopy                                       |              | Selected visit -                                           |               | NPO X                                    |                   | ÷.                     |
| I 1 | Results Review                     | Surgical Free Text: Colon                                            |              | No coulte found                                            |               | FCG A                                    |                   |                        |
| I 1 | Form Browser                       | Anesthesia Type(s): Procedural Sedation                              | _            | HO TESUICS TOUTO                                           |               | 1 H8P                                    |                   | ¢ E                    |
| I 1 | Histories                          | Surgery Start:                                                       |              | Labs                                                       | ≡• ⊘          | ID Verification                          |                   | \$                     |
| L   | Allergies + Add                    | Surgery Stop:                                                        |              | Selected visit -                                           |               | Site Verification                        |                   | ¢                      |
| I 1 | Diseases and Dashlams              | Anesth Start:                                                        |              | No combo found                                             |               |                                          |                   |                        |
| L   |                                    | Anesth Stop:                                                         |              | No results round                                           |               | Outstanding Orders (1)                   |                   | =• ~                   |
| L   |                                    |                                                                      | == 0         | Measurements and Weights (0)                               | ≣• ⊗          | Selected visit                           |                   |                        |
| L   | CareConnect                        | Allergies (1)                                                        | =- ~         | Selected visit                                             |               | CT Chart Abda Dabis w/a Castrart 5       | Ratus Ordered     | 17.16-06               |
| L   | Clinical Research                  | All Visits                                                           | -            | No results found                                           |               | CT Chesc Abdo Pelvis W/o Condrasc P      | Future 10/10/     | 17 10.00               |
| L   | Documentation 🕂 Add                | No Known Allergies                                                   | _            |                                                            |               | Clinical Research (0)                    |                   | ≡•⊗                    |
| L   | Immunizations                      | Diamagan                                                             | == 0         | Home Medications (3) 💠                                     | ≡• ~          |                                          |                   |                        |
| L   | Lines/Tubes/Drains Summary         | Diagnoses                                                            | *            |                                                            | -             | On Study<br>No. consults found           | Status Conta      |                        |
| L   | Medication Request                 | Selected visit                                                       | 7            | Medications 🗣                                              | =• ~          | No results round                         |                   |                        |
| L   | Patient Information                | No results found                                                     |              | Selected visit                                             |               | Perioperative Tracking                   |                   | ≣∙⊗                    |
| L   | Reference                          | Problems                                                             | ≣• ⊘         | ⊿ Scheduled (0)                                            |               |                                          |                   |                        |
|     |                                    | All Visits                                                           |              | Continuous (0)     CONULtracked data (unitable (0))        |               | Anticipated Start Dt/Tm 12/              | /12/17 08:05      |                        |
| 4   |                                    |                                                                      |              | 2 Prot/Unscriedured Available (0)                          |               | Anucpated Duration 35                    | 0.00.00           | *                      |

- 1. **Toolbar** located above the patient's chart, allows you to access various functionalities within Powerchart.
- 2. **Patient Tab(s)** when more than one patient's chart is open, each tab displays the patients' names, clicking **x** will close the chart.
- 3. Banner Bar displays patient demographics and basic information.
- 4. **Menu** allows access to different sections of the patient chart similar to the coloured dividers within a paper-based patient chart.
  - Click <sup>**P**</sup> to pin the Menu
  - Click 
     to unpin the Menu for a wider view
  - Click on the far left to access a collapsed Menu
- 5. **Refresh Icon** updates the patient's chart with the most up-to-date information. It is important refresh the chart frequently especially as other clinicians may be accessing and documenting in the patient chart simultaneously.

**Hint:** Always remember to REFRESH your screen any time you modify the patient's chart in order to see your changes, when in doubt or when something is not working, REFRESH your screen!

| NOT Refreshed <sup>21 hours 32 minutes ago</sup> | vs. Ref | freshed | 🍳 0 minutes ago |
|--------------------------------------------------|---------|---------|-----------------|
|--------------------------------------------------|---------|---------|-----------------|

6. **Workflow Tabs** – Depending on what stage the patient is in, Click to access more details about them under the relevant tab (e.g. Preop, Intraop, Postop, and Discharge)

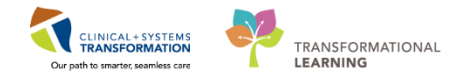

7. **Summary Tabs** – Navigate/View different sections of the patient chart underneath each tab (e.g., tabs with 📑 enables you to shortcut to documentation)

### 🔦 Key Learning Points

- Select the appropriate view in Perioperative Tracking (e.g., LGH EndoPreOp)
- Users accessing a patient's information for the first time are prompted to Assign a Relationship with the patient.
- Perioperative Summary is the landing page when you open a patient's chart.
  - The Perioperative Summary page provides an overview of the patient information and allows for navigation elsewhere in the chart.

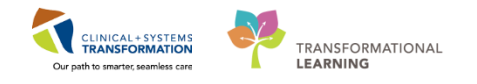

# Activity 1.2 – Set an Event to Update Patient Status in Perioperative Tracking

The advantage of Perioperative Tracking is that real time patient status can be immediately communicated as they occur. The functionality is referred to as **Setting an Event.** An Event can include an Alert (e.g., Violence Alert) or a patient's Status (e.g., Pt. in Waiting Room), and notifications (e.g., Seen by Nurse)

Do not close the patient chart from the previous activity. The chart can remain open even though you will access Perioperative Tracking.

#### To Set an Event:

1. Return to Perioperative Tracking, ensure LGH EndoPreOp view is selected

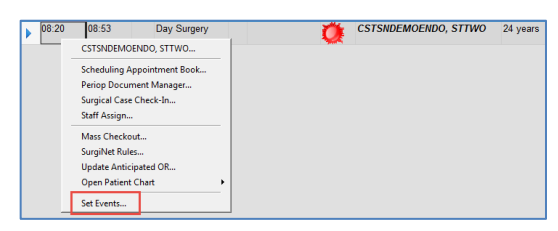

2. Right Click anywhere on the line with the relevant patient, Select **Set Events** from the drop down list.

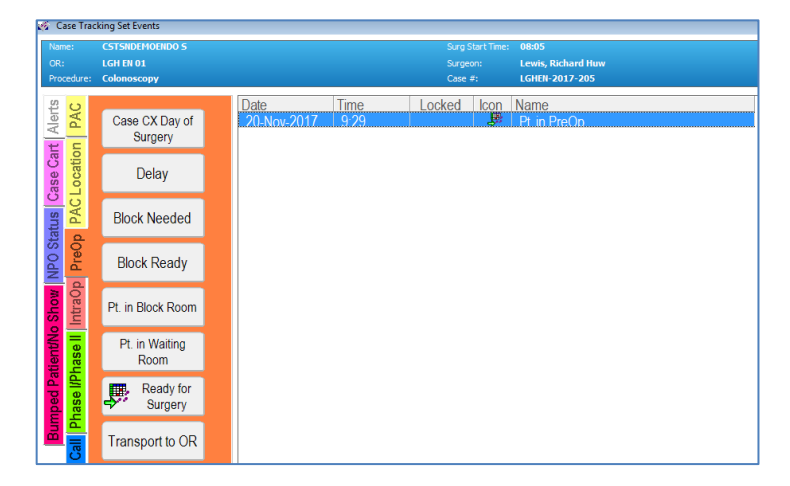

3. In the Case Tracking Set Events window, Select the orange **PreOp** tab

Note: You may need to resize your Case Tracking Set Events window if you cannot see the icons

4. Select **Pt. in PreOp** icon

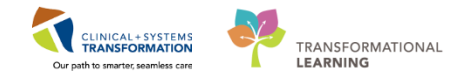

• Notice the Pt. in PreOp button disappears from the PreOp tab and appears in the right details window.

| Case Trac | king Set Events           |                                                 |                   |
|-----------|---------------------------|-------------------------------------------------|-------------------|
|           | CSTSNDEMOENDO S           | Surg Start Time: 08                             |                   |
|           | LGH EN 01                 | Surgeon: Le                                     | wis, Richard Huw  |
| rocedure: | Colonoscopy               | Case ≆: LG                                      | HEN-2017-205      |
| n PAC     | Case CX Day of<br>Surgery | Date Time Locked Icon Na<br>20-Nov-2017 9-29 Pt | ime<br>: in PreOn |
| Locatio   | Delay                     |                                                 |                   |
| PAC       | Block Needed              |                                                 |                   |
| Preop     | Block Ready               |                                                 |                   |
| Intra0p   | Pt. in Block Room         |                                                 |                   |
| hase II   | Pt. in Waiting<br>Room    |                                                 |                   |
| hase l/P  | Ready for<br>Surgery      |                                                 |                   |
|           | Transport to OR           |                                                 |                   |

- 5. Click OK
- 6. Verify that the patient Status has been updated in Perioperative Tracking

| CSTS | NDEMOENDO, STON        | E ×        |               |                 |    |               |                      |          |           |          | - 🛍 Rece        | nt • Name | • • ٩           |
|------|------------------------|------------|---------------|-----------------|----|---------------|----------------------|----------|-----------|----------|-----------------|-----------|-----------------|
| Peri | operative Tracking     |            |               |                 |    |               |                      |          |           |          | [0] Full screen | Print     | € 0 minutes ago |
| LGH  | Endo PreOp LGH Endo    | PostOp LGH | H Endo Incomp | lete            |    |               |                      |          |           |          |                 |           |                 |
| Filt | er: LGH EN Preop Today | - 🖻 🔞      | i 🔒 🔶 🔋       | Total Cases: 1  |    |               |                      |          |           |          |                 |           |                 |
|      | Status                 | Start      | Stop          | Add Pt. Type    | СК | Alerts Allerg | y Patient            | Age      | Procedure | Provider | PreO            | p Nurse   | Scheduli        |
|      | LGH EN 02 (1 case      | a)         |               |                 |    |               |                      |          |           |          |                 |           | ľ               |
| ►    | Pt. in PreOp           | 08 05      | 08:40         | Pre-Day Surgery |    | Ö             | CSTSNDEMOENDO, STONE | 24 years | "Colon"   | Lewis, R |                 |           |                 |
|      |                        | _          |               |                 |    |               |                      |          |           |          |                 |           |                 |
|      |                        |            |               |                 |    |               |                      |          |           |          |                 |           |                 |

2 Events may be modified if necessary. The date and time are set when you modify the event. The date and the time are the only fields that can be modified on an Event.

To modify an event:

- 1. Right Click the Event to modify
- 2. Select Modify Event to open the details window
- 3. Modify the time 10 minutes back
- 4. Click OK

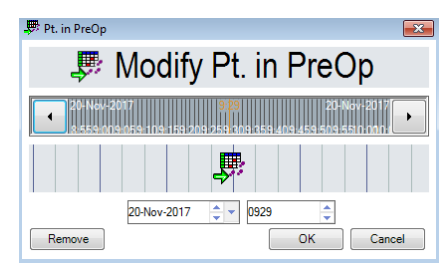

5. Click OK

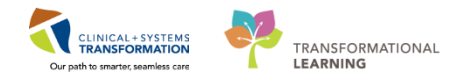

3

Events may be removed as necessary. To remove an Event:

| Date<br>18-Dec-2017 | Time<br>12:40 | Locked | lcon | Name<br>Ready for Surgery |                                           |
|---------------------|---------------|--------|------|---------------------------|-------------------------------------------|
| 5                   | 12:42         |        | Ţ.   | Pt. in PreOp              | Add Event<br>Modify Event<br>Remove Event |

- 1. Right-Click Set Events from the LGH Endo PreOp view
  - Case Tracking Set Event window opens
- 2. Right Click on the Event to remove
- 3. Select Remove Event
- 4. Click OK

4 Once all the pre-op activities have been completed you will set the patient's status to "Ready for Surgery" in Perioperative Tracking.

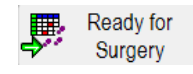

1. Return to the patient chart by clicking on the tab above Perioperative Tracking to reopen the patient chart

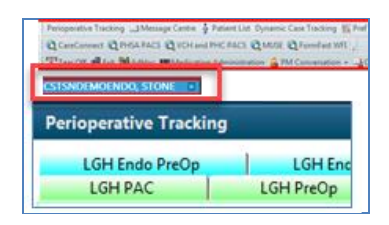

### Key Learning Points

- Right Click anywhere on the line with the relevant patient to set event(s) too update a patient's Status in Perioperative Tracking.
- Events can be added, removed or modified.
- Date and time are the only fields that can be modified for an Event already set

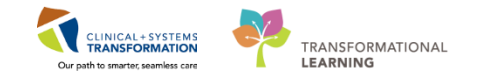

# Activity 1.3 – Review the Patient's Chart for Documentation (e.g., Consent Form)

1

To access the patient's Procedure Consent:

| Menn                      | S Perioperative Summary                                                                                         |                                                                                                    | John Kinner Commentation                                                     |
|---------------------------|----------------------------------------------------------------------------------------------------|----------------------------------------------------------------------------------------------------|------------------------------------------------------------------------------|
| Preimperative Summary     | A B ( B B ( S + 10 B G )                                                                                        |                                                                                                    |                                                                              |
| Colors & Ald              | Press Summary II Intrate Summary II Pedice I                                                                    | Saramany II Quols Orders II Handoff Teel                                                                                                    | 1 + Em > / =                                                                 |
| N/1                       | and a second second second second second second second second second second second second second second second  | Measurements and Weights (0)                                                                                                    | Solected net                                                                 |
| MAR Summery               |                                                                                                    | Selected visit                                                                                                    | His Apoulta Roand                                                            |
| Interactive View and ISLO | No. Konan Mediciliyo Alertari                                                                                   | No results found                                                                                                    | Clinical Research (II)                                                       |
| Repuits Faurew            |                                                                                                    | and the second second sec | And And And And                                                              |
| Form Browner              | Degenera II* O                                                                                                  |                                                                                                    | The results floared                                                          |
| Hatoree                   | Selected stat                                                                                                   | Reduction . ET 9                                                                                                    |                                                                              |
| Alorges + Add             | The results found                                                                                               | Selected visit                                                                                                    | Perhaperative Tracking R* O                                                  |
| Diagnouss and Problems    | Problems II* O                                                                                                  | # Scheduled (I)                                                                                                    | Anticipated Start DUTH 06/32/37 11:00                                        |
|                           | Al toda                                                                                                    | → Continues (0) → PR0(Contracteduded Acadatite (0)                                                                                                    | Antopared Duration 60<br>Courating Room LCHOR KC                             |
| CareConnel                | Cambone: 4                                                                                                    | <ul> <li>Administered (0) Last 24 Isaars</li> </ul>                                                                                                    | Public Sched Comment                                                         |
| Cincil Reserch            | New                                                                                                    | # Supported (0)                                                                                                    | Private Sched Comment                                                        |
|                           | This wait (W                                                                                                    | Conservation for the states                                                                                                    | (Determined (2) .                                                            |
| Line Dates (Davis Summary | Carto Santa Carto Santa Carto Santa Carto Santa Carto Santa Carto Santa Carto Santa Carto Santa Carto Santa Car | Elegendas (1)                                                                                                    | Last 25 North -                                                              |
| Medication Request        | Onine IV                                                                                                    | Micro Calherra (2)                                                                                                    | E My Ceamera                                                                 |
| Patient Monmation         | No results to display                                                                                           | Dependent (AM)                                                                                                    | heading and and and a                                                        |
| Reference                 | HERRY IN STORE AND A DOMESTICS                                                                                  | Lines, Tubes, and Draim (1)                                                                                                    | Percep Preprocedure Checklist - Test 201, Nurse-Perceperative 05/13/17 14:40 |
|                           | Family History (0) II * 0                                                                                       | 0                                                                                                    |                                                                              |
|                           |                                                                                                    |                                                                                                    | Sedake and Detput                                                            |
|                           | House Herey (1)                                                                                                 |                                                                                                    | Last 3 days for the selected with                                            |
|                           | Social History (I) E • 🔿                                                                                        |                                                                                                    | No resulta fixand                                                            |
|                           | Al Yola                                                                                                    |                                                                                                    | - Hereiter eine hannen ber bereiter bereiter                                 |

- 1. On the Perioperative Summary page
- 2. Ensure the Preop Summary tab is selected
- 3. Locate Documents
- 4. Click on the **Consent Procedure** link

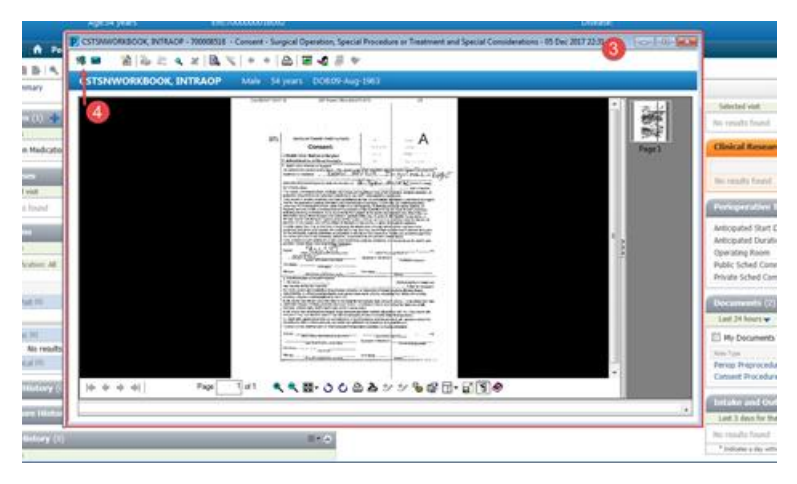

- 5. The patient's completed consent will be displayed.
  - Only COMPLETED consents will be associated to patient charts. If the patient does not have a signed consent, you will need to print a blank paper consent from FormFast
- 4. To close the consent, click Exit 4 in the top left-hand corner

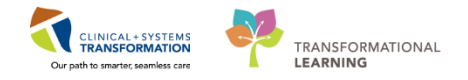

### Key Learning Points

Completed Procedure Consent can be found under Documents for review.

Blank consents can be printed from FormFast.

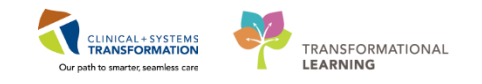

# Activity 1.4 – Document in the Endoscopy Assessment & Perioperative Preprocedure Checklist

#### **Overview of PowerForms**

1

PowerForms are one way of documenting patient information/assessments in PowerChart. They are similar to paper forms but with more functionality. Certain details entered in PowerForms automatically flow elsewhere in PowerChart so there is no duplication and other clinicians can access the same information. In Endoscopy, information/assessments are documented in 2 PowerForms.

|                                                                                                    | DEMOENDO, STONE                               |                                                                         | Surgery/Procedure Date/Location<br>Reviewed<br>Procedure Location<br>Procedure Date/Time | Discharge Contact Name<br>John Snow<br>Discharge Contact Phone(s)<br>(604) 123 4567 |
|----------------------------------------------------------------------------------------------------|-----------------------------------------------|-------------------------------------------------------------------------|------------------------------------------------------------------------------------------|-------------------------------------------------------------------------------------|
| Social History<br>Procedure History<br>Family History<br>Numeric Pain Scale<br>FACES Pain Scale<br>Morse Fall Risk<br>2 Progress Note - Simple | Barriers to Communication                     | Reason Una<br>None<br>Clinical condit<br>Cognitive impe<br>Language ban | able to Obtain Information   Physical impairment  irrent                                 | Discharge Contact Relationship                                                      |
|                                                                                                    | Visitors/Family<br>Visitor/Family Information |                                                                         | Visitor/Family Restrictions                                                              |                                                                                     |

Review the screenshot above for a general overview of PowerForm features:

- 1. Title of the current PowerForm you are documenting on
- 2. List of sections within the PowerForm for documentation
- 3. The red asterisk ★ indicates required field(s) to be completed within that section. The checkmark ✓ ID Risk Screen means that mandatory fields in that section are completed.

| Violence and Aggression Screening                                                                                                    |  |  |  |  |  |
|----------------------------------------------------------------------------------------------------|--|--|--|--|--|
| No risk assessed at this time     Previous history of violent behaviour     Current physical aggression or violence     Current verbal threats of physical violence     Other: |  |  |  |  |  |

• Required field(s) within the PowerForm will be highlighted in Yellow. You will not be able to finalize a PowerForm unless all required fields are completed. For example,

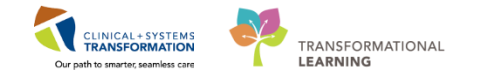

ID Risk Screen and Violence and Aggression Screening are sections that contain mandatory fields to be completed in the Endoscopy Assessment PowerForm.

- 2 To open both Endoscopy Assessment PowerForm and the Perioperative Preprocedure Checklist:
  - 1. Click the **AdHoc** <sup>MAdHoc</sup> icon from the Toolbar
    - The Ad Hoc Charting window opens
  - Select the Decide the Endo folder from the left pane
  - 3. Select the Endoscopy Assessment PowerForm 🔽 Endoscopy Assessment and Perioperative Preprocedure Checklist 🗹 E Perioperative Preprocedure Checklist
  - 4. Click Chart
    - Endoscopy Assessment is the first form to open

### 3 Documentation in the Endoscopy Assessment PowerForm

The following sections are available for documentation in the Endoscopy Assessment PowerForm:

- General Information
- Barriers to Communication
- Allergies
- Vital Signs and Measurements
- Past Medical History, Problems, Diagnosis
- Patient Screening History
- Medication History
- \* ID (Infectious Disease) Risk Screen
- Violence and Aggression Screening
- Social History
- Procedure History
- Anesthesia Sedation
- Family History
- Pain Assessment (there are several Pain Scales)
- Morse Fall Risk
- Progress Note

4 Complete the **General Information** section:

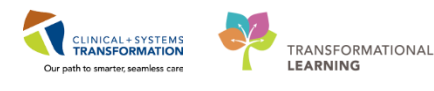

| General Information               | General                                                                     |                           |                      |                                                                                                   |   |
|-----------------------------------|-----------------------------------------------------------------------------|---------------------------|----------------------|---------------------------------------------------------------------------------------------------|---|
| Allergies                         | Information Given By                                                        | Surgery/Pro               | cedure Date/Location | Discharge Contact Name                                                                            |   |
| Vital Signs and Measurements      | Patient                                                                     |                           |                      | John Snow                                                                                         | Ŀ |
| Patient Screening History         | E Family                                                                    | Procedure D               | ate/Time             |                                                                                                   |   |
| Medication History                | Community Care/Case Manager                                                 |                           |                      | Discharge Contact Phone(s)                                                                        |   |
| ID Risk Screen                    |                                                                             |                           |                      | (604) 123-4567                                                                                    |   |
| Violence and Aggression Screening |                                                                             |                           |                      |                                                                                                   |   |
| Social History                    | Barriers to Communication                                                   | Reason Unable to Obtain 1 | nformation           |                                                                                                   |   |
| Procedure History                 | O Yes                                                                       | O None O Physica          | l impairment         | Discharge Contact Relationship                                                                    | • |
| Family History                    | O No                                                                        | C Clinical condition      |                      | O Unable to obtain O Caregiver                                                                    | ŀ |
| Numeric Pain Scale                |                                                                             | C Cognitive impairment    |                      | O Patient O Other:                                                                                |   |
| FACES Pain Scale                  |                                                                             | C cangaage banks          |                      | O Daughter                                                                                        |   |
| Morse Fall Risk                   | Answer "Ver" if the patient bac                                             |                           |                      | O Family member                                                                                   |   |
| Progress Note - Simple            | Anguage barriers, requires interpreter<br>support, or has sensory deficits. |                           |                      | <ul> <li>hrend</li> <li>Parent</li> <li>Sibing</li> <li>Significant other</li> <li>Son</li> </ul> |   |
|                                   | Visitors/Family                                                             |                           |                      |                                                                                                   |   |
|                                   | Visitor/Family Information                                                  | Visitor                   | /Family Restrictions |                                                                                                   |   |
|                                   |                                                                             |                           |                      |                                                                                                   |   |

- 1. Click the General Information section.
- 2. Enter the following information to complete the General Information section:
  - Information Given By = Patient
  - Discharge Contact Name = John
  - Discharge Contact Phone(s) = 604-123-4567
  - Discharge Contact Relationship = Spouse
  - Barriers to Communication = *No*

#### Note:

- For fields that contain circle O (radio) buttons, only 1 selection can be made
- For fields that contain square □ checkboxes (e.g. Information Given By), multiple selections can be made
- · A blank box indicates a free text area where you may type any text

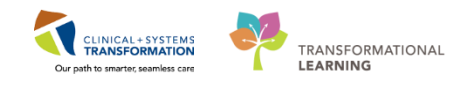

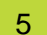

#### Complete the Allergies Section:

| / 🖬 💟   🗞 🌠 🕈 🚸                                                                                                    |                                         |                            |                                |                 |               |                           |               |
|----------------------------------------------------------------------------------------------------|-----------------------------------------|----------------------------|--------------------------------|-----------------|---------------|---------------------------|---------------|
| Performed on: 12-Dec-2017                                                                                                    | 🔹 💌 1454 🌩 PST                          |                            |                                |                 |               |                           |               |
| General Information                                                                                                    | Allergies                               |                            |                                |                 |               |                           |               |
| Barriers to Communication                                                                                                    |                                         |                            |                                |                 |               |                           |               |
| Allergies                                                                                                    |                                         |                            |                                |                 |               |                           |               |
| Vital Signs and Measurements                                                                                                    | Mark All as Reviewed                    |                            |                                |                 |               |                           |               |
| Patient Screening History                                                                                                    | And Margaret Com                        |                            | No Konsen Markins Allensies    | <b>D</b>        | Charab        | Display All               | _             |
|                                                                                                    | Add I SI Modify I UN                    | lo Known Allergies 🛛 🔍 🔊 I | No Known Medication Allergies  | 🚮 Keverse Alle  | rgy Check '   | All                       |               |
| Medication History                                                                                                    |                                         |                            |                                |                 |               |                           |               |
| Medication History<br>ID Risk Screen                                                                                                    | D. Substance                            | Category                   | Severity Reactions             | Interaction Con | nments Source | Reaction Status           | Revie         |
| Medication History<br>ID Risk Screen<br>Violence and Aggression Scree                                                                                               | D Substance                             | Category<br>Drug           | Severity Reactions<br>Moderate | Interaction Con | nments Source | Reaction Status<br>Active | Revie         |
| Medication History<br>ID Risk Screen<br>Violence and Aggression Scree<br>Social History                                                                             | D. Substance                            | Category<br>Drug           | Severity Reactions<br>Moderate | Interaction Con | nments Source | Reaction Status<br>Active | Revie         |
| Medication History<br>ID Risk Screen<br>Violence and Aggression Scree<br>Social History<br>Procedure History                                                        | D.     Substance       ✓     penicillin | Category<br>Drug           | Severity Reactions<br>Moderate | Interaction Con | ments Source  | Reaction Status<br>Active | Revie         |
| Medication History<br>ID Risk Screen<br>Violence and Aggression Scree<br>Social History<br>Procedure History<br>Family History                                      | D.     Substance       ✓     penicillin | Category<br>Drug           | Severity Reactions<br>Moderate | Interaction Con | iments Source | Reaction Status<br>Active | Revie         |
| Medication History<br>ID Risk Screen<br>Violence and Aggression Scree<br>Social History<br>Procedure History<br>Family History<br>Numeric Pain Scale                | D. Substance  penicillin  (             | Category<br>Drug           | Severity Reactions<br>Moderate | Interaction Con | aments Source | Reaction Status<br>Active | Revie         |
| Medication History ID Risk Screen Violence and Aggression Scree Social History Procedure History Family History Numeric Pain Scale FACES Pain Scale                 | D. Substance  penicillin  (             | Category<br>Drug           | Severity Reactions<br>Moderate | Interaction Con | mments Source | Reaction Status<br>Active | Revi<br>23-N  |
| Medication History ID Risk Screen Violence and Aggression Scree Social History Procedure History Family History Numeric Pain Scale FACES Pain Scale Morse Fall Risk | D. Substance  penicillin  (             | Category<br>Drug           | Severity Reactions<br>Moderate | Interaction Con | mments Source | Reaction Status           | Revii<br>23-N |

The patient currently has an allergy to penicillin recorded. To confirm this, Select **Mark All as Reviewed**. Allergy documentation <u>must</u> be completed to order and administer medications in PowerChart.

The patient mentions they actually have an allergy to adhesive tape. To document the adhesives allergy:

- 1. Click the Allergies section
- 2. Click the Add <sup>+</sup> icon
  - The Add Allergy/Adverse Event window opens
- 3. Enter <adhesive> in the Substance field and Click Search
  - The substance search window opens
- 4. Select Adhesive Bandage
- 5. Click OK
- 6. Enter the following information to complete the Allergies section:
  - Severity = Mild
  - Info source = Patient
  - \*Category = Other
- 7. Click OK

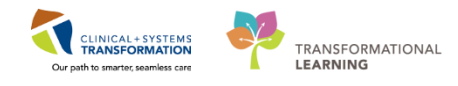

6

Complete the Vital Signs and Measurements section

| P Endoscopy Assessment - C      | STSNDEMOENDO, STONE       |                                                                                                    |                                                                  |                                                              |
|---------------------------------|---------------------------|----------------------------------------------------------------------------------------------------|------------------------------------------------------------------|--------------------------------------------------------------|
|                                 |                           |                                                                                                    |                                                                  |                                                              |
| *Performed on: 12-Dec-2017      | 1454 🌩 PST                |                                                                                                    |                                                                  |                                                              |
| General Information             |                           |                                                                                                    |                                                                  |                                                              |
| Barriers to Communication       | vital Signs               |                                                                                                    |                                                                  |                                                              |
| Allergies                       | Terment                   |                                                                                                    | DeeC                                                             | Following the completion of this                             |
| Vital Signs and Measurements    | Artery                    | Oral                                                                                                 | Degc                                                             | section, please complete the<br>Modified and Pediatric Early |
| Patient Screening History       | - DeaC                    |                                                                                                    | DeeC                                                             | Warning Systems (MEWS/PEWS)                                  |
| Medication History              | Tympanic                  | Rectal                                                                                               | Dege                                                             | section as appropriate.                                      |
| * ID Risk Screen                |                           |                                                                                                    |                                                                  |                                                              |
| ★ Violence and Aggression Scree | Axillary DegC             |                                                                                                    |                                                                  |                                                              |
| Social History                  |                           |                                                                                                    |                                                                  |                                                              |
| Procedure History               | Apical Heart bpm<br>Rate  | Possivatore (                                                                                        | br/min                                                           |                                                              |
| Family History                  |                           | Rate                                                                                                 |                                                                  |                                                              |
| Numeric Pain Scale              | Peripheral bpm            |                                                                                                    |                                                                  |                                                              |
| FACES Pain Scale                |                           | Mean Arterial<br>Processor                                                                           |                                                                  |                                                              |
| Morse Fall Risk                 | Heart Rate bpm            | Fressure                                                                                             |                                                                  |                                                              |
| Progress Note - Simple          | Monitored                 | Sn02 Site                                                                                            | O Ear O Hand                                                     | 7                                                            |
|                                 | Systolic/<br>Diastolic BP | mmHg                                                                                                 | O Foot O Other:                                                  |                                                              |
|                                 | Sp02 %                    | 02 Therapy                                                                                           |                                                                  |                                                              |
|                                 | 02 Flow Rate              | <ul> <li>Ambient oxygen</li> <li>Aerosol mask</li> <li>Artificial airway</li> <li>Blow-By</li> </ul> | Nasal cannula     Norrebreather mask     Simple mask     T-Piece |                                                              |
|                                 | FI02 %                    | High-flow<br>Humidification                                                                          | Trach mask  Other:                                               |                                                              |
|                                 | Measurements              |                                                                                                    |                                                                  |                                                              |
|                                 | Dosing Weight             | Source of Dosing Weight                                                                              | Information Source                                               |                                                              |
|                                 | •                         |                                                                                                    |                                                                  |                                                              |

- 1. Click the Vital Signs and Measurements section
- 2. Enter the following information to complete the Vital Signs section:
  - Temperature Axillary = 36.5
  - Peripheral Pulse Rate = 75
  - Systolic/Diastolic BP = 115/80
  - SpO2 = 99
  - Respiratory Rate = 14
  - Dosing Weight = 65 kg
  - \*Weight Measured = 65 kg
  - Source of Admit Weight = *Measured*
  - \*Height/Length Measured = I
- Dosing Weight <u>must</u> be completed to order and administer medications in PowerChart.
- Body Mass Index Measured (BMI) is auto-calculated from entry of \*Weight Measured and \*Height/Length Measured.

7

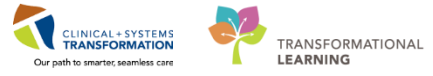

| P Endoscopy Assessment - C                                    | STSINDEMOENDO, STOINE                                                                                                    |                                                                                                    |                                                                                                    |
|---------------------------------------------------------------|----------------------------------------------------------------------------------------------------|----------------------------------------------------------------------------------------------------|----------------------------------------------------------------------------------------------------|
| 🗸 🖬 🔕 📉 🗗 🕈                                                   |                                                                                                    |                                                                                                    |                                                                                                    |
| *Performed on: 12-Dec-2017                                    | 7 🚔 👻 1454 🚔 PST                                                                                                    |                                                                                                    |                                                                                                    |
| General Information                                           | Infectious Discoses Dis                                                                                                    |                                                                                                    |                                                                                                    |
| Barriers to Communication                                     | Infectious Disease Kis                                                                                                    | sk Screening                                                                                                    |                                                                                                    |
| Allergies                                                     | ARO: Antibiotic-Resistant Organisms including M                                                                                                    | IRSA or VRE MRSA: Methicillin Resis                                                                                                    | tant Staphylococcus Aureus                                                                                                    |
| Vital Signs and Measurements                                  | CPO: Carbapenemase-Producing Organisms                                                                                                    | VRE: Vancomycin Resi                                                                                                    | stant Enterococcus                                                                                                    |
| Patient Screening History                                     | Do you have any risk factors for AROs?                                                                                                    | •                                                                                                    |                                                                                                    |
| Medication History                                            | None                                                                                                    | Chemotherapy within the last year                                                                                                    | Household contact with known CPO in the last year                                                                                                    |
| ID Risk Screen                                                | Healthcare in Lanada within the last year<br>Healthcare outside Canada within the last year                                                                                                    | Intravenous drug use in the last year<br>Incarceration in the last year                                                                                                    | Unable to obtain                                                                                                    |
| * Violence and Aggression Scree                               | Dialysis within the last year                                                                                                    | Homelessness or in shelter in the last year                                                                                                    |                                                                                                    |
| Social History                                                |                                                                                                    |                                                                                                    |                                                                                                    |
| Procedure History                                             | Healthcare includes medical/surgical procedures                                                                                                    | s, overnight stays, chemotherapy, dialysis, or                                                                                                    | other care specified by organizational practices.                                                                                                    |
| Family History                                                | If any risk is identified for AROs, the patie<br>quidelines to determine which tests need                                                                                                    | ent may need ARO screening swabs to b<br>to be completed.                                                                                                    | e ordered and performed. Please refer to site-spec                                                                                                    |
| Numeric Pain Scale                                            | In what facility and (or country did this                                                                                                    | healthcare rick factor accur? When di                                                                                                    | d this take place?                                                                                                    |
|                                                               | In what lacing and/or country the                                                                                                    | The second second                                                                                                    |                                                                                                    |
| FACES Pain Scale                                              | , and, are a second y did did                                                                                                    | incurrente risk factor occur? When u                                                                                                    | •                                                                                                    |
| FACES Pain Scale<br>Morse Fall Risk                           |                                                                                                    | incurrence i pri laccor occur i Wilen u                                                                                                    | ·                                                                                                    |
| FACES Pain Scale<br>Morse Fall Risk<br>Progress Note - Simple |                                                                                                    |                                                                                                    |                                                                                                    |
| FACES Pain Scale<br>Morse Fall Risk<br>Progress Note - Simple | Have you or a household member trave<br>outside of Canada within the last 30 day                                                                                                    | led<br>ys? Location of Rece                                                                                                    | nt Travel                                                                                                    |
| FACES Pain Scale<br>Morse Fall Risk<br>Progress Note - Simple | Have you or a household member trave<br>outside of Canada within the last 30 day                                                                                                    | led Location of Rece                                                                                                    | nt Travel                                                                                                    |
| FACES Pain Scale<br>Morse Fall Risk<br>Progress Note - Simple | Have you or a household member trave<br>outside of Canada within the last 30 day<br>O Yes, paint<br>O Yes, household member                                                                                | led<br>ys? Location of Rece Africe Africe                                                                                                    | nt Travel                                                                                                    |
| FACES Pain Scale<br>Morse Fall Risk<br>Progress Note - Simple | Have you or a household member trave<br>outside of Canada within the last 30 day<br>O Yes; patient<br>O Yes; patient and household member<br>O No.                                                         | led<br>ys? Location of Rece<br>Africa<br>Africa Central<br>Africe South                                                                                                    | nt Travel                                                                                                    |
| FACES Pain Scale<br>Morse Fall Risk<br>Progress Note - Simple | Have you or a household member trave<br>outside of Canada within the last 30 day<br>O Yes, patient<br>O Yes, household member<br>O Yes, patient and household member<br>O No<br>O No<br>O Unable to obtain | Location of Rece                                                                                                    | nt Travel  Caribbean Caribbean Contral America Contral America China Cutrica Eastern Europe India Other:                                                                                                    |
| FACES Pain Scale<br>Morse Fall Risk<br>Progress Note - Simple | Have you or a household member trave<br>outside of Canada within the last 30 day<br>Ores, pouehold member<br>Ores, patient and household member<br>No<br>Unable to obtain                                  | Location of Rece<br>Africa<br>Africa South<br>Africa-South<br>Africa-South<br>Africa-South<br>Africa-South<br>Africa-South<br>Africa-South<br>Africa-South<br>Africa-South                                                                                                    | nt Travel  Caribbean Bussia Cariba America States Eastern Europe Western Europe India Office: Mexico                                                                                                    |
| FACES Pain Scale<br>Morse Fall Risk<br>Progress Note - Simple | Have you or a household member trave<br>outside of Canada within the last 30 day<br>O Yes, patient<br>O Yes, bouehold member<br>O Yes, patient and household member<br>O No<br>O Unable to obtain          | Location of Rece<br>Africa<br>Africa-Scatta<br>Africa-Scattal<br>Africa-Scattal<br>Afric             | nt Travel  Caribbean Caribbean Cariba America Chrina Chrin |
| FACES Pain Scale<br>Morse Fall Risk<br>Progress Note - Simple | Have you or a household member trave<br>outside of Canada within the last 30 day<br>O Yes; patient<br>O Yes; household member<br>O Yes; patient and household member<br>O No<br>O Unable to obtain         | led<br>ys?<br>Africa<br>Africa<br>Africa-Central<br>Africa-Central<br>Africa-South<br>Arrica-Vest<br>Australia/New Zeal<br>illance                                                                                                    | nt Travel   Caribbean  Caribbean  Central America  Contral America  Chine  Caribbean  Chine  Caribbean  Contral America  Contral  Contral  |
| FACES Pain Scale<br>Morse Fall Risk<br>Progress Note - Simple | Have you or a household member trave<br>outside of Canada within the last 30 day<br>O Yes, patient<br>O Yes, household member<br>O Yes, bousehold member<br>O No<br>O Unable to obtain                     | Location of Rece<br>ys? Location of Rece<br>Africa Africa Africa Central<br>Africa-Scatta<br>Africa-Scatta<br>Africa-Statta<br>Africa-Statta<br>Africa-Statta<br>Africa-Statta<br>Africa-Statta<br>Africa-Statta<br>Africa-Statta<br>Africa-Statta<br>Arrica-Statta<br>Arrica-Stat | nt Travel  Caribbean Caribbean Cariba America Caritral America Caritral Am |

- Do you have any risk factors for AROs = *None*
- Have you or a household member traveled outside Canada within the last 30 days?
   = No
- Risk Factors and Symptoms = Click on the column header for No to mark all No.

Note: You may also Select Yes / No / Unable to Obtain for each **Risk Factors and Symptoms/ARO Surveillance** field

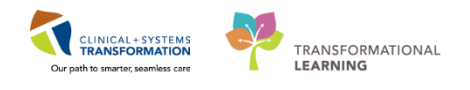

| P Endoscopy Assessment - CS                      | STSNDEMOENDO, STONE                                                                                                    |  |
|--------------------------------------------------|----------------------------------------------------------------------------------------------------|--|
| 🗸 🖬 🔕 🕱 🛐 🛧 🕈                                    |                                                                                                    |  |
| *Performed on: 12-Dec-2017                       | 1454 PST                                                                                                    |  |
| General Information<br>Barriers to Communication | Violence and Aggression Screening                                                                                                    |  |
| Allergies                                        | Violence and Aggression Screening Additional Information                                                                                                    |  |
| Vital Signs and Measurements                     | No risk assessed at this time                                                                                                    |  |
| Patient Screening History                        | Previous history of violent behaviour                                                                                                    |  |
| Medication History                               |                                                                                                    |  |
| ✓ ID Risk Screen                                 | Cher:                                                                                                    |  |
| Violence and Aggression Scree                    |                                                                                                    |  |
| Social History                                   | If national has a provinue history of or current indication of violence or addression, complete the remainder of the form as applicable                                               |  |
| Procedure History                                | In patient has a previous instory of or current indication of violence or aggression, complete the remainder of the form as applicable.                                               |  |
| Family History                                   | Current Patient Presentation Current Presentation Additional Information                                                                                                    |  |
| Numeric Pain Scale                               | Attack on object                                                                                                    |  |
| FACES Pain Scale                                 | Instrument of harm/weapon                                                                                                    |  |
| Morse Fall Risk                                  | Physical harm (e.g. strikes, grabs) Physical threat                                                                                                    |  |
| Progress Note - Simple                           | Unwanted sexual touch                                                                                                    |  |
|                                                  | Vetbal aggression with another behaviour or history of violence Vetbal ar written threat of physical violence Other:                                                                  |  |
|                                                  | Perceived Staff Approach Stressors Perceived Staff Stressors Additional Information                                                                                                   |  |
|                                                  | Enflocing or authoritarive     Denial or delay of request, action or item     Rushed or fast pace     Sudden or unankipiteled approach     Task. focus     Unwelcome touch     Other: |  |

- 2. Enter the following information to complete the **Violence and Aggression Screening** section:
  - Violence and Aggression Screening = No risk assessed at this time

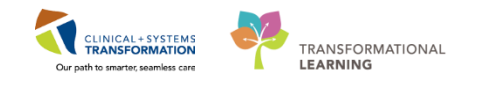

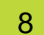

#### Complete the Family History section:

| P Endoscopy Assessment - CS                       | ISNDEMOENDO, STONE                |                                |                        |                    |                                |
|---------------------------------------------------|-----------------------------------|--------------------------------|------------------------|--------------------|--------------------------------|
| 🗸 🖬 🚫 🚿 🗖 🛧 🔸                                     | 🔲 🔛 🕒                             |                                |                        |                    |                                |
| *Performed on: 12-Dec-2017                        | 🚔 🔻 1454 🌲 PST                    |                                |                        |                    |                                |
| General Information                               |                                   |                                |                        |                    |                                |
| Barriers to Communication                         |                                   |                                | Family Histor          | y                  |                                |
| Allergies                                         |                                   |                                |                        |                    |                                |
| Vital Signs and Measurements                      |                                   |                                |                        |                    |                                |
| Patient Screening History                         | Mark all as Heviewed              |                                |                        |                    |                                |
| Medication History                                | Family                            |                                |                        |                    |                                |
| ✓ ID Risk Screen                                  | 🕂 Add 🗹 Modify                    | Display: Family Member Vi      | ew (Positive Only) 🗸 🗸 | Negative Unknown U | Jnable to Obtain 🛛 📄 Patient A |
| <ul> <li>Violence and Aggression Scree</li> </ul> | Last Update: 30.Nov.2017 14:28 b  | u TestSX Nurse-Perioperative   |                        |                    |                                |
| Social History                                    | Last opuale. 301407-2017 14:20 bj | 7 resion, indiser elloperative |                        |                    |                                |
| Procedure History                                 | Family Member Information         | Age of Onset                   | Severity               | Course             | Life Cycle                     |
| Family History                                    | Cancer.                           |                                |                        |                    |                                |
| Numeric Pain Scale                                | Father:                           |                                |                        |                    |                                |
| FACES Pain Scale                                  | Cancer.                           |                                |                        |                    |                                |
| Morse Fall Risk                                   | Colori Calicei                    |                                |                        |                    |                                |
| Progress Note - Simple                            |                                   |                                |                        |                    |                                |
| Trogress Note - Simple                            |                                   |                                |                        |                    |                                |
|                                                   |                                   |                                |                        |                    |                                |
|                                                   |                                   |                                |                        |                    |                                |
|                                                   |                                   |                                |                        |                    |                                |
|                                                   |                                   |                                |                        |                    |                                |
|                                                   |                                   |                                |                        |                    |                                |
|                                                   |                                   |                                |                        |                    |                                |
|                                                   |                                   |                                |                        |                    |                                |
|                                                   | •                                 |                                |                        |                    | •                              |

- 1. Click the Family History section
- 2. Click the Add 🕇 icon

| Family History                      |                           |              |        |                    |               |                 |           |
|-------------------------------------|---------------------------|--------------|--------|--------------------|---------------|-----------------|-----------|
| dd Family History                   |                           |              |        |                    |               |                 |           |
| ast Update: 30-Nov-2017 14:28 by Te | estSX, Nurse-Perioperativ | e 📄 Focus Mo | de     |                    |               | ▼ Add Far       | ily Memb  |
|                                     | Relationship              | Father       | Mother | randmother (Mirand | father (M§ran | dmother (PGrano | lfather ( |
|                                     | Name                      |              |        |                    |               |                 |           |
|                                     | Health Status             | -            | -      | • •                | -             | -               | •         |
| 🗄 QuickList                         | Q                         |              |        |                    | _             |                 |           |
| General Family History              | Q                         |              |        |                    |               |                 |           |
| Alcohol abuse.                      | -                         |              |        |                    |               |                 |           |
| Alzheimer's disease.                | -                         |              |        |                    |               |                 |           |
| Breast cancer.                      | -                         |              |        |                    |               |                 |           |
| Cancer.                             | -                         |              |        |                    |               |                 |           |
| Colon cancer                        | -                         |              |        |                    |               |                 |           |
| Dementia.                           | -                         |              |        |                    |               |                 |           |
| Developmental delay.                | -                         |              |        |                    |               |                 |           |
| Diabetes                            | -                         |              |        |                    |               |                 |           |
| Heart attack.                       | -                         |              |        |                    |               |                 |           |
| Hypertension.                       | -                         |              |        |                    |               |                 |           |
| Mental disability.                  | -                         |              |        |                    |               |                 |           |
| Osteoporosis.                       | -                         |              |        |                    |               |                 |           |
|                                     | - 1                       |              |        |                    |               |                 |           |

- 3. Within the Colon cancer row, Click once within the shaded column under Father
  - + appears in the box

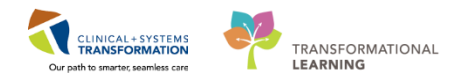

| Family History                                             |                       |          |        |                                                      |  |  |
|------------------------------------------------------------|-----------------------|----------|--------|------------------------------------------------------|--|--|
| odd Family History<br>ast Lindate: 30-Nov-2017 14-28 bu Te | stSX Nurse-Perioperat | Focus Ma | nde    | 💌 àdd Familis Mer                                    |  |  |
|                                                            | Relationship          | Father   | Mother | randmother (Norandfather (Morandmother (PGrandfather |  |  |
|                                                            | Name                  |          |        |                                                      |  |  |
|                                                            | Health Status         | •        |        | · · · ·                                              |  |  |
| QuickList                                                  | ٩                     |          | _      |                                                      |  |  |
| General Family History                                     | Q                     |          |        |                                                      |  |  |
| Alcohol abuse.                                             | -                     |          |        |                                                      |  |  |
| Alzheimer's disease.                                       | -                     |          |        |                                                      |  |  |
| Breast cancer.                                             | -                     |          |        |                                                      |  |  |
| Cancer.                                                    | -                     | 11       |        |                                                      |  |  |
| Colon cancer                                               | -                     |          |        |                                                      |  |  |
| Dementia.                                                  | -                     |          |        |                                                      |  |  |
| Developmental delay.                                       | -                     |          |        |                                                      |  |  |
| Diabetes                                                   | -                     |          |        |                                                      |  |  |
| Heart attack.                                              | -                     |          |        |                                                      |  |  |
| Hypertension.                                              | -                     |          |        |                                                      |  |  |
| Mental disability.                                         | -                     |          |        |                                                      |  |  |
| Osteoporosis.                                              | -                     |          |        |                                                      |  |  |
|                                                            | -                     |          |        |                                                      |  |  |

- 4. Double Click + to open the Update Family Member window
- 5. Click box next to Deceased
- 6. Enter Age of Death = 65
- 7. Click OK
- 8. Click OK to close Add Family History window

### 9 Finalize the Endoscopy Assessment PowerForm

Information entered into the Endoscopy PowerForm is not officially complete until you Finalize

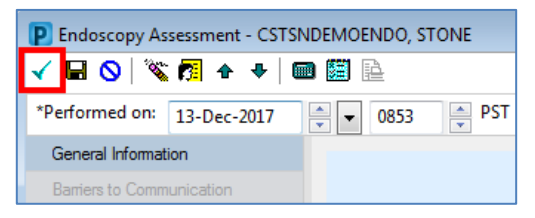

- 1. Click the green check mark ✓ on the top left corner of the PowerForm
  - The Endoscopy Assessment PowerForm form will close
  - The Perioperative Preprocedure Checklist will open to the **Patient Preparation** section

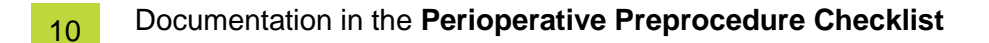

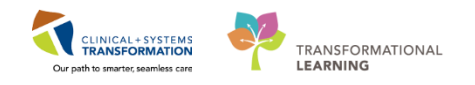

| offormed on: 01-Nov-2017     | ▼ 1337 	PDT                                                                                                    |                                                                                                    |                                                                                                    |                        |                          |  |
|------------------------------|----------------------------------------------------------------------------------------------------|----------------------------------------------------------------------------------------------------|----------------------------------------------------------------------------------------------------|------------------------|--------------------------|--|
| Patient Preparation          | Patient Prepa                                                                                                    | aration                                                                                                    |                                                                                                    |                        |                          |  |
| Preop Preprocedure Checklist | Procedure Location                                                                                                    | Can Last Fluid and Last                                                                                                    | Last Fluid Intake Amount                                                                                                    | Patient Extern         | nal Warming Device       |  |
| Program Note - Simple        | Troccure cocución                                                                                                    | Food Intake be Obtained?                                                                                                    |                                                                                                    | Applied                |                          |  |
| riogram note - simple        | O Operating room                                                                                                    | O Yes                                                                                                    | mL.                                                                                                    | O Yes                  | O N/A                    |  |
|                              | C Cardiac Cath Lab                                                                                                    | O Unable to obtain                                                                                                    | Last Oral Intake Type                                                                                                    | Nasal Decolori         | Nasal Decolonization     |  |
|                              | C Radiology<br>C Emergency department                                                                                                    | Lact Ehvid Intako                                                                                                    | O Clear liquid                                                                                                    | C Yes                  | O N/A                    |  |
| O Bedside<br>O Other:        | O Bedside<br>O Other:                                                                                                    |                                                                                                    | <ul> <li>Full liquid (other than breast mik)</li> <li>Solid food</li> </ul>                                                         | Preop Carboh           | ydrate Drink             |  |
|                              |                                                                                                    |                                                                                                    |                                                                                                    | C HS                   |                          |  |
|                              |                                                                                                    | Last Food Intake                                                                                                    |                                                                                                    | C AM                   |                          |  |
|                              |                                                                                                    | 11,111,000 A V                                                                                                    |                                                                                                    | O N/A                  |                          |  |
|                              |                                                                                                    | Last Void                                                                                                    | Pre Transfusion Testing Complet                                                                                                    | ed                     |                          |  |
|                              |                                                                                                    | 10,000,0000 A V                                                                                                    | Prior to Current Hospital Admiss                                                                                                    | sion                   |                          |  |
|                              |                                                                                                    | Last Bowel Movement                                                                                                    | O Yes O No                                                                                                    |                        |                          |  |
|                              | Alcohol, Substance Abuse                                                                                                    | 11,112,000 A                                                                                                    | If answering "Yes" to either questions                                                                                              | below, contact Tran    | sfusion Medicine Service |  |
|                              | or Tobacco on Social<br>History above, document                                                                                              | Alcohol Last lies                                                                                                    | patient has been transfused/pregnant                                                                                                | . Order a STAT Group   | p and Screen.            |  |
|                              | date/time of last use.                                                                                                    |                                                                                                    | Has the patient been pregnant                                                                                                    | Has the patien         | t been transfused w      |  |
|                              |                                                                                                    |                                                                                                    | in the past 90 days?                                                                                                    | red cells or pla       | telets in the past 90    |  |
|                              |                                                                                                    | Taba and Look Has                                                                                                    | -                                                                                                    | -                      |                          |  |
|                              |                                                                                                    | Tobacco Last Use                                                                                                    | O Yes                                                                                                    | O Yes                  |                          |  |
|                              |                                                                                                    |                                                                                                    | O Yes<br>O No<br>O N/A                                                                                                    | O Yes<br>O No<br>O N/A |                          |  |
|                              |                                                                                                    | Recreational Drug Last Use                                                                                                    | O Yes<br>O No<br>O N/A                                                                                                    | O Yes<br>O No<br>O N/A |                          |  |
|                              |                                                                                                    | Recreational Drug Last Use                                                                                                    | O Yes<br>O No<br>O N/A                                                                                                    | O Yes<br>O No<br>O N/A |                          |  |
|                              | Is there a possibility t                                                                                                    | Recreational Drug Last Use                                                                                                    | O Yes<br>O No<br>O N/A<br>Preop Site Prep                                                                                           | O Yes<br>O No<br>O N/A |                          |  |
|                              | Is there a possibility t<br>patient is pregnant?                                                                                             | Recreational Drug Last Use                                                                                                    | C Yes<br>C No<br>C N/A<br>Preop Site Prep                                                                                           | AM HS                  | N/A                      |  |
|                              | Is there a possibility t<br>patient is pregnant?<br>O Yes O No                                                                               | Recreational Drug Last Use                                                                                                    | Ves     No     N/A  Preop Site Prep  2% Chlorhesidine Wipes                                                                         | AM HS                  | N/A                      |  |
|                              | Is there a possibility t<br>patient is pregnant?<br>O Yes O No                                                                               | INDUCCO LAST USE<br>INTERIMENT OF MERICAN<br>Recreational Drug Last Use<br>INTERIMENT OF MERICAN<br>INTERIMENT OF MERICAN<br>INTERIMENT<br>INTERIMENT | Ves     No     NA  Preop Site Prep  22 Chlorhesidine Wipes Wash with Chlorhesidine Solution                                         | O Yés<br>O Na<br>O N/A | N/A                      |  |
|                              | Is there a possibility t<br>patient is pregnant?<br>Yes No<br>Hair Removal                                                                   | Recreational Drug Last Use                                                                                                    | Vec<br>No<br>NA<br>Proop Site Prop<br>ZX Chlorhesidine Wipes<br>Wash with Chlorhesidine Solution<br>Wash With Soap                  | AM HS                  | N/A                      |  |
|                              | Is there a possibility t<br>patient is pregnant?<br>O Yes O No<br>Hair Removal                                                               | Recreational Drug Last Use<br>Recreational Drug Last Use<br>Recreational Drug Last Use<br>Boweel Prep Completed                                                                                                    | C Yes<br>No<br>No<br>Preop Site Prep<br>22 Chlorhesidine Wiges<br>Wash with Chlorhesidine Solution<br>Wash With Soap                | AM HS                  | N/A                      |  |
|                              | Is there a possibility patient is pregnant? Ves No Hair Removal O Doper O ho internoval performe                                             | Recreational Orug Last Use<br>www.www.last Use<br>www.www.last Use<br>Bowel Prep Completed<br>d C Yes                                                                                                    | V Yes<br>No<br>No<br>No<br>No<br>No<br>No<br>No<br>No<br>No<br>No<br>No<br>No<br>No                                                 | AM HS                  | N/A                      |  |
|                              | Is there a possibility transmission of the pregnant?                                                                                         | reaccould use use     increase of a line of a line     reaccould be a line     increase of a line     increase of a line     increas                                                                                                    | V Yes<br>O Hos<br>O Hos<br>O Hos<br>Preop Site Prep<br>22 Chlorhendine Wyes<br>Wash with Chlorhendine Solution<br>Wash With Scop    | AM HS                  | N/A                      |  |
|                              | Is there a possibility patient is pregnant?<br>Yes Ne<br>Hair Removal<br>Coper<br>No hair removal performe<br>Other:                         | Concern as use  Concern and the concern as the concern as the con                                                                                                    | C Yes<br>D to<br>O N/A<br>Preop Site Prep<br>22 Chorheadine Wyes<br>Wash with Chorheadine Solution<br>Wash With Soap                | AM HS                  | N/A                      |  |
|                              | Is there a possibility 1<br>patient is pregnant?<br>Vis No<br>Hair Removal<br>Coper<br>Other.                                                | Recreational Orug Last Use<br>w.str.um Recreational Orug Last Use<br>w.str.um Recreational Orug Last Use<br>Bowel Prep Completed<br>d<br>C Yes<br>C No.<br>NA                                                                                                    | V Yes<br>No<br>No<br>No<br>No<br>No<br>No<br>No<br>No<br>No<br>No<br>No<br>No<br>No                                                 | AM HS                  | N/A                      |  |
|                              | Is there a possibility t<br>patient is pregnant?<br>O Yes O No<br>Hair Removal<br>O Coper<br>O No hair renoval performe<br>O Drac            | Produced Last Use  International Drug Last Use  International Drug Last Use  International Drug Completed  Bowel Prep Completed  C Yes  Bowel Prep Completed  A C Yes  A C Yes  A C Ye                                                                                                    | V Yes<br>O Hos<br>O Hos<br>O Hos<br>Preop Site Prep<br>22 Chlorheadone Vijes<br>Wash with Chlorheadone Solation<br>Wash With Scap   | AM HS                  | N/A                      |  |
|                              | Is there a possibility t<br>patient is pregnant?<br>Ves No<br>Hair Removal<br>Cipper<br>Other:<br>Reviewed by OR Nurse                       | Recreational Oreg Last Use<br>Recreational Oreg Last Use<br>Re                                                                                                    | C Yes<br>No<br>O No<br>Proop Site Prop<br>22 Charbonatine Wass<br>Wash with Charbonatine Solution<br>Wash With Soap                 | AM HS                  | N/A                      |  |
|                              | Is there a possibility t<br>patient is pregnant?<br>Ves No<br>Hair Removal<br>Oper<br>Ohair removal patrome<br>Other<br>Reviewed by OR Nurse | reactors in the  reactors  Recreational Drug Last Use  intervent  Recreational Drug Last Use  intervent  Recreational Drug Last Use  i                                                                                                    | V Yes<br>O Ho<br>O Ho<br>O Ho<br>N<br>Preop Site Prep<br>22 Chlorheadone Vijes<br>Wash with Chlorheadone Solation<br>Wash With Scap | AM HS                  | N/A                      |  |
|                              | Is there a possibility t<br>patient is pregnant?<br>Ves No<br>Hair Renoval<br>Other<br>Other<br>Reviewed by OR Nurse<br>Ves                  | Hereard Last Use                                                                                                    | C Yes<br>D to<br>O Huit<br>Preop Site Prep<br>22 Obseheadine Viges<br>Wash with Charbraidine Solution<br>Wash With Soap             | AM HS                  | N/A                      |  |

The following sections are available for documentation in the **Perioperative Preprocedure Checklist** PowerForm:

- \* Patient Preparation
- Preop Preprocedure Checklist
- Values/Belongings
- Progress Note

The red asterisk **\*** indicates a mandatory section with required fields highlighted in yellow.

If you answer Yes to "Can the Last Fluid and Last Food Intake be Obtained"

| Can Last Fluid and Last<br>Food Intake be Obtained? |
|-----------------------------------------------------|
| O Yes<br>O Unable to obtain                         |

The following two sections will be also be highlighted for completion.

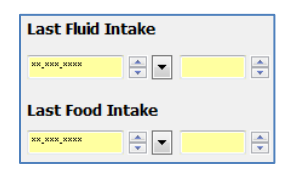

- 1. Enter the following information to complete the **Patient Preparation** section:
  - Procedure Location = *Endoscopy*
  - Can Last Fluid and Last Food Intake be Obtained?= Yes
  - Last Fluid Intake = Today's Date, 06:00
  - Last Food Intake = Yesterday's Date, 11:30
  - Last Oral Intake Type = Clear liquid

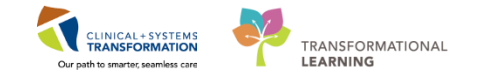

- Bowel Prep Completed = Yes
- 2. To enter type of bowel prep used, Right Click anywhere on the **Bowel Prep Completed** box and Click **Comment**
- 3. Enter type of bowel prep used in the free text box and Click OK

|               |                        | Comment                       |
|---------------|------------------------|-------------------------------|
|               |                        | Pt took picolax as instructed |
| Bowel Prep Co | mpleted Wash With Soap |                               |
| • Yes         |                        |                               |
| O No<br>O N/A | Comment                |                               |
|               | Modifiers              |                               |
|               | Reference Text         |                               |
|               | View Result Details    |                               |
|               | Clear                  | OK Carel                      |
|               |                        |                               |

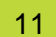

#### Complete the Preop Preprocedure Checklist section

| formed on: 01-Nov-2017    |                                            |         |      |          |         |                                    |
|---------------------------|--------------------------------------------|---------|------|----------|---------|------------------------------------|
| tient Preparation         | Broop Broprocoduro                         | Chockli | ot   |          |         |                                    |
| op Preprocedure Checklist | Preop Preprocedure                         | CHECKI  | SL   |          |         |                                    |
| uables/Belongings         | Preprocedure Patient Verification          |         |      |          |         |                                    |
| aress Note - Simple       |                                            | Yes     | No   | N/A      | Comment |                                    |
|                           | ID Band on and Verified                    | ~       |      |          |         |                                    |
|                           | Allergy Visual Cue Present                 | ×       |      |          |         |                                    |
|                           | Site Verified by Patient/Family            |         |      | ×        |         |                                    |
|                           | Surgical Marking Verified by RN            |         |      | ×        |         |                                    |
|                           | Surgical Site/Side Marked by Surgeon       |         |      | ×        |         |                                    |
|                           | Patient Consents                           |         |      |          |         |                                    |
|                           |                                            | Yes     | No   | N/A      | Comment |                                    |
|                           | Surgical Consent Complete                  |         |      | ×        |         |                                    |
|                           | Blood/Blood Products Consent Complete      |         |      | ×        |         |                                    |
|                           | Blood/Blood Products Refusal Complete      |         |      | ×        |         |                                    |
|                           | Procedure Consent Complete                 | ×       |      |          |         |                                    |
|                           | Video/Photography Consent Complete         |         |      | ×        |         |                                    |
|                           | Chart Review Current ECG in Medical Record | Yes     | No   | N/A<br>× | Comment | Capillary Blood<br>Glucose Numeric |
|                           | Current H&P in Medical Record              |         |      | ×        |         | Result                             |
|                           | Relevant Images in Medical Record          | ×       |      |          |         | mmol/L                             |
|                           | Review of Labs                             | ×       |      |          |         |                                    |
|                           | Capillary Blood Glucose Done               |         |      | ×        |         | Capillary Blood                    |
|                           | Vital Signs, Height & Weight Documented    | ×       |      |          |         | Glucose Non-                       |
|                           | Current Group & Screen Confirmed           |         |      | ×        |         | indirence resourc                  |
|                           | Presence of Advance Care Plan/DNR Ord      | ler     |      | ×        |         | O Non-numeric High                 |
|                           | Current Medications Reviewed               | ×       |      |          |         | C ASPHGINERIC LOW                  |
|                           | Preop Medications Adminstered              | ×       |      |          |         |                                    |
|                           | Prosthetics / Implants / Belongings        |         |      |          |         |                                    |
|                           |                                            | Ye      | s No | •        | Comment |                                    |
|                           | Patient Has Implanted Device               |         |      |          |         |                                    |
|                           | Denture/Bridges/Orthodontic Devices Re     | moved   |      |          |         | If any Prosthetics /               |
|                           | Glasses/Contacts/Hearing Aids Removed      | ×       |      |          |         | Implants / Belongings              |
|                           | Jewelry/Body Piercings Removed             | ×       |      |          |         | Valuables / Belonging              |
|                           |                                            |         |      |          |         | CECTION                            |
|                           | Nail Polish/Fake Nails/Makeup Removed      |         |      |          |         | SECTION                            |

- 1. Select Preop Preprocedure Checklist
- Enter the following information to complete the **Patient Preparation** section: Preprocedure Patient Verification
  - ID Band on and Verified = Yes
  - Allergy Visual Cue Present = Yes
  - Enter N/A for all other fields in this section

Patient Consents

• Procedure Consent Complete = Yes

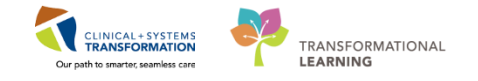

- Enter N/A for the other fields in this section
- 3. Please also review the following content (not required for completion of this activity)
  - Chart Review
  - Prosthetics/Implants/Belongings

**Hint:** Clicking on the column header 'Yes', 'No', or 'N/A' will complete the whole section with that input

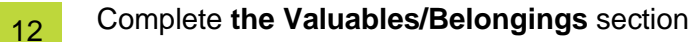

| Perioperative Preprocedure Check          | dist - CSTSNDEMOENDO, STONE                              |                                                                                                    |                                                                             |                                                                                                    |
|-------------------------------------------|----------------------------------------------------------|----------------------------------------------------------------------------------------------------|-----------------------------------------------------------------------------|----------------------------------------------------------------------------------------------------|
| 🗸 🖬 🚫 🕱 🗖 🛧 🔶 🎟                           |                                                          |                                                                                                    |                                                                             |                                                                                                    |
| *Performed on: 01-Nov-2017                | ▼ 1337 🐥 PDT                                             |                                                                                                    |                                                                             |                                                                                                    |
| Patient Preparation Preparedure Checklist | Valuables/Belongin                                       | ngs                                                                                                    |                                                                             |                                                                                                    |
| Valuables/Belongings                      | Does patient have any<br>valuables/belongings with them? | Patient instructed to<br>exception of persona                                                                     | send all items home with the<br>assistive devices?                          | Special circumstances including<br>unconscious/incapacitated patients,                                                                                                    |
| Progress Note - Simple                    | ● Yes<br>O No                                            | <ul> <li>Yes; Items sent home wi</li> <li>Yes; Pt unwilling, or unal</li> <li>No; special circumstance</li> </ul> | h relative or friend<br>sle to send items home with relative or friend<br>s | patients coming for day surgery.<br>If patient unwiling or unable to send<br>items home with relative or friend,<br>ensure that patient has signed a "waiver<br>of responsibility for valuables" form. |
|                                           | Belongings Sent Home With Be                             | elongings Labeled                                                                                                 | Does patient have any<br>contrabands with them?                             | Contrabands Removed as<br>per Policy                                                                                                    |
|                                           |                                                          | ) <mark>Yes</mark><br>) Other:                                                                                    | O Yes<br>O No                                                               | O Yes<br>O Other:                                                                                                    |

- 1. Select the Valuables/Belongings
- 2. Enter the following information to complete the Values/Belongings section
  - Does patient have any valuables/belongings with them? = Yes
  - Belongings Labeled = Yes
- 3. Under Personal Devices, Double Click the cell next to Glasses

|                       | Description | Number of Items |
|-----------------------|-------------|-----------------|
| Assistive Devices     |             |                 |
| Cane                  |             |                 |
| Contact Lenses        |             |                 |
| Dentures, Lower       |             |                 |
| Denture Partial Plate |             |                 |
| Dentures, Upper       |             |                 |
| Glasses               |             |                 |
| Hair Piece, ₩ig       |             |                 |
| Hearing Aid, Left     |             |                 |
| Hearing Aid, Right    |             |                 |

4. Enter <description and comment> as necessary

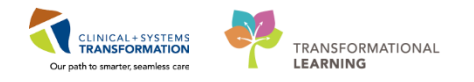

| P Add Result Comment                     | ×         |
|------------------------------------------|-----------|
| Description                              |           |
| reading glasses with red polka dot frame |           |
| Comment                                  |           |
| 1                                        |           |
|                                          |           |
|                                          |           |
|                                          |           |
|                                          |           |
|                                          | OK Cancel |

- 5. Click OK
- 6. Click the green checkmark  $\checkmark$  to finalize the **Perioperative Preprocedure Checklist** 
  - The Endoscopy Assessment PowerForm form will close

13 If you need to modify documentation in any PowerForm after it's finalized, to re-open the PowerForm:

1. Select Form Browser Form Browser from the Menu

| < 🖂 🕆 者 Form Browser                                                                                                    |                                |
|----------------------------------------------------------------------------------------------------|--------------------------------|
| < >                                                                                                    | Monday, December 11, 2017 PST- |
| Sort by : Form 💌                                                                                                    |                                |
| Dall Forms                                                                                                    |                                |
| Findoscopy Assessment           Image: The provide the provided and the provided and the | sthesia-Perioperative          |

- 2. Right click on the PowerForm to be modified
- 3. Modify information within the PowerForm, as necessary
- 4. Click the green check mark ✓ to finalize again

**Note:** The save button  $\blacksquare$  only saves the documentation for you. The finalize  $\checkmark$  button will make the information visible to any clinician with access to the patient's chart.

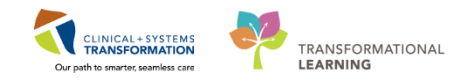

### **Key Learning Points**

- In PowerForms, asterisked sections means there are required fields contained within. Required fields within sections are highlighted in yellow.
- All required fields must be completed in order finalize a PowerForm.
- All PowerForms are finalized only after clicking the green checkmark.
- Modifications to PowerForms can be made by accessing them through Form Browser.

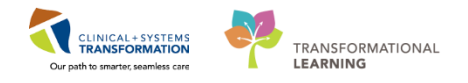

# Activity 1.5 – Initiate PreOp Orders

**Orders Overview** 

1

| Menu 9                                    | < > • 🔒 Orders                                      |                                                                                                    |             | (D) Full screen 🛛 👼 Print 🛛 🗞 18 minutes ag                                                                                     |
|-------------------------------------------|-----------------------------------------------------|----------------------------------------------------------------------------------------------------|-------------|----------------------------------------------------------------------------------------------------|
| Patient Summary                           | + Add 2 Document Medication                         | by Hx   Reconciliation - A Check Interactions                                                                                                    |             | Reconciliation Status                                                                                                    |
| Orders 🕂 Add                              |                                                     |                                                                                                    |             | Meds History 4 Admission 4 Discharge                                                                                            |
| 1 Patient Task List                       | Orders Medication List Documer                      | t In Plan                                                                                                    |             |                                                                                                    |
| MAR                                       | K                                                   | Displayed All Active Orders 1 All Active Orders                                                                                                    |             | Chour More Orders                                                                                                    |
| Interactive View and I&O                  | View<br>Orders for Signature                        | Displayed An Acare Crace   An Acare Craces                                                                                                    |             | UNIT THE DIDES.                                                                                                    |
| Results Review                            | Plans                                               | Se 🗟 🕫 Order Name 🍝                                                                                                    | Status Dose | Details                                                                                                    |
| Documentation + Add<br>Medication Request | Document In Plan<br>⊟ Medical                       | ⊿ Medications                                                                                                    | Ordered     | 20 mg, IV, as directed, order duration: 5 day, drug form: inj, start: 17-Nov<br>Administer pre red blood cell transfusion       |
| Histories                                 | - TM Red Blood Cell (RBC)<br>- Suggested Plans (0)  | △ Blood Products                                                                                                    |             |                                                                                                    |
| Allergies 🕂 Add                           |                                                     | 4 M 🕑 66° Red Blood Cell Transfusion                                                                                                    | Ordered     | Routine, Administer: 1 unit, IV, once, Administer each over: 120 - 180 Mi<br>Informed consent must be present on patient record |
| Diagnoses and Problems                    | Admit/Transfer/Discharg     Status     Patient Care | △ Laboratory                                                                                                    | Ordered     | Blood, Routine, Collection: 17-Nov-2017 14:48 PST, once                                                                         |
|                                           | Asticity                                            | I State of the second second sec |             | ·                                                                                                    |

To navigate the Order Profile and review the orders:

- 1. Select Orders from the Menu
- 2. On the left side of the Orders Page is the Navigator (**View**) which includes several categories including:
  - Plans
  - Categories of Orders
  - Medication History
  - Reconciliation History
- 3. On the right side is the Order Profile where you can:
  - Review the list of orders
  - Moving the mouse over order icons allows you to **discover** additional information.
  - Some examples of icons are:
    - 66 Order for nurse to review
    - Additional reference text available
    - Order part of a PowerPlan
    - Order waiting for Pharmacy verification
- 4. Orders are classified by status including:

|    | S   | <u>₽</u> }   | 8     | Order Name 🔺         | Status     | Dose | Details                                                                                                    | * |
|----|-----|--------------|-------|----------------------|------------|------|----------------------------------------------------------------------------------------------------|---|
|    |     | <b>e</b> 🖿 🖿 | 2     | Insert Peripheral IV | Processing |      | 20-Nov-2017 11:46 PST                                                                                                    |   |
|    |     | 🔁 🗆          |       | Insert Urinary Cath  | Proposal   |      | 20-Nov-2017 11:31 PST, Indwelling                                                                                          |   |
|    |     | 🔁 🗹          | 1 🏂   | Morse Fall Risk      | Ordered    |      | 17-Nov-2017 14:05 PST, Stop: 17-Nov-2017 14:05 PST                                                                         |   |
|    |     |              |       | Assessment           |            |      | Order entered secondary to inpatient admission.                                                                            | Ξ |
|    |     | 🔁 🗆          |       | Vital Signs          | Proposal   |      | 20-Nov-2017 11:25 PST, q4h while awake                                                                                     |   |
| ►  |     | 🔁 🗹          | 1 뚳 😧 | Vital Signs          | Ordered    |      | 17-Nov-2017 16:24 PST                                                                                                    |   |
| ⊿  | Mee | dicatio      | ns    |                      |            |      |                                                                                                    |   |
|    |     | <b>⊕</b> ⊵   | 1 🕞 🗈 | furosemide           | Ordered    |      | 20 mg, IV, as directed, order duration: 5 day, drug form: inj, start: 17-Nov-<br>Administer pre red blood cell transfusion | Ŧ |
| ٠. |     |              |       |                      |            |      |                                                                                                    |   |

- Processing order has been placed but the page needs to be refreshed to view updated status
- Ordered active order that can be acted upon
- **Proposal** are proposed by non-providers. These are suggestions sent for provider review and should not be acted upon until signed by a provider. Once signed, these

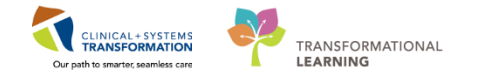

will become active and status will change to Ordered as above

A PowerPlan in PowerChart is the equivalent of pre-printed orders in current state; they are multiphase order sets placed once for all phases in a patient's surgical/procedural journey.

2 Planned orders (orders placed ahead of time) are only to be initiated in the appropriate phase when a nurse is about to carry them out.

In order to act on planned orders placed by a provider, the endoscopy pre-op nurse will need to initiate the Pre-Procedure order.

|                                                                                                    | CSTSHIPEMOENDO STONE - 20005           | 112 Onenard In: TestSX: NorseTeamI earl, Perinnerative1                       |                                                        |                                                      | - 6                                                                                                    | 121 52   |
|----------------------------------------------------------------------------------------------------|----------------------------------------|-------------------------------------------------------------------------------|--------------------------------------------------------|------------------------------------------------------|----------------------------------------------------------------------------------------------------|----------|
|                                                                                                    | Task Edit View Patient Chart           | Links Options Current Add Help                                                |                                                        |                                                      |                                                                                                    | LUIL ISS |
|                                                                                                    | Perioperative Tracking (-1 Message Cer | ntre & Patient List Dynamic Case Tracking W Pref Card Picklist 20 Case Select | on W. Time-Critical Procedures W Discharge Dathboard W | Day of Surgery View IIC Historical View IIC Learning | ad IVE A PACS O FormFact WE                                                                               |          |
| SCHOLMWORNOUCSTONE CSTONEWARDNOUCSTONE CSTONEWARDNOUCSTONE CSTONEW                                                                                                    | Tear Off M Exit MAdHoc IIIIMe          | dication Administration 🔒 PM Conversation + 🔩 Communicate - 👔 Medical         | Record Request 🔸 Add + 🔅 Preference Card Maintenance 🛔 | Scheduling Appointment Book 🖷 Documents              | 😫 Staff Assign 🝵 Report Builder 🖨 Discern Reporting Portal 🛄 Report Manager 💽 Aware                       |          |
| STANDARDON DON TONE<br>Badge 24 A Cook Malage<br>Badge 24 A Cook Malage 24 A Cook Malage 24 A Cook Malage 24 A Cook                                                                                                    | CSTSNDEMOENDO, STONE                   |                                                                               |                                                        |                                                      | 🗁 List 🛁 🌆 Recent + 🛛 Nime                                                                                | • 9      |
| April 2 years April 2 years Decomposition     April 2 years April 2 years Decomposition     April 2 years April 2 years     April 2 years April 2 years     April 2 years April 2 years     April 2 years April 2 years     April 2 years April 2 years     April 2 years April 2 years     April 2 years April 2 years     April 2 years April 2 years     April 2 years April 2 years     April 2 years April 2 years     April 2 years April 2 years        April 2 years April 2 years                 April 2 years April 2 years </th <th>CSTSNDEMOENDO, STONE</th> <th>DOB:01-Jul-1993 MRN:700005</th> <th>212 Code Status:</th> <th>Process:</th> <th>Location:LGH Endoscopy: Pre Op; 03</th> <th></th>                                                                                                    | CSTSNDEMOENDO, STONE                   | DOB:01-Jul-1993 MRN:700005                                                    | 212 Code Status:                                       | Process:                                             | Location:LGH Endoscopy: Pre Op; 03                                                                        |          |
| Autor Control Description     Autor Description     Autor Description     Autor Description     Autor Description     Control Index     Autor Description     Control Index     Autor Description     Control Description     Control Index     Control Index     Control Description     Control Description <td>Allowed and Manager Allowed an</td> <td>Age:24 years Enc:7000000</td> <td>12037</td> <td>Disease:</td> <td>Enc Type:Day Surgery</td> <td></td>                                                                                                    | Allowed and Manager Allowed an         | Age:24 years Enc:7000000                                                      | 12037                                                  | Disease:                                             | Enc Type:Day Surgery                                                                                      |          |
|                                                                                                    | Menu 0                                 | Center, Fernale PHIV:5676783                                                  | UII Dusing WE77 kg                                     | Isolation:                                           | attending prisyca, Kotto, MD                                                                              |          |
|                                                                                                    |                                        | H Gluers                                                                      |                                                        |                                                      | Standard Stand                                                                                            | licitigo |
| Construction   Construction   Construction <td>Perioperative Summary</td> <td>+ Add   2 Document Medication by Hx   Reconciliation •   3 Check Intera</td> <td>ctions</td> <td></td> <td>Meds History     Admission     Disc</td> <td>charge</td>                                                                                                    | Perioperative Summary                  | + Add   2 Document Medication by Hx   Reconciliation •   3 Check Intera       | ctions                                                 |                                                      | Meds History     Admission     Disc                                                                       | charge   |
| Comparing the comparing the compa                                                                                                    | Ondara di dad                          | Orders Document In Plan                                                       |                                                        |                                                      |                                                                                                    |          |
| Norma   Norma   Strate Norma   Strate Norma   Str                                                                                                    | Add Add                                |                                                                               |                                                        |                                                      |                                                                                                    |          |
| And with and with and with and with a back how is the former of the former of the former                                                                                                    | International View and View            | View                                                                          | Displayed: All Active Diders   All Active Orders       |                                                      |                                                                                                    | lers_    |
| Construction   Statistic   Statistic   Construction   Construction                                                                                                    | Prevale On Lease                       | Orders for Signature                                                          | Conder Name                                            | Stetus Dose                                          | Details                                                                                                   |          |
| Control   Control                                                                                                    | Free Amore                             | Plans                                                                         | a Patient Care                                         |                                                      |                                                                                                    |          |
| Materia   Materia   Marging   Call Calorscope (Multiplaced (Values)   Part Procedure (Values)   Part Procedure (Values)   P                                                                                                    | Form Browser                           | © Medical                                                                     | Insert Peripheral IV Catheter                          | Ordered 2                                            | 31-Oct-2017 12:52 PDT, If no IV in place                                                                  |          |
| Storp         4 dat           Space         Definition           Space         Definition <t< td=""><td></td><td>GI Endoscopy (Multiphase) (Validated 2</td><td>Vital Signs</td><td>Ordered</td><td>31-Oct-2017 12:52 PDT, once, Stop: 31-Oct-2017 12:52 PDT</td><td></td></t<>                                                                                                    |                                        | GI Endoscopy (Multiphase) (Validated 2                                        | Vital Signs                                            | Ordered                                              | 31-Oct-2017 12:52 PDT, once, Stop: 31-Oct-2017 12:52 PDT                                                  |          |
| Dupone and Robbins     Can construint   Can construint                                                                                                    | Allergies 🕂 Add                        | Pre Procedure (Planned)                                                       | d Dist/Nutrition                                       | Urbered                                              | 31-Oct-2017 1292 PD1, Stop: 31-Oct-2017 1292 PD1, domin                                                   | a 11     |
| Carconact     Carconact     Carco                                                                                                    | Diagnoses and Problems                 | Post Procedure (Planned)                                                      | NPO for Procedure                                      | Ordered                                              | 31-Oct-2017 12:52 PDT. Except medications with sips: after completion of bowel preparation                | - II     |
| Supplet Print ()       Supplet Print ()       Supplet Print () <td< td=""><td></td><td>GI Endoscopy Procedural Sedation (Module) (prototype) (Initiated)</td><td>A Medications</td><td></td><td></td><td></td></td<>                                                                                                    |                                        | GI Endoscopy Procedural Sedation (Module) (prototype) (Initiated)             | A Medications                                          |                                                      |                                                                                                    |          |
| Care Close Close                                                                                                    |                                        | Suggested Plans (0)                                                           | M In tentanyl (fentanyl PRN range dose)                | Ordered                                              | dose range: 25 to 200 mcg, IV, as directed, PRN pain, drug form: inj, start: 31-Oct-2017 12:42 PDT        |          |
| Courd Breach<br>Courd States<br>Provide States<br>Provide States<br>Pr                                                                                                    | CareConnect                            | Citizes                                                                       | M The midazolam (midazolam PRN range dose)             | Ordered                                              | dose range: 1 to 10 mg, IV, as directed, PRN sedation, drug form: inj, start 31-Oct-2017 12:42 PDT        | - II     |
| Obcurrentation          • A dat            Windbacksons          • Decidentation            Understandson           • Decidentation            Understandson           • Decidentation            Understandson           • Decidentation            Understandson           • Decidentation            Decidentation           • Decidentation            Decidentation           • Decidentation            Decidentation           • Decidentation            Decidentation           • Decidentation            Decidentation           • Decidentation            Decidentation           • Decidentation            Decidentation           • Decidentation            Decidentation           • Decidentation            Decidentation           • Decidentation            Decidentation           • Decidentation            Decidentation           • Decidentation            Decidentation           • Decidentation            Decidentation           • Decidentation                                                                                                    | Clinical Research                      | Status                                                                        | CT Chest Abdo Pelvis w/o Contrast                      | Future (On Hold)                                     | 16-Oct-2017 Routine Reason: Cancer Staning, Order for future visit, Scheduling Locations: LGH Med Imaging | 5 H      |
| menolofisis<br>livear Under Chenologia<br>Subarrity<br>Mada Jane Regest<br>Mada Jane Regest<br>Mada Jane Regest<br>Subarrity<br>Ethere is<br>Ethere is<br>Ether is<br>Ether is<br>Ether i                       | Documentation + Add                    | Z Patient Care                                                                |                                                        |                                                      |                                                                                                    |          |
| Land Table Daves Jammary<br>Mak Sammary<br>Mak Jammary<br>Mak J                                                                                                 | Immunications                          | Activity                                                                      |                                                        |                                                      |                                                                                                    |          |
| Mar Garomany<br>Mad Calcol Regards<br>Baland Regards<br>Baland Regards<br>Bala | Lines/Tubes/Drains Summary             | -Z Diet/Nutrition                                                             |                                                        |                                                      |                                                                                                    |          |
| Out Sounds               Bool Products           Out Sounds              Bool Products           Out Sounds              Bool Products          Out Sounds              Bool Products          Out Sounds              Bool Products          Out Sounds              Bool Products          Out Sounds              Bool Products          Out Sounds              Bool Products          Out Sounds              Bool Products          Out Sounds              Bool Products          Out Sounds              Bool Products          Out Sounds              Bool Products          Out Sounds              Bool Products          Out Sounds              Bool Products                 Brool Products               Brool Products                 Brool Products               Brool Products                 Brool Products               Brool Products                 Brool Products               Brool Products                 Brool Products               Brool Products                 Brool Produ                                                                                                    |                                        | Continuous infusions                                                          |                                                        |                                                      |                                                                                                    |          |
| Maddada Regest<br>Maddada Regest<br>Salver Kommanda<br>Salver Kommanda<br>Salver K                                                                                                    | INSEK SUMMARY                          | Read Products                                                                 |                                                        |                                                      |                                                                                                    |          |
| Setter Monitoria               Object Areas                                                                                                    |                                        | Laboratory                                                                    |                                                        |                                                      |                                                                                                    |          |
| bitmore                                                                                                    |                                        | Diagnostic Tests                                                              |                                                        |                                                      |                                                                                                    |          |
| Registed version     Image: Second as Registed version       Consults Registed version     Image: Second as Registed version       Defaulted Register     Image: Second as Register       Registed Nation Version     Image: Second as Register       Registed Nation Version     Image: Second as Register       Register     Image: Second as Register       Register     Image: Second as Register       Version Version Version     Image: Second as Register       Version Version Version     Image: Second as Register                                                                                                    |                                        | Procedures                                                                    |                                                        |                                                      |                                                                                                    |          |
| Exemple of formation     Communication Orders       Supplies     Medication Holds       Medication Holds     Supplies       Medication Holds     Supplies       Exemulation Holds     Supplies       Exemulation Holds     Supplies       Exemulation Holds     Supplies       Exemulation Holds     Supplies       Exemulation Holds     Supplies       Exemulation Holds     Supplies       Exemulation Holds     Supplies       Exemulation Holds     Supplies                                                                                                    |                                        | Respiratory                                                                   |                                                        |                                                      |                                                                                                    |          |
| Communication Online     Separate     Communication Online     Separate     MacKation Halory     MacKation Halory     MacKation Ha                                                                                                    |                                        | Consultr Referrals                                                            |                                                        |                                                      |                                                                                                    |          |
| Build Stroke         A Detail           Build Stroke         A Detail           Build Stroke         Data To State To Stroke           Build Stroke         Data To State To State To Stroke                                                                                                    |                                        | Communication Orders                                                          |                                                        |                                                      |                                                                                                    |          |
| Mon Categorized     Modification History     Medication History     Medication History                                                                                                    |                                        | Supplies                                                                      |                                                        |                                                      |                                                                                                    |          |
| i Medicini History<br>i Medicini History Snybet<br>i Reconcident History<br>Ferming Dable<br>Version Version Version (Date To Taus Theorem 4 @ Motors 5g.)                                                                                                    |                                        | Non Categorized                                                               |                                                        |                                                      |                                                                                                    |          |
| Medication Hatry Snaphet     Reconciliation Hatry      Reconciliation Hatry      Reconciliation Hatry      Reconciliation Hatry      Reconciliation Hatry      Reconciliation Hatry      Reconciliation Hatry      Reconciliation Hatry      Reconciliation      Reconciliation      Reconcilinter      Reconciliation      Recon                                                                                                    |                                        | Medication History                                                            |                                                        |                                                      |                                                                                                    |          |
| Reside Neuly      Reside Neuly      Reside Neuly      Reside Neuly      Reside Neuly      Reside Neuly      Constant Promoty Orbit      Values Neuly      Other To Computer      Other To Computer      Other      Other To Computer      Other      Other      Other      Oth                                                                                                    |                                        | Medication History Snapshot                                                   |                                                        |                                                      |                                                                                                    |          |
| Polisied Roults         X. Details           Fermidary Details         Codes for Supporter           Versional Version         24           Question         Codes for Supporter                                                                                                    |                                        | Reconciliation History                                                        |                                                        |                                                      |                                                                                                    |          |
| Reinind Reuch & Control Comparison Control Comparison Control Comparison Control Comparison Control Comparison Control Comparison Control Comparison Control Comparison Control Comparison Control Comparison Control Control Comparison Control Control Comparison Control Control Co                                                                                                    |                                        |                                                                               |                                                        |                                                      |                                                                                                    |          |
| Related Results         X Details           Formulary Details         Ocdam for Comparison         4         \$2 minore           Variance Viewer         Ocdam for Comparison         4         \$2 minore         \$500                                                                                                    |                                        |                                                                               |                                                        |                                                      |                                                                                                    | _        |
| Fernadary Datals Colour Fa Gazentary Colour Fa Gazentary Colour Fa                                                                                                    |                                        | Related Results                                                               | To Details                                             |                                                      |                                                                                                    |          |
| Variance Viewer Orders For Corgenstate Orders For Notre Review.                                                                                                    |                                        | Formulary Details                                                             |                                                        |                                                      |                                                                                                    | _        |
|                                                                                                    |                                        | Variance Viewer                                                               | Orders For Cosignature Orders For Norce Review         |                                                      | 4 St Inhiste Sign                                                                                         |          |

On the Orders profile:

1. Locate the Plans category to the left side of the screen under View

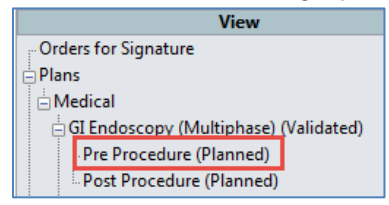

- 2. Under GI Endoscopy (Multiphase), Click the GI Endoscopy Pre Procedure (Planned)
- 3. Review order details within the PowerPlan
- 4. Click Initiate. The Ordering Physician box will display

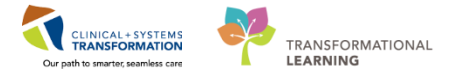

| 🕂 Add   🎝 Document Medication by Hx   Reconciliation 🗸   🚴 Check In | nteractions                                                        | Reconciliation Status                                                                                                    |
|---------------------------------------------------------------------|--------------------------------------------------------------------|----------------------------------------------------------------------------------------------------|
| Orders Document In Plan                                             |                                                                    |                                                                                                    |
|                                                                     | 📕 🐗 😧 🕂 Add to Pha                                                 | Duration: None                                                                                                    |
| View                                                                | P Ordering Physician                                               | Dasa Dataile                                                                                                    |
| E Plans                                                             | A CIT I Compose                                                    | Dose Decans                                                                                                    |
| Document In Plan                                                    | Gi Endoscopy (Multiphase) *Physician name                          |                                                                                                    |
| i Medical                                                           | Alerts last checked on 2011 Playex, Stuart, MD                     |                                                                                                    |
| - GI Endoscopy Procedural Sedation (Module) (Validated) (Planned)   | 4 Admit/Transfer/Dischar                                           |                                                                                                    |
| GI Endoscopy (Multiphase) (Validated)                               | *Order Date/Time                                                   |                                                                                                    |
| Pre Procedure (Planned)                                             | ⊿ Patient Care 23-Jan-2018 🚔 💌 1409 🚔 PST                          |                                                                                                    |
| Post Procedure (Planned)                                            | Vital Sig                                                          | once                                                                                                    |
| - Suggested Plans (0)                                               | △ Diet/Nutrition                                                   |                                                                                                    |
| Orders                                                              | NPO for Phone                                                      | <ul> <li>Except medications with sips; after completion of bowel preparation</li> </ul>                                                      |
| Admit/Transfer/Discharge                                            | Clear Fi No Casimosturo Dequired                                   | <ul> <li>Day before procedure</li> </ul>                                                                                                    |
| - Status                                                            | △ Continuous Infusions                                             |                                                                                                    |
| Patient Care                                                        | Paper/Fax                                                          | If no IV in place                                                                                                    |
| Activity                                                            | Electronic                                                         | order rate: 50 mL/h, IV, drug form: bag                                                                                                    |
| Diet/Nutrition                                                      | C dextrost                                                         | order rate: 50 mL/h, IV, drug form: bag                                                                                                    |
| Continuous Infusions                                                | 4 Medications                                                      |                                                                                                    |
| Medications                                                         | Bowel Preparation                                                  |                                                                                                    |
| Blood Products                                                      | 🤹 📝 polyeth                                                        | ↓ 140 g, PO, once, drug form: powder                                                                                                    |
| Laboratory                                                          | EQUIV 280 g/4000 mL oral liq)                                      | 140 g = 2000 mL, Give at on the day prior to procedure. Drink 250 mL every 10 min until 2000 mL solu                                         |
| Diagnostic Tests                                                    | DUP/ 200 and and in a                                              | 140 g. PO, once, drug form: powder<br>140 g. 200 gt. C'arch. and drug formations Drink 250 gt. and a start 10 gt. 2000 gt. a start in sig    |
| Procedures                                                          | EQUIV 280 graduer circuite crainiq)                                | 1 and a 2000 million at on day of procedure. Drink 250 million and 2000 million at gr                                                        |
| Respiratory                                                         | EOUTV nowder)                                                      | I package, PO, once, drug form: powder<br>Give aton the day prior to procedure. Mix each packet of PICO-S&LAX to 150 mL cold water. Stir for |
| Allied Health                                                       | codium picorulfate/Ma oxide/citric acid (PICO-SALAY                | 1 parkage PO end daug form: power and and parket of the object of the cold when shirts in                                                    |
| Consults/Referrals                                                  | EOUIV powder)                                                      | Give at on the day of procedure. Mix each packet of PICO-SALAX to 150 mL cold water. Following do                                            |
| Communication Orders                                                | D bisaCODYL                                                        | 10 mg. PO, pre-procedure, drug form; tab                                                                                                    |
| Supplies                                                            |                                                                    | Give in AM the day before procedure                                                                                                    |
| Non Categorized                                                     | D bisaCODYL                                                        | 10 mg, PO, pre-procedure, drug form: tab                                                                                                    |
| Medication History                                                  |                                                                    | Give at HS the day before procedure                                                                                                    |
| Medication History Snapshot                                         | Antiemetics                                                        |                                                                                                    |
| Reconciliation History                                              | C ndansetron                                                       | 4 mg, IV, once, PRN nausea, drug form: inj                                                                                                   |
| Related Results                                                     | T Details                                                          |                                                                                                    |
| Formulary Details                                                   |                                                                    |                                                                                                    |
| Variance Viewer                                                     | Orders For Costanature Orders For Nurse Beview Save as My Favorite | 30: Initiate                                                                                                    |
| Contract Viewer                                                     |                                                                    | AR HINNEY                                                                                                    |

- 5. The Physician will autopopulate. Select No Cosignature Required
- 6. Click OK

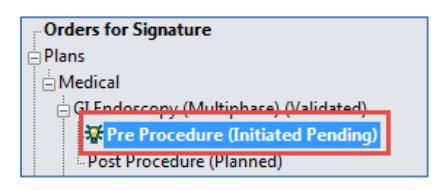

• Pre Procedure orders are now Initiated Pending, it is not initiated until Signed

| 🛧 Add   🖑 Document Medication by Hx   Reconciliation =   🕭 Check Inte | eractions                                                                                                    |                         | Reconciliation Status<br>Meds History 🔮 Admission                                                                    | Discharg       |
|-----------------------------------------------------------------------|----------------------------------------------------------------------------------------------------|-------------------------|----------------------------------------------------------------------------------------------------|----------------|
| Orders Document In Plan                                               |                                                                                                    |                         |                                                                                                    |                |
|                                                                       |                                                                                                    |                         |                                                                                                    |                |
| View                                                                  | 🔹 🔹 🖗 🛇 🕂 Add to Phase - 🛄 Comments Start:                                                                                                    | 2018-Jan-23 14:14 PST D | uration: None                                                                                                    |                |
| Plans                                                                 | Second Component                                                                                                    | Status                  | Dose Details                                                                                                    | ^              |
| Document In Plan                                                      | GI Endoscopy (Multiphase) (Validated), Pre Procedure (I                                                                                                    | Initiated Pending)      |                                                                                                    |                |
| Medical                                                               | Last updated on: 2018-Jan-04 11:40 PST by: Plisvcx, S                                                                                                    | tuart, MD               |                                                                                                    |                |
| GI Endoscopy Procedural Sedation (Module) (Validated) (Planned)       | Alerts last checked on 2018-Jan-04 11:40 PST by: Plisvo                                                                                                    | ix, Stuart, MD          |                                                                                                    |                |
| GI Endoscopy (Multiphase) (Validated)                                 | ⊿ Admit/Transfer/Discharge                                                                                                    |                         |                                                                                                    |                |
| St Pre Procedure (Initiated Pending)                                  | Nurse to initiate Pre Procedure phase of t                                                                                                    | his plan                |                                                                                                    |                |
| Post Procedure (Planned)                                              | 2 Patient Care                                                                                                    | 0.1.                    |                                                                                                    |                |
| Supported Plans (II)                                                  | Ar Vital signs                                                                                                    | Order                   | 2018-Jan-23 14:14 PS1, once, Stop: 2018-Jan-23 14:14 PS1                                                             |                |
| Order                                                                 | 2 Diet/Nutrition                                                                                                    | Order                   | 2018 Jun 22 1414 DCT. Except exclusion with size after exception of house exception.                                 |                |
| Admit/Transfer/Discharge                                              | Clay Build Diet                                                                                                    | order                   | Day lafers procedure     Day lafers procedure                                                                        |                |
| - Online riverse backinge                                             | 4 Continuour lefuriner                                                                                                    |                         | - Day before proceedine                                                                                              |                |
| Patient Care                                                          | Continuous Birustons     Desert Peripheral IV Catheter                                                                                                    | Order                   | 2018-Jan-22 14:14 PST Mino IV in place                                                                               |                |
| Activity                                                              | sodium chloride 0.9% (sodium chloride 0                                                                                                    | 19% (NS) con-           | ▼ order rate: 50 m//h V drug form bag                                                                                |                |
| Dist/Mutition                                                         | destrose 5%-sodium chloride 0.9% (destr                                                                                                    | rose 5%-sodi            | order rate: 50 ml /h IV, drug form bag                                                                               | - 1            |
| Castingues Inferiore                                                  | ⊿ Medications                                                                                                    |                         |                                                                                                    |                |
| Continuous andstons                                                   | Bowel Preparation                                                                                                    |                         |                                                                                                    |                |
| Pland Bradwate                                                        | polyethylene alycol 3350 with electrolyte                                                                                                    | s (PEGLYTE              | 140 g. PO, once, drug form: powder                                                                                   |                |
| Blood Products                                                        | EQUIV 280 g/4000 mL oral lig)                                                                                                    |                         | 140 g = 2000 mL. Give at on the day prior to procedure. Drink 250 mL every 10 min until 2000 mL solution is given. I | . If pa        |
| Laboratory                                                            | D State of the second second secon | s (PEGLYTE              | 140 g, PO, once, drug form: powder                                                                                   |                |
| Diagnostic Tests                                                      | EQUIV 280 g/4000 mL oral liq)                                                                                                    |                         | 140 g = 2000 mL. Give at on day of procedure. Drink 250 mL every 10 min until 2000 mL solution is given. If patient  | t bec          |
| Procedures                                                            | sodium picosulfate/Mg oxide/citric acid                                                                                                    | (PICO-SALAX             | 1 package, PO, once, drug form: powder                                                                               |                |
| Kespiratory                                                           | EQUIV powder)                                                                                                    |                         | Give at on the day prior to procedure. Mix each packet of PICO-SALAX to 150 mL cold water. Stir for 2 to 3 min unti  | til co         |
| - Allied Health                                                       | Sodium picosulfate/Mg oxide/citric acid                                                                                                    | (PICO-SALAX             | 1 package, PO, once, drug form: powder                                                                               |                |
| Consults/Referrals                                                    | EQUIV powder)                                                                                                    |                         | Give at on the day of procedure. Mix each packet of PICO-SALAX to 150 mL cold water. Following dose, give 1500 t     | to 20          |
| Communication Orders                                                  | L DisaCODYL                                                                                                    |                         | 10 mg, PO, pre-procedure, drug form: tab<br>Give in AM the day before procedure                                      |                |
| Non Categorized                                                       | D DisaCODYL                                                                                                    |                         | 10 mg. PO, pre-procedure, drug form: tab                                                                             | u              |
| Medication History                                                    |                                                                                                    |                         | Give at HS the day before procedure                                                                                  |                |
| Medication History Soundot                                            | Antiemetics                                                                                                    |                         |                                                                                                    |                |
| Reconciliation History                                                | - ndansetron                                                                                                    |                         | 4 mg. IV, once, PRN nausea, drug form: inj                                                                           |                |
| Palated Parults                                                       | T. Detelle                                                                                                    |                         |                                                                                                    |                |
| Fermulae Details                                                      | Letais                                                                                                    |                         |                                                                                                    |                |
| Variance Visuas                                                       | Doders For Contempture                                                                                                    | a na Mu Encovita        | Of Indiana Defense                                                                                                   | Ecc Sinnahum   |
| variance viewer                                                       | Others For Note Heview                                                                                                    | e eo my r er vine       | A: man                                                                                                    | r or signature |

7. Click Orders for Signature

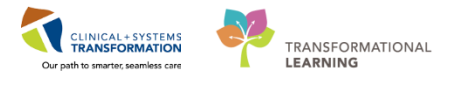

| Add   Tocument Medication by Hx   Reconciliation *   Check Inte Orders Document In Plan | ractions                              |           |                         |                                                                                            | Reconciliation Status<br>Meds History 9 Admiss | ion  Dischar |
|-----------------------------------------------------------------------------------------|---------------------------------------|-----------|-------------------------|--------------------------------------------------------------------------------------------|------------------------------------------------|--------------|
|                                                                                         |                                       |           |                         |                                                                                            |                                                |              |
| Mau                                                                                     | de (⑦ B) ♥ Order Name                 | Status    | Start                   | Details                                                                                    |                                                |              |
| Orders for Simplure                                                                     | ⊿ LGH Endoscopy; Endoscopy Wait; 45 E | Enc:76000 | 00000281 Admit: 201     | 3-Jan-18 11:25 PST                                                                         |                                                |              |
|                                                                                         | 2 Patient Care                        | 0.1       | 2010 1 21 00 10         | 2010 L - 31 00 10 P/T 01 3010 L - 31 00 10 P/T                                             |                                                |              |
| Desument In Disc                                                                        | Vital Signs                           | Order     | 2018-Jan-24 09:19 .     | 2018-Jan-24 09(19 PST, once, stop: 2018-Jan-24 09(19 PST                                   |                                                |              |
| Medical                                                                                 | 4 Dist/Nutrition                      | Order     | 2010-380-24 09:19 -     | 2010-Jan-24 09119 PST, if no tv in place                                                   |                                                |              |
| G Endersony Breadyral Sedation (Medule) (Validated) (Blanned)                           | A DIE NIPO for Procedure              | Order     | 2018-1-0-21-09-19       | 2018-Jan-2/ 09/19 BST. Excent medications with sins: after completion of howal preparation |                                                |              |
| GE Endersony (Multichere) (Validated)                                                   |                                       | oraci     | 2020 3011 24 03:23 .    | 2020 Sun 24 0525 FST, Except medications with spy, and completion of bower preparation     |                                                |              |
| The Procedure (Initiated Pending)                                                       |                                       |           |                         |                                                                                            |                                                |              |
| Post Procedure (Planned)                                                                |                                       |           |                         |                                                                                            |                                                |              |
| Suggested Plans (II)                                                                    |                                       |           |                         |                                                                                            |                                                |              |
| Orders                                                                                  |                                       |           |                         |                                                                                            |                                                |              |
| Admit/Transfer/Discharge                                                                |                                       |           |                         |                                                                                            |                                                |              |
| Gabis                                                                                   |                                       |           |                         |                                                                                            |                                                |              |
| Patient Care                                                                            |                                       |           |                         |                                                                                            |                                                |              |
| Activity                                                                                |                                       |           |                         |                                                                                            |                                                |              |
| Diet/Nutrition                                                                          |                                       |           |                         |                                                                                            |                                                |              |
| Continuous Infusions                                                                    |                                       |           |                         |                                                                                            |                                                |              |
| Medications                                                                             |                                       |           |                         |                                                                                            |                                                |              |
| Right Products                                                                          |                                       |           |                         |                                                                                            |                                                |              |
| Laboratory                                                                              |                                       |           |                         |                                                                                            |                                                |              |
| Diagnostic Tests                                                                        |                                       |           |                         |                                                                                            |                                                |              |
| Procedures                                                                              |                                       |           |                         |                                                                                            |                                                |              |
| Respiratory                                                                             |                                       |           |                         |                                                                                            |                                                |              |
| Allied Health                                                                           |                                       |           |                         |                                                                                            |                                                |              |
| Consults/Referrals                                                                      |                                       |           |                         |                                                                                            |                                                |              |
| Communication Orders                                                                    |                                       |           |                         |                                                                                            |                                                |              |
| Supplies                                                                                |                                       |           |                         |                                                                                            |                                                |              |
| Non Categorized                                                                         |                                       |           |                         |                                                                                            |                                                |              |
| Medication History                                                                      |                                       |           |                         |                                                                                            |                                                |              |
| Medication History Snapshot                                                             |                                       |           |                         |                                                                                            |                                                |              |
| Reconciliation History                                                                  |                                       |           |                         |                                                                                            |                                                |              |
|                                                                                         |                                       |           |                         |                                                                                            |                                                |              |
| Kelated Kesults                                                                         | Details                               |           |                         |                                                                                            |                                                |              |
| Formulary Details                                                                       |                                       |           | 0.1. T. N               |                                                                                            |                                                | C 0100       |
| Variance Viewer                                                                         | Unters For Cosp                       | gnature   | Urders For Nutse Review |                                                                                            |                                                | Sign         |

- 8. Click Sign
- 9. Click Refresh

3

Although providers are entering orders in PowerChart, there are times a nurse may order on behalf of a GI Provider. In this scenario, the GI Provider mentions that the patient should receive a dose of acetaminophen before their procedure.

This was not ordered before as part of the Pre Procedure orders, so we need to enter it as a verbal order, this type of 'one off' type order is also called an *Ad Hoc* order:

- 1. On the **Orders** page, Click + Add
  - a. Add Order window that opens
- 2. Enter <acetaminophen> in the search box and Click
- 3. Select 1000mg, PO once, drug form: tab

| P Order Sentences                                            |                                    |
|--------------------------------------------------------------|------------------------------------|
| Order sentences for: acetaminophen                           | V Filtered Order Sentences         |
| 650 mg, rectal, q6h, PRN pain-mild or fever, drug form: supp | Greater Than or Equal To 12 year 🔺 |
| 650 mg, rectal, QID, drug form: supp                         | Greater Than or Equal To 17 year   |
| 975 mg, PO, once, drug form: tab                             | Greater Than or Equal To 17 year   |
| 975 mg, PO, QID, drug form: tab                              | Greater Than or Equal To 17 year   |
| 975 mg, PO, QID, PRN pain-mild or fever, drug form: tab      | Greater Than or Equal To 17 year   |
| 975 mg, PO, TID, drug form: tab                              | Greater Than or Equal To 17 year   |
| 975 mg, PO, TID, PRN pain-mild or fever, drug form: tab      | Greater Than or Equal To 17 year   |
| 1,000 mg, PO, once, drug form: tab                           | Greater Than or Equal To 17 year   |
| 1,000 mg, PO, QID, drug form: tab                            | Greater Than or Equal To 17 year   |
| 1,000 mg, PO, QID, PRN fever, drug form: tab                 | Greater Than or Equal To 17 year   |
| 1,000 mg, PO, QID, PRN pain-mild, drug form: tab             | Greater Than or Equal To 17 year   |
| 1,000 mg, PO, QID, PRN pain-mild or fever, drug form: tab    | Greater Than or Equal To 12 year   |
| 1,000 mg, PO, TID, drug form: tab                            | Greater Than or Equal To 17 year   |
| 1,000 mg, PO, TID, PRN fever, drug form: tab                 | Greater Than or Equal To 17 year   |
| 1,000 mg, PO, TID, PRN pain-mild, drug form: tab             | Greater Than or Equal To 17 year   |
| 1 000 mg PO_TID_PRN nain-mild or fever_drug form; tab        | Greater Than or Equal To 17 year   |
| Reset                                                        | OK Cancel                          |

- 4. Click OK
- 5. Enter <GI Provider> in the Ordering Physician window and Select Verbal

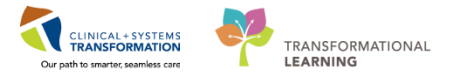

| Ordering Physician                                                                            |  |
|-----------------------------------------------------------------------------------------------|--|
| Order                                                                                         |  |
| Proposal                                                                                      |  |
| *Physician name                                                                               |  |
| *Order Date/Time                                                                              |  |
| 06-Nov-2017 🔹 💌 1117 🗭 PST                                                                    |  |
| *Communication type                                                                           |  |
| Phone<br>Verbal<br>No Cosignature Required<br>Cosignature Required<br>Papet/Fax<br>Electronic |  |
| OK Cancel                                                                                     |  |

- 6. Click OK
- 7. Review/add any details necessary in the details pane, then Click Sign
- 8. Click Refresh

### Key Learning Points

- The Order Page consists of the orders view and the order profile
- The Orders View (Navigator) displays all order for the patient, including PowerPlans and clinical categories of orders
- The Order Profile page displays all the orders for a patient
- Remember to sign when initiating an order(s)
- Verify that the order is initiated by checking the View window under the Orders Tab.
- Ad Hoc orders may sometimes need to be placed by nurses

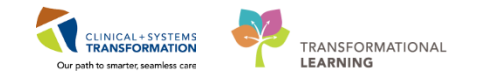

# Activity 1.6 – Complete IView Documentation for a Peripheral IV Insertion

Interactive View and I&O (IView) is the electronic equivalent of current state paper flow sheets.

Endoscopy nurses in pre-op and post-op will be documenting in IView under the "Endoscopy Quick View" band:

| Menu                    | 4     | < 🔹 者 Interactive View and I&C  |
|-------------------------|-------|---------------------------------|
| Perioperative Summary   |       | ** 🖃 🕮 🐼 🖌 🚫 📓 📄 🗎 🗶            |
| Perioperative Doc       |       |                                 |
| Orders                  | 🕈 Add | Veriop Quick View               |
| MAR                     |       | Periop Systems Assessment       |
| Interactive View and 18 | 0     | Periop Safety Departure         |
| Interactive view and to |       | evileteke and Output            |
| Results Review          |       | Tintake And Output              |
| Form Browser            |       | Advanced Graphing               |
|                         |       | X Adult Education               |
| nistories               |       | Contraction Pediatric Education |
| Allergies               | + Add | Endoscopy Quick View            |
| Diagnoses and Problems  |       | VITAL SIGNS                     |
|                         |       | Peripheral IV                   |
|                         |       | RESPIRATORY                     |
|                         |       | Sedation Scales                 |
| Clinian Damasak         |       | PAIN ASSESSMENT                 |
| Clinical Research       |       | Lines Catheter                  |
| Documentation           | 🕈 Add | Glucose Blood Point of Care     |
| Immunizations           |       | Restraint Information           |
|                         |       | Provider Notification           |
| Lines/Tubes/Drains Sumr | mary  |                                 |

- 1. From the Menu, Select Interactive View & I&O
- 2. Select Endoscopy Quick View band

#### **Overview of IView**

1

2

| Menu                             | < 🕞 👻 👬 Interactive View and I&O |                                                            |
|----------------------------------|----------------------------------|------------------------------------------------------------|
| Perioperative Summary            | 🛰 🖃 🖽 🐼 🖌 😥 🕲 🐘 🖿 🍋 🗶            |                                                            |
| Perioperative Doc                |                                  | 1                                                          |
| Orders 🕂 Ada                     | 🗙 Periop Quick View              | <ul> <li>Last 24 Hours</li> </ul>                          |
| haan a                           | 🗙 Periop Systems Assessment      |                                                            |
|                                  | X Periop Safety Departure        | Find Item    Critical High Low Abnormal Unauth Flag And Or |
| MAR Summary                      | Y Periop Lines-Devices           | Danik Date Date Defended Di                                |
| Interactive View and I&O         | 🗙 Intake And Output              | 13.Dec.2017                                                |
| Results Review                   | X Advanced Graphing              | 14:07 PST                                                  |
|                                  | Adult Education                  | Heart Rate Monit bpm                                       |
| Form Browser                     | Vediatric Education              | SBP/DBP Cuff mmHc                                          |
| Histories 1                      | C Endoscopy Quick View           | Cutre Leave Annual Company                                 |
| Allergies 📥 Add                  | VITAL SIGNS                      | Mean Arterial P mmHc                                       |
|                                  | Peripheral IV                    | Blood Pressure Method                                      |
| Diagnoses and Problems           | RESPIRATORY                      | Central Venous mmHg                                        |
|                                  | Sedation Scales                  | Intracranial Pre mmHc                                      |
| CareConnect                      | DAIN ACCECCMENT                  | Cerebral Perfus mmHo                                       |
|                                  | GASTROINTESTINAL                 | ∠ Oxygenation                                              |
| Clinical Research                | Urinary Catheter                 | Respiratory D//min                                         |
| Documentation 🛛 🕂 Add            | Glucose Blood Point of Care      | Owners Articity                                            |
| The second section of the second | Restraint Information            | OxygenTherapy                                              |
| Immunizations                    | 2 Provider Notification          | Oxygen Flow L/min                                          |
| Lines/Tubes/Drains Summary       |                                  | Humidificatio DegC                                         |
| Medication Request               |                                  | Tidal CO2 mmHg                                             |
|                                  |                                  | Sp02 %                                                     |
| Patient Information              |                                  | Sp02 Site                                                  |
| Reference                        |                                  | A PAIN ASSESSMENT                                          |
|                                  |                                  | Pain Present                                               |
|                                  |                                  | Respiratory Rate br/min 3                                  |
|                                  |                                  |                                                            |
|                                  |                                  | PROI                                                       |

- 1. A band is the a heading with a collection of flowsheets organized beneath it. In the image above, Endoscopy Quick View band is expanded displaying the sections within it. A band is indicated by the pencil 📡 icon.
- 2. The set of bands below **Endoscopy Quick View** are collapsed. Bands can be expanded or collapsed by clicking on their name. A **section** is an individual flowsheet that contains related assessment and intervention documentation.
- 3. A **cell** is the individual field where data is documented.

Document an IV insertion in Endoscopy Quick View

1. Select IView from the Menu

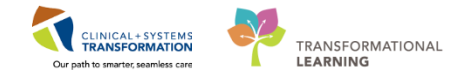

- 2. Select Endoscopy Quick View
- 3. Select Peripheral IV

| Periop System Assessment     Periop State Departure     Periop Lines-Devices     Indiace And Output     Advanced Graphing     Adult Education     Periop Lines     VTAL SIGNIS     Periop Lines     VTAL SIGNIS     Periop Lines     Part ASSESSMENT     Part ASSESSMENT     Part ASSESSMENT     Part ASSESSMENT     GASTRONTESTINAL     Unay Cather     Glucose Blood Point of Core     Part Astic Information     Provider Natification     Provider Natification                                                                                                    | eriop Quick View            |                           |
|----------------------------------------------------------------------------------------------------|-----------------------------|---------------------------|
| Periop Safety Departure     Periop Lines-Devices     Periop Lines-Devices     Advanced Graphing     Advanced Graphing     Advan                                                                                                    | Periop Systems Assessment   |                           |
| Periop Lines-Devices     Intel® And Output     Advanced Carphing     Advanced Carphing     Advanced Carph                                                                                                    | Periop Safety Departure     | Find Item 👻 🔲 Critical    |
| Intake And Output     Intake And Output       Advanced Graphing     Qualit Education       Pediatric Education     Peripheral IV       YTAL SIGNS     Peripheral IV       Path ASSESSMENT     Peripheral IV       Respiratory Rate Br/min     Poset       PAIN ASSESSMENT     Provoking       Pain ASSESSMENT     Provoking       Painter     Concore       Location     Location       Location     Provoking       Provider Notification     Provoking       Pain Stes     Provoking                                                                                                    | Periop Lines-Devices        | Result                    |
| Advanced Graphing<br>Advanced Graphing<br>Advanced Graphing<br>Pediatric Education<br>Endoscopy Quick View<br>VTXL 595185<br>Respiratory Rate br/min<br>Pain ASSESSMENT<br>Pain ASSESSMENT<br>Pain ASSESSMENT<br>Pain ASSESSMENT<br>Pain ASSESSMENT<br>Pain ASSESSMENT<br>Pain ASSESSMENT<br>Concern<br>GASTRONTESTINAL<br>Unary Cathere<br>GastrafontTeSTINAL<br>Unary Cathere<br>Respirate formation<br>Provide Notification<br>Provide Notification | ntake And Output            | 1 Works                   |
| Adult Education Pediatric Education Pediatric Education Podiatric Education Provider Notification Provider Notification Provider Not                                                                                                    | Advanced Graphing           |                           |
| Pediatric Education     Conception     Concept                                                                                                    | Adult Education             | 02-Nov-20                 |
| Control Cookers     Control Cookers     Control Cookers     Control Cookers     Cookers     Cooke                                                                                                    | Pediatric Education         | 📉 📈 🗗 👘 👘 👘               |
| Kindoscopy Guick New     VITAL SIGNS     VITAL SIGNS     Preventer     VITAL SIGNS     Preventer     VITAL SIGNS     Prevent     Respiratory Rate Br/min     Onset     Provoking     Privi ASSESSMENT     Onset     Provoking     Privi ASSESSMENT     Quality     Location     Location     Country     Restraint Information     Provider Notification     Provider Notification     Provider Notification     Secondary Pain Sites                                                                                                    |                             | Peripheral IV             |
| VITAL SIGNS         Pain Present           Resthead IV         Respiratory Rate bit/min           Restriction Vitation         Onset           Sodation Scales         Provoking           PAIN ASSESSMENT         Pailiating           Quality         Unary Clarter           Glucose Blood Point of Care         Laterality           Restrict Homation         Radiation Characteristics           Provider Natification         Secondary and site                                                                                                    | ndoscopy Quick View         | ⊿ PAIN ASSESSMENT         |
| Peckeral IV         Respiratory Rate. Br/min           MESPIRATORY         Onset           Sodaton Scales         Provoking           PAIN ASSESSMENT         Palliating           GASTROINTESTINAL         Quality           Unavy Cather         Location           Glucose Blood Paint of Care         Laterality           Restraint Information         Paint assignment           Provider Notification         Pain Site                                                                                                    | VITAL SIGNS                 | Pain Present              |
| HESPIFATURY         Onset           Sedation Scales         Provoking           PAIN ASSESSMENT         Palitating           GASTROINTESTINAL         Quality           Ulinary Catheter         Location           Glucose Blood Point of Care         Laterality           Restraint Homation         Radiation Characteristics           Provider Notification         Pain Comment           Secondary Pain Site         \$econdary Pain Sites                                                                                                    | Peripheral IV               | Respiratory Rate br/min   |
| Sedaton Scales     Provoking       PAIN ASSESSMENT     Paliating       GASTROINTESTINAL     Quality       Ulmay Cathedr     Location       Glucose Blood Pearl of Care     Laterality       Restrait Information     Paintics       Provider Notification     Pain Site                                                                                                    | RESPIRATORY                 | Onset                     |
| PAIN ASSESSMENT         Palliating           GASTROUTESTINAL         Quaity           Unary Catheter         Location           Glucose Blood Point of Care         Laterality           Restrait Homation         Radiation Characteristics           Provider Notification         Pain Comment           Secondary Pain Site                                                                                                    | Sedation Scales             | Provoking                 |
| GASTROINTESTINAL Uhany Clarker Ukany Clarker Glucose Blood Point of Care Restant Information Provider Notification Provider Notification Point Comment Secondary Pain Site                                                                                                    | PAIN ASSESSMENT             | Palliating                |
| Ulnay/Catheter Location<br>Glucose Blood Point of Care<br>Restraint information<br>Provider Notification<br>Provider Notification<br>Pain Comment<br>Secondary Pain Site<br>Additional Pain Sites                                                                                                    | GASTROINTESTINAL            | Quality                   |
| Glucose Blood Point of Care Laterality<br>Restrait Homation Characteristics<br>Provider Notification Characteristics<br>Pain Comment<br>Secondary Pain Site<br>Additional Pain Sites                                                                                                    | Urinary Catheter            | Location                  |
| Restraint Information Radiation Characteristics Provider Notification Provider Notification Site Additional Pain Sites                                                                                                    | Glucose Blood Point of Care | Laterality                |
| Provider Notification Pain Comment<br>Secondary Pain Site<br>Additional Pain Sites                                                                                                    | Restraint Information       | Radiation Characteristics |
| Additional Pain Site                                                                                                    | Provider Notification       | Pain Comment              |
| Additional Pain Sites                                                                                                    |                             | Secondary Pain Site       |
| Additional Pairt Sites                                                                                                    |                             | Additional Dain Sites     |
| Data Teal Used                                                                                                    |                             | Pain Teel Used            |
| V Pain Tool Used                                                                                                    |                             | Pant tool Used            |

- 4. Click the dynamic group icon 🔣
  - The Dynamic Group window opens

| eripheral Hand Left < Peripheral IV Catheter Size:> | A |
|-----------------------------------------------------|---|
|                                                     |   |
| Peripheral IV Catheter Type:                        | - |
| Peripheral                                          |   |
| Midline                                             |   |
|                                                     |   |
|                                                     |   |
|                                                     |   |
| Peripheral IV Site:                                 |   |
| Antecubital                                         |   |
| Basilic vein                                        | = |
| Cephalic vein                                       |   |
| Chest                                               |   |
| Digit                                               |   |
| External jugular                                    |   |
| Foot                                                |   |
| Forearm                                             |   |
| Frontal vein                                        |   |
| Great saphenous vein                                |   |
| Hand                                                |   |
| Median cubital vein                                 |   |
| Posterior auricular vein                            |   |
| Small saphenous vein                                |   |
| Superficial temporal vein                           |   |
| Upper arm                                           |   |
| Wrist                                               |   |
|                                                     |   |
|                                                     |   |
| Peripheral IV Laterality:                           |   |
| ✓ Left                                              |   |
| Right                                               |   |
| Medial                                              |   |

- 5. Enter the following information to complete IV insertion documentation:
  - Peripheral IV Catheter Type = Peripheral
  - Peripheral IV Site = Hand
  - Peripheral IV Laterality = Left
  - Peripheral IV Catheter Size = 20 gauge
- 6. Click **OK**, a label will display under Peripheral IV heading

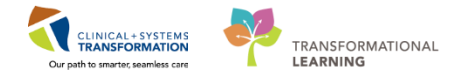

| ⊿ Peripheral IV                                                   |  |
|-------------------------------------------------------------------|--|
| ⊿ <peripheral 18="" antecubital="" gauge="" left=""></peripheral> |  |
| Activity                                                          |  |
| Line Status                                                       |  |
| Line Care                                                         |  |
| Site Assessment                                                   |  |
| Site Care                                                         |  |
| Dressing Activity                                                 |  |
| Dressing Condition                                                |  |
| Patient Response                                                  |  |

7. To enter further information for the IV insertion, Double Click on the cell next to Activity:

| ⊿ Peripheral IV                                                   |                      |  |  |
|-------------------------------------------------------------------|----------------------|--|--|
| ⊿ <peripheral 18="" antecubital="" gauge="" left=""></peripheral> |                      |  |  |
| Activity                                                          | Activity 🗙           |  |  |
| Patient Identified                                                | ✓ Insert             |  |  |
| Total Number of Attempts                                          | Assessment           |  |  |
| Unsuccessful Attempt Site                                         | Blood drawn          |  |  |
| Line Insertion                                                    | Discontinued         |  |  |
| Line Status                                                       | Present on admission |  |  |
| Line Care                                                         | Other                |  |  |
| Site Assessment                                                   |                      |  |  |
| Site Care                                                         |                      |  |  |
| Dressing Activity                                                 |                      |  |  |
| Dressing Condition                                                |                      |  |  |
| Patient Response                                                  |                      |  |  |

- Activity = Insert
- Total Number of Attempts = 1
- **Dressing Activity** = Applied

Hint: Instead of clicking to move to the next cell press the Enter

- 8. Click Sign button 🗸
  - The data will be automatically time-stamped for the current time and may be adjusted as necessary

**Note:** Documentation entered will remain purple and is not saved until Signed, finalized data shows in black. Once finalized, the documentation is available to all clinicians with access to the patient's chart.

### 🔦 Key Learning Points

- Endoscopy nurses in pre-op will be documenting in IView under the "Endoscopy Quick View" band.
- A dynamic group in IView allows detailed information about a nursing activity/assessment to be documented.
- Double Click the cell next to the section to activate it for charting.
- Click green checkmark to finalize IView documentation. Once finalized, IView documentation changes from purple to black.

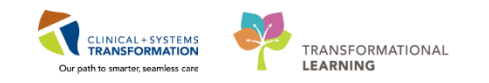

# Activity 1.7 – Utilize Barcode Scanning to Administer Medications

Medications will be administered and recorded electronically by scanning the patient's wristband and the medication barcode. Scanning of the patient's wrist band helps to ensure the correct patient is identified. Scanning the medication helps to ensure the correct medication is being administered. Once a medication is scanned, applicable allergy and drug interaction Alerts may be triggered, further enhancing your patient's safety. This process is known as closed loop medication administration.

**Note:** IV medication volumes will flow from the MAR directly into the **Intake and Output** section of IView.

Tips for using the barcode scanner:

1

- Point the barcode scanner toward the barcode on the patient's wristband and/or the medication (Automated Unit Dose- AUD) package and pull the trigger button located on the barcode scanner handle
- To determine if the scan is successful, there will be a vibration in the handle of the barcode scanner and/or, simultaneously, a beep sound
- When the barcode scanner is not in use, wipe down the device and place it back in the charging station

In this activity, you will be using medication administration to give a dose of pre-op acetaminophen that was ordered previously:

- 1. Review medication information in the MAR. From the Toolbar, Click Medication Administration
  - The Medication Administration window opens prompting you to scan the patient's wristband

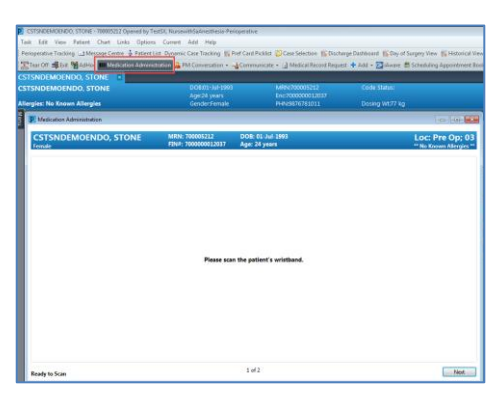

- 2. Scan the barcode on the patient's wristband
  - A list of ordered medications appear on the Medication Administration window
- 3. Scan the barcode for the acetaminophen to be given
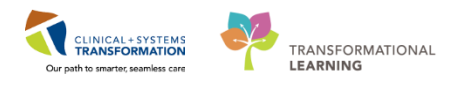

|                |                       |                                                |                                          | Nurse Review                                                         | Last Refresh at 11:3    | 9 PDT  |
|----------------|-----------------------|------------------------------------------------|------------------------------------------|----------------------------------------------------------------------|-------------------------|--------|
| CSTSN<br>emale | DEMOENDO, STO         | NE MRN: 700005212<br>FIN#: 700000012037        | DOB: 01-Jul-1993<br>Age: 24 years        |                                                                      | Loc: Pre<br>"No Known / | Op; (  |
|                |                       | 02-Nov-2017 10:24                              | PDT - 02-Nov-2017 12:                    | 54 PDT                                                               |                         |        |
|                | Scheduled             | Mnemonic                                       | Details                                  |                                                                      |                         | Result |
| l )a           | 02-Nov-2017 12:00 PDT | acetaminophen                                  | 325 mg, PO, once, d<br>Maximum acetamino | rug form: tab, start: 02-Nov-2017<br>ophen 4 g/24 h from all sources | 12:00 PDT, stop: 02     |        |
| ि जि           | PRN                   | fentanyl<br>fentanyl (fentanyl PRN range dose) | dose range: 25 to 20                     | 00 mcg, IV, as directed, PRN pain,                                   | drug form: inj, start:  |        |
|                |                       |                                                |                                          |                                                                      |                         |        |

4. Click Sign to complete your documentation

**Note:** You will still be able to document medication administration without barcode scanning, but you must provide a reason to override and move onto the next step.

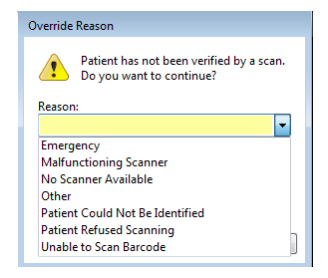

## Key Learning Points

First, verify that there was an order placed for the medication to be administered.

Medication Administration from the Toolbar utilizes barcode scanning to administer medication.

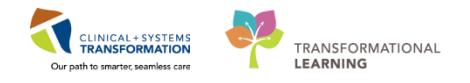

## PATIENT SCENARIO 2 – Intra-Procedure

#### **Learning Objectives**

At the end of this Scenario, you will be able to:

Complete intra-procedure documentation in both Powerchart (Perioperative Documentation) and SAAnesthesia (Sedation Record)

### SCENARIO

As the endoscopy intra-op nurse, you have set up the procedure room for the patient's colonoscopy and ready to bring the patient into the room from the endoscopy pre-op area.

You will be switching between two applications: PowerChart & SAAnesthesia. As an endoscopy intra-op nurse you will be completing the following activities:

- Review Patient's PreOp Documentation
- Complete Patient Check-In to Access Perioperative Documentation
- Initiate Procedural Sedation Medication Orders
- Create a Sedation Record
- Document Times in the Sedation Record
- Document Medication Administration in the Sedation Record
- Document Patient Comfort Score (NAPCOMS)
- Enter a Pathology Surgical Request & Document a Specimen in Perioperative Documentation
- Finalize Perioperative Documentation & the Sedation Record

1

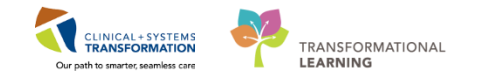

## Activity 2.1 – Review the Patient's PreOp Documentation

As the intra-op endoscopy nurse, you see that the patient's status is set to 'Ready for Surgery' so you bring the patient to the procedure room for their colonoscopy:

| LG | I Endo PreOp               | Dp LGH E | ndo Incomple | te             |           |         |                       |          |               |            |
|----|----------------------------|----------|--------------|----------------|-----------|---------|-----------------------|----------|---------------|------------|
| Fi | Iter: LGH EN Preop Today 🔹 | 1 🔯 🔞 1  | 🝰 🔶 🔳 ( 1    | Total Cases: 2 |           |         |                       |          |               |            |
|    | Status                     | Start    | Stop         | Add Pt. Type   | CK Alerts | Allergy | Patient               | Age      | Procedure     | Provider   |
|    | LGH EN 01 (1 case)         |          |              |                |           |         |                       |          |               |            |
|    |                            | 13:00    |              | Pre-Day Su     | 9         | Q       | CSTSNTOOK, STPEREGRIN | 59 years | "Colonoscopy" | Plisvcx, S |
|    | LGH EN 02 (1 case)         |          |              |                |           |         |                       |          |               |            |
|    | Ready for Surgery          | 07:50    |              | Day Surgery    | ′ 🗸       | Ö       | CSTSNDEMOENDO, STONE  | 24 years | "Colon"       | Lewis, R   |

To open the patient's chart (review of Activity 1.1):

- 1. Select the LGH EndoPreOp tab
- 2. Double Click the blue arrow Next to the patient's chart to open their chart

Perioperative Summary is the landing page when you open a patient's chart.

You can review the patient's pre-op documentation by accessing them via the Perioperative Summary page:

| < 🔹 🔺 Perioperative Summary                  |                                  |      | [□] Full s                           | creen 🛛 👼 Print | ninutes ago 🌮 |
|----------------------------------------------|----------------------------------|------|--------------------------------------|-----------------|---------------|
| 🗚 📄 📥 🔍 🔍   100% 🛛 +   🌰 🖬                   |                                  |      |                                      |                 |               |
| Preop Summary 🕅 Intraop Summary 🕅 Postop Sum | mary 🔀 Handoff Tool 🔀 Discharge  | 23 ( | uick Orders 🛛 🛠 🕂                    |                 | ) 🗞 📃 🗐       |
| Procedural Information =• 👁                  | PowerForms (0) 🕂 🗢               | ≣∙⊗  | Preoperative Checklist               |                 | ≡• ⊗ _        |
| No results found                             | Vital Signs                      | =- 0 | Selected visit                       |                 |               |
|                                              |                                  | 🔊    | NPO 🗶                                |                 | <u> </u>      |
|                                              | Selected visit 🔻                 |      | Consents #                           |                 | <u>^</u>      |
|                                              | No results found                 |      | ECG                                  |                 | × E           |
| All Visits                                   | No results found                 |      | H&D W                                |                 | × 1           |
| No Known Allergies                           | Labs                             | ≣• ⊘ | ID Verification                      |                 | ÷             |
|                                              | Selected visit                   |      | Site Verification 🕌                  |                 | ÷             |
| Diagnoses =• 📀                               | No. or other formed              |      |                                      |                 |               |
| Selected visit                               | No results round                 |      | Outstanding Orders (3)               |                 | ≡• ⊗          |
| No results found                             | Measurements and Weights (0)     | =- 0 | Selected visit                       |                 |               |
|                                              | Theast relience and theights (0) | - •  | St                                   | tatus           | Ordered       |
| Problems =• 🔿                                | Selected visit                   |      | Pathology Surgical Request O         | rdered          | 14/12/17      |
| All Vieite                                   | No results found                 |      |                                      |                 | 11:16         |
| All Value                                    |                                  |      | Pathology Surgical Request O         | Irdered         | 14/12/17      |
| Classification: All                          | Home Medications (3) 🕂           | ≡• 📀 |                                      |                 | 10:21         |
|                                              |                                  |      | CT Chest Abdo Pelvis w/o Contrast Fi | uture           | 16/10/17      |
| Problem                                      | Medications 🕂                    | ≣• ⊘ |                                      |                 | 16:06         |

2 Review the Endoscopy Assessment PowerForm and Preoperative PreProcedure Checklist completed by the PreOp nurse.

In Preop Summary Tab:

1. Under Documents, Select Endoscopy Assessment

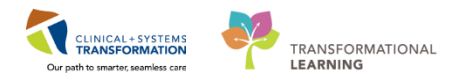

| 🛔 📗   🖣 📄   🔍 🍕   100%                                               | -   🕘 🖨 🟠                                                                                                  |                  |                                                              |      |       |
|----------------------------------------------------------------------|----------------------------------------------------------------------------------------------------|------------------|--------------------------------------------------------------|------|-------|
| Preop Summary                                                        | 🔀 Intraop Summary                                                                                          | X                | Postop Summary                                               | X    | Hando |
| Documents (6) 🕂                                                      |                                                                                                    |                  |                                                              | ≡• ( | ð (F  |
| Last 2 weeks for all visits 🔫                                        |                                                                                                    |                  |                                                              |      |       |
|                                                                      |                                                                                                    |                  |                                                              |      |       |
| My Documents                                                         |                                                                                                    |                  |                                                              |      | P     |
| My Documents                                                         | Author                                                                                                    |                  | Date/Time                                                    |      |       |
| My Documents Note Type Consent Procedure                             | Author<br>Unknown                                                                                          |                  | Date/Time<br>06/11/17 09:11                                  |      |       |
| My Documents Note Type Consent Procedure Endoscopy Assessment - Text | Author<br>Unknown<br>TestSX, NursewithSaAnest<br>Perioperative                                             | nesia-           | Date/Time<br>06/11/17 09:11<br>03/11/17 10:43                |      |       |
| My Documents Note Type Consent Procedure Endoscopy Assessment - Text | Autor<br>Unknown<br>TestSX, NursewithSaAnest<br>Perioperative<br>TestSX, NursewithSaAnest<br>Perioperative | nesia-<br>nesia- | Date/Time 06/11/17 09:11<br>03/11/17 10:43<br>03/11/17 10:25 |      |       |

2. Review the summarized Endoscopy Assessment PowerForm

| CSTSNDEMOENDO, STO                                                                                                    | NE Female 24 years DOB:01-Jul-1993                                                                                                    |                                       |
|----------------------------------------------------------------------------------------------------|----------------------------------------------------------------------------------------------------|---------------------------------------|
| Perform                                                                                                    | Endoscopy Assessment Entered On: 03-Nov-2017 11:10 Pl<br>ed On: 03-Nov-2017 10:43 PDT by TestSX, NursewithSaAnesthe                                                                                                    | DT<br>sia-Perioperative               |
| Allergies<br><u>Allergies (Active)</u><br>No Known Allergies                                                                                                 | Estimated Onset Date: Unspecified; Created By: TestSX,<br>Nurse TeamLead-Perioperative1; Reaction Status: Active;<br>Category: Drug; Substance: No Known Allergies; Type:<br>Allergy: Updated By: TestSX, Nurse TeamLead-Perioperative1;<br>Reviewed Date: 29-Sep-2017 14:33 PDT | (As Of: 03-Nov-201711:10:07 PDT)      |
| Past Medical History, Probler<br>Patient Screening History<br>BLANK<br>Neurological problems : No<br>Stroke : No<br>Seizures : No<br>Severe i Headaches : No | ıs, Diagnoses                                                                                                    | (As Of: 03-Nov-201711:10:07 PDT)      |
| Glaucoma: No<br>Cerebral Palsy: No                                                                                                    | TestSX, NursewithSaAnesthesia-F                                                                                                    | Perioperative - 03-Nov-2017 10:43 PDT |

- 3. To close the window, Click 🕮
- 4. Under Documents, Select Periop Preprocedure Checklist
- 5. Review the summarized Periop Preprocedure Checklist

| CSTSNDEMOENDO, STONE Female 24 years DOB:01                                                                                                    | -Jul-1993                                                                                                |
|----------------------------------------------------------------------------------------------------|----------------------------------------------------------------------------------------------------|
| Perioperative Preprocedure Checklist<br>Performed On: 01-Nov-2017 13:37 PDT I                                                                                                    | Entered On: 01-Nov-2017 15:09 PDT<br>by TestSX, Nurse TeamLead-Perioperative 1                           |
| Patient Preparation<br><i>SN - Unable to Obtain NPO</i> : Unable to obtain<br><i>Preop Bowel Prep Completed</i> : Yes<br>(Comment Ptopk picolage as instructed ITedSX NurseTeamLead-F                                                                                              | TestSX, NurseTeamLead-Perioperative1 - 01-Nov-2017 15:22 PDT<br>Perionerative1 - 01-Nov-2017 15:22 PDT1) |
| Preop Preprocedure Checklist<br>Preprocedure Patient Verification<br>ID Band on and Verified: Yes<br>Allergy Visual Cue Present: Yes<br>Site Verified by Patient/Family: NIA                                                                                                    | TestSX, NurseTeamLead-Perioperative1 - 01-Nov-2017 13:37 PDT                                             |
| Surgical Marking Verified by RN: NIA<br>Surgical Site/Side Marked by Surgeon: NIA<br><u>BLANK</u><br>Surgical Consent Complete: NIA<br>Blood/Blood Products Consent Complete: NIA                                                                                                  | TestSX, Nurse TeamLead-Perioperative 1 - 01-Nov-2017 13:37 PDT                                           |
| Bload/Bload Products Refusal Complete : NIA     Procedure Consent Complete : Yes     Videa/Photography Consent Complete : NIA     DCP GENERIC CODE     Current ECG in Medical Record : NIA                                                                                         | TestSX, NurseTeamLead-Perioperative1 - 01-Nov-2017 13:37 PDT                                             |
| (Current H&P in Medical Record: N A<br>Relevant Images in Medical Record: Yes<br>Review of Labs: Yes<br>Capillary Blood Glucose Done: N A<br>Vital Signs, Height & Weight Documented: Yes<br>Current Group & Screen Confirmed: N A<br>Presence of Advance Care PlanD/NR Order: NIA |                                                                                                    |
| Current Medications Reviewed: Yes<br>Preop Medications Adminstered: Yes                                                                                                    |                                                                                                    |

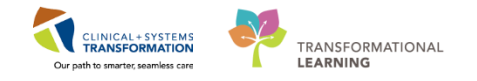

6. To close the window, Click #

To view the patient's Procedure Consent form:

1. Under Documents in the Perioperative Summary page, Select Consent Procedure

| CSTSNDEMOEND                                                                   | D, STONE Female 24 years                                                                                                    | DOB:01-Jul-1993                                                                                                    |                                                                                                    |  |
|--------------------------------------------------------------------------------|----------------------------------------------------------------------------------------------------|----------------------------------------------------------------------------------------------------|----------------------------------------------------------------------------------------------------|--|
| ∲ ÷ ÷ ÷                                                                        | Page 1                                                                                                    | Vencouver Coastal Health Authority<br><b>Consent:</b><br>1. Health Care: Medical or Surgical<br>2. Administration of Blood Products<br>1. Health Care: Medical or Surgical<br>Charlen of Blood Products<br>1. Health Care: Medical or Surgical<br>Charlen of the patient namina above, if we bailered of<br>the above the patient namina above, if we bailered of<br>MacDOBS/Other<br>Charlen of the model medication of and<br>the name inclinated effects, available atternatives and<br>procedure ideorded above have been explained to re,<br>last as gains to model or medication of and another the<br>another bailered on solar metablesce<br>1. State signers to model or medication of another the<br>1. State signers to model or medication of another the solar<br>1. State signers to model or medication of another the solar<br>1. State signers to model or medication of another the solar<br>1. State signers to model or medication of another the solar<br>1. State signers to model or medication of another the solar the solar the sol | A service A service and service and servic |  |
| Result type<br>Result date<br>Result status<br>Result status<br>Encounter info | Consent Procedure<br>Monday, 06-November-2017 09:1<br>Auth (Verified)<br>Consent: Medical or Surgical, Ad<br>7000000013085, LGH Lions Gate | 1 PST<br>ministration of Blood Products<br>, Day Surgery, 07-Nex-2017 -                                                                                                    |                                                                                                    |  |

- 2. Review the procedure consent

## Key Learning Points

Review the patient's pre-op documentation from the Perioperative Summary.

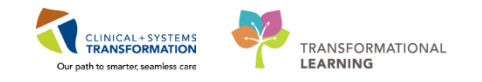

## Activity 2.2 – Complete the Surgical Case Check-In to Access Perioperative Documentation

Perioperative Documentation (Perioperative Doc or Periop Doc) is used for documenting procedure-related information. It is the electronic equivalent of an intraoperative/intraprocedure record.

The first time you access Perioperative Doc, you must complete the **Surgical Case Check-In**. The Surgical Case Check-In is not equivalent to the patient check-in process completed in PreOp with the Preprocedure Checklist. The Surgical Case Check-in process is necessary to obtain access to Perioperative Documentation, but it should not occur until the patient is in the procedure room.

To complete the Surgical Case Check-In:

- 1. Select Perioperative Doc Perioperative Doc from the Menu
  - Document Selection window opens

| Document Selection                            |
|-----------------------------------------------|
| Select the type of document you want to open. |
| 日本                                            |
| OK Cancel                                     |

- 2. Select LGH IntraOp Record EN
- 3. Click OK
  - Check In window will opens

|                    |                                                           |                                 |              |              | Age          | 24 Years  |             | S     | ex: Female  |              |
|--------------------|-----------------------------------------------------------|---------------------------------|--------------|--------------|--------------|-----------|-------------|-------|-------------|--------------|
| CSTSNDEMOENDO, STC | General Summary Deta                                      | ils Orders                      | Guidelines N | lotification | Conversation | Summaries | Itineraries | Locks | Eligibility | Booking Note |
| Surgery Endoscopy  | Date:                                                     |                                 |              |              | Time         |           |             |       |             |              |
|                    | 07-Nov-2017                                               |                                 |              |              | 1122         |           |             |       |             |              |
|                    | T                                                         |                                 | *            |              |              |           |             |       |             | w.           |
|                    | Tracking location:                                        |                                 |              |              |              |           |             |       |             |              |
|                    | <none></none>                                             |                                 |              |              |              |           |             |       |             |              |
|                    | Comments:                                                 |                                 |              |              |              |           |             |       |             |              |
|                    |                                                           |                                 |              |              |              |           |             |       |             |              |
|                    |                                                           |                                 |              |              |              |           |             |       |             |              |
|                    | Person Name                                               | Enc Type                        |              |              |              |           |             |       |             |              |
|                    | Person Name<br>CSTSNDEMOENDO, STON                        | Enc Type<br>E Day Surgery       |              |              |              |           |             |       |             |              |
|                    | Person Name<br>CSTSNDEMOENDO, STON                        | Enc Type<br>E Day Surgery       | Guar Pret    | Ene          |              | View      | Modify      |       | Sat Enc     | Charme       |
|                    | Person Name<br>CSTSNDEMOENDO, STON                        | Enc Type<br>E Day Surgery       | Guar Prit    | Enc          | ht .         | View      | Modify      |       | Set Enc     | Charge       |
|                    | Person Name<br>CSTSNDEMOENDO, STON<br>Request Information | Enc Type<br>E Day Surgery<br>No | Guar Prit    | Enc          | ht .         | View      | Modify      |       | Set Enc     | Charge       |

- 4. Verify the patient's information in the Check-In window, as necessary
  - Note: The Check-In window displays scheduling and encounter information
    pertaining to the patient. It is not necessary to review the information contained in
    the tabs at this point, however, you may choose to explore what is contained under

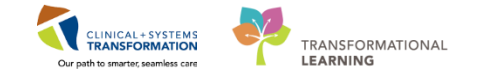

each tab in this activity.

5. Click OK

The patient will now appear as Checked-In on Perioperative Tracking indicated by a check mark under the 'CK' Column

| LGH   | Endo PreOp LGH Endo PostOp LG | H Endo Inco | omplete     |             |                         |        |         |                  |                      |          |
|-------|-------------------------------|-------------|-------------|-------------|-------------------------|--------|---------|------------------|----------------------|----------|
| Filte | r: LGH EN PostOp Today 🔹 🛙 🔞  | ) 🚔 🔶       | 📕   Total ( | Cases: 2    |                         | 1      |         |                  |                      |          |
|       | Status                        | Start       | Stop        | Add PT Type | CK                      | Alerts | Allergy | Patient          | Age / Sex            | Provider |
|       | LGH EN 01 (2 cases)           |             |             |             |                         |        |         |                  |                      |          |
|       | Surgery Start                 | 08:15       | 08:49       | Day Surgery | $\overline{\checkmark}$ |        | Ô       | CSTSNDEMOENDO, S | 24 years /<br>Female | Lewis, R |

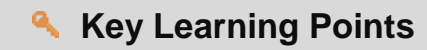

- Perioperative Documentation is used for documenting procedure-related information.
- The first time you access Perioperative Doc, the system requires a process the Surgical Case Check-In.
- The Surgical Case Check-In is not equivalent to the patient check-in process completed in PreOp with the Preprocedure Checklist.
  - The Surgical Case Check-in process should not occur until the patient is in the procedure room

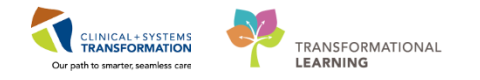

## Activity 2.3 – Initiate GI Procedural Sedation Medication Orders

1

In order to document the procedural sedation medication you may be administering in endoscopy, you first need to make sure that an order for these medications were placed and initiated. This follows the same steps as Activity 1.4, but you will be initiating the procedural sedation medication orders.

On the Orders profile (access from Menu):

- 1. Locate the Plans category to the left side of the screen under View
- 2. Click the GI Endoscopy Procedural Sedation (Planned)

| View                                                              |
|-------------------------------------------------------------------|
| ··· Orders for Signature                                          |
| Plans                                                             |
| -Document In Plan                                                 |
| 🖻 Medical                                                         |
| - GI Endoscopy Procedural Sedation (Module) (prototype) (Planned) |

- 3. Review order details within the PowerPlan
- 4. Click Initiate. The Ordering Physician box will display
- 5. The Physician will autopopulate. Select No Cosignature Required
- 6. Click OK
- 7. Click Orders for Signature
- 8. Click Sign
- 9. Click Refresh

#### Key Learning Points

- In order to document the procedural sedation medication you may be administering in endoscopy, you first need to make sure that an order for these medications were placed and initiated.
- In order to complete the initiation of the GI Procedural Sedation order, you must Click Orders for Signature and Sign.

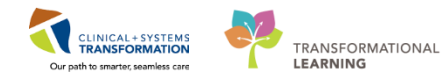

# Activity 2.4 – Create a Sedation Record

#### Application: SAAnesthesia

1

2

So far, you have become familiarized with PowerChart. You will now be introduced to a different module that you will use in conjunction with PowerChart in order to make the endoscopy procedural sedation process more streamline.

SA Anesthesia is a specific module within the Clinical Information System designed to replace the current state paper charts Anesthesiologists use. This module is mostly used by Anesthesiologists with the exception of specific nurses in some perioperative areas. As an endoscopy intra-op nurse, you will be using SA Anesthesia to document patient's vital signs, procedural sedation medications, and other select data.

The patient's procedural sedation document you create using SA Anesthesia is called the 'Sedation Record'

Creating the Sedation Record involves:

- · Selecting the right patient to associate to the record
- Associating BMDI
- Pulling in Procedural Sedation medications
- Assigning yourself as an Attendee
- Assigning the GI Provider as Supervisor
- Executing a sedation macro

#### H 4 11-Dec-201 8:45 9:45 To Do List eted To Do 6 + 02 Flow -EKG - An × × 88 ß + + 1 >> × ٠O .

Overview of the Sedation Record

- 1. Toolbar Each icon allows access to specific actions.
- 2. Banner Bar Shows patient demographics like in Powerchart.

3

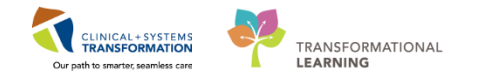

- 3. Workflow Pane Contains the To-Do List (list of actions to complete during the case).
- 4. **Monitors** Displays the vital signs and NAPCOMS documentation.
- 5. Medication Pane Displays medication administration
- 6. **Current Time** The Sedation Record is dynamic in that it will automatically scroll as time passes. The vertical line always represents the current time.
- 7. Vital Signs Graphing Displays the graphical component of BMDI.
- 8. **Event Pane** Displays actions completed from the To-Do List (ie. staff presence in the room, procedure start/stop time etc.).
- 9. **Views Buttons** The icons allow you to toggle between the To Do List, Documentation, and Reminder views to display in the Workflow Pane.
- To access SA Anesthesia from PowerChart and Create a Sedation Record:
  - 1. Click the SA Anesthesia SaAnesthesia icon from the toolbar in Powerchart.
    - Select Case window opens
  - 2. Select the patient under the Cases window and Double Click
    - **Note**: If you cannot find your patient in Select case, ensure that the Surgical Area field is set to LGH Endoscopy. You can also search a patient by name or MRN.

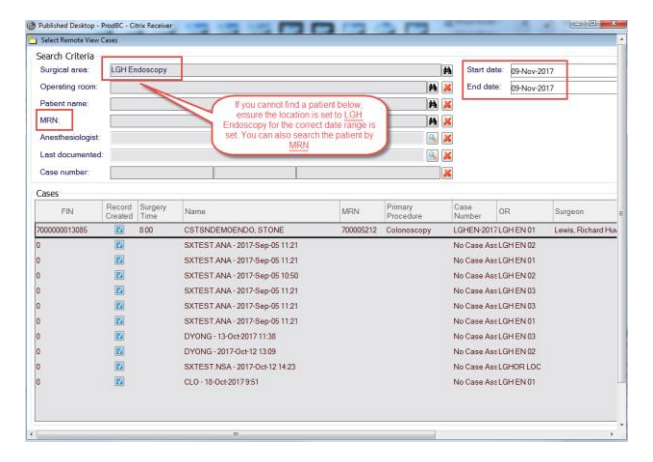

3. Verify the patient information is correct in the Verify Case window and Click the green checkmark.

| CST                                                                       | SND                                                                | EMOENDO,                      | STONE         |
|---------------------------------------------------------------------------|--------------------------------------------------------------------|-------------------------------|---------------|
| MRN: 70000<br>Allergies: No Knowr                                         | 15212<br>Allergies                                                 | DOB: 01-Jul-1993              | AGE: 24 years |
| Operating Room:<br>Surgeon:<br>Anesthesiologist(s):<br>Surgery Date/Time: | LGH EN 01<br>Lewis, Richard I<br><none><br/>08-Nov-2017 8:1</none> | Huw<br>05                     |               |
| Procedure                                                                 | Procedure<br>Colonoscopy                                           | Surgeon<br>Lewis, Richard Huw |               |
| Case Number:                                                              | LGHEN-2017-1                                                       | 93                            |               |

• Select Device window opens

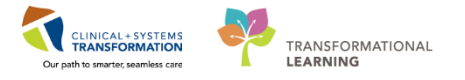

BMDI (Bedside Medical Device Integration) automatically records data from bedside monitors into SA Anesthesia. Once the monitors are attached to the patient and BMDI is associated, the patient's vital signs will be automatically charted to the Sedation Record. It is important to associate the correct device to your patient. It is crucial so you are not documenting the wrong patient's vital signs.

To associate the BMDI device:

1. Select the LGH Endo tab

| Select Device                  |          | -                              |                     |                         | ٤       |
|--------------------------------|----------|--------------------------------|---------------------|-------------------------|---------|
| LGH Main OR                    | LGH Endo | LGH Out of O                   | R                   | Selected D              | levices |
| LGHEN<br>Monitors              |          | -                              |                     | Device                  |         |
| LGH_ENDO_PF<br>B650<br>MODEL 1 | ROC1 LGH | LENDO_PROC2<br>B650<br>MODEL 1 | LGH_END<br>B<br>MOD | 0_PROC3<br>650<br>0EL 1 |         |
|                                | 14-11    |                                | -                   |                         | 1       |
|                                |          |                                |                     |                         |         |
|                                |          |                                |                     |                         |         |
|                                |          |                                | 9                   | <                       | •       |

2. Click LGH ENMonitors icon

| Select Device                    | Endo LGH Out of O                 | R   Selected Device               | s    |
|----------------------------------|-----------------------------------|-----------------------------------|------|
| LGHEN<br>Monitors                |                                   | Device                            |      |
| LGH_ENDO_PROC1<br>B650<br>MODEL1 | LGH_ENDO_PROC2<br>B650<br>MODEL 1 | LGH_ENDO_PROC3<br>B650<br>MODEL 1 |      |
|                                  |                                   | < _ m                             | •    |
| Other                            |                                   | OK Ca                             | ncel |

- 3. Select the BMDI device for the correct procedure room
- 4. Click OK

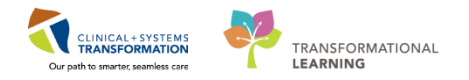

5. Start User window opens next

| 😂 Start User - SXTEST.NSA       | <b>•••</b>  |  |  |  |  |  |
|---------------------------------|-------------|--|--|--|--|--|
| Do you wish to start your time? |             |  |  |  |  |  |
| Activity Type:                  | Start Time: |  |  |  |  |  |
|                                 | Yes No      |  |  |  |  |  |

In the Start User window, the endoscopy intra-op nurse is the Attendee. Start Time refers to when the monitors will start its documentation. These are defaulted entries and you do not need to change this.

6. Click Yes to continue

You'll recall that you initiated the GI Procedural Sedation orders, you will need to 'pull in' these meds to SA Anesthesia in order to document its administration:

7. Check the boxes next to the 3 procedural sedation medications to be pulled into the Sedation Record: *Fentanyl, Midazolam, and Naloxone* 

| 📱 Continuing Orders 💿 💿 💌               |                                                                                                    |         |                             |           |            |      |            |             |                     |                     |             |
|-----------------------------------------|----------------------------------------------------------------------------------------------------|---------|-----------------------------|-----------|------------|------|------------|-------------|---------------------|---------------------|-------------|
|                                         |                                                                                                    |         |                             | Infu      | sions      |      |            |             |                     |                     |             |
| Name                                    | Details                                                                                                  | Details |                             |           | Ordered By |      | Last B     | Bag Start   | Volume<br>Remaining | Continue?           |             |
|                                         |                                                                                                    |         |                             |           |            |      |            |             |                     |                     |             |
|                                         |                                                                                                    |         |                             |           |            |      |            |             |                     |                     |             |
|                                         |                                                                                                    |         |                             |           |            |      |            |             |                     |                     |             |
|                                         |                                                                                                    |         |                             |           |            |      |            |             |                     |                     |             |
|                                         |                                                                                                    |         |                             |           |            |      |            |             |                     |                     |             |
|                                         |                                                                                                    |         |                             |           |            |      |            |             |                     |                     |             |
|                                         |                                                                                                    |         |                             |           |            |      |            |             |                     |                     |             |
|                                         |                                                                                                    |         | F                           |           |            |      |            |             |                     |                     |             |
| 8                                       |                                                                                                    |         |                             | Medio     | cations    |      |            |             |                     |                     |             |
| Name                                    | Details                                                                                                  | Status  | Ordered                     | By        | Last Doos  | Last | Admin<br>n | Frequency   | Stop DtTm           | Volume<br>Remaining | Continue? ^ |
| fentanyl (fentanyl PRN<br>range dose)   | dose range: 25 to 200<br>mcg, IV, as directed,<br>PRN pain, drug form: inj,<br>start 08-Nov-2017 09:57   | Ordered | TestSX,<br>Surgeon<br>n, MD | -Physicia |            |      |            | as directed | 15-Nov-2017 9:56    | 4 mL                |             |
| midazolam (midazolam<br>PRN range dose) | dose range: 1 to 10 mg,<br>IV, as directed, PRN<br>sedation, drug form: inj,<br>start: 08-Nov-2017 09:57 | Ordered | TestSX,<br>Surgeon<br>n, MD | -Physicia |            |      |            | as directed |                     | 0                   |             |
| naloxone                                | 0.2 mg, IV, q3min, PRN<br>other (see comment),<br>order duration: 24 hour,<br>drug form: inj, start.     | Ordered | TestSX,<br>Surgeon<br>n, MD | -Physicia |            |      |            | q3min       | 09-Nov-2017 9:56    | 0.5 mL              |             |
|                                         |                                                                                                    |         |                             |           |            |      |            |             |                     |                     | •           |
| +                                       |                                                                                                    |         | Othe                        | r Sche    | duled Or   | der  | S          |             |                     |                     |             |
|                                         |                                                                                                    |         |                             |           |            |      |            |             |                     | ОК                  | Cancel      |

8. Click OK, the 3 medications will be populated to the To Do List in the Sedation Record

|                 | To Do List                                 |                                                   |  |  |  |  |  |  |
|-----------------|--------------------------------------------|---------------------------------------------------|--|--|--|--|--|--|
| Completed To Do | Event<br>fentanyl<br>midazolam<br>naloxone | Details<br>200 mcg, IV<br>10 mg, IV<br>0.2 mg, IV |  |  |  |  |  |  |

**Note:** All initiated medication orders will show up on the Continuing Orders window, you should only pull in the medications related to the intra-op phase.

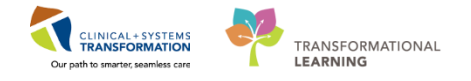

- 5 You will need to assign the GI Provider as a Supervisor in the Sedation Record. Upon finalization of the sedation record, any medications administered without an order entered will route for co-signature to the GI Provider.
  - 1. From the Toolbar, Select the Personnel resonance icon
    - Modify Personnel window opens
  - 2. Select Add

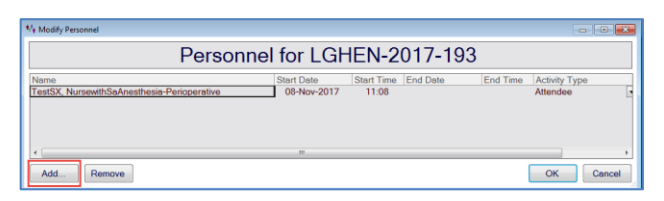

- Select Personnel window opens
- 3. Select the Procedural Provider tab

| Select Personnel              |                                               |                         |                                                      |                                | ×      |  |  |  |
|-------------------------------|-----------------------------------------------|-------------------------|------------------------------------------------------|--------------------------------|--------|--|--|--|
| An esthesiologist             | Anesthesiologist - As<br>It i Medical Student | sisting Anesthesia      | Fellow Anesthesia                                    | Resident Other Re              | sident |  |  |  |
| Abedi, Nasim                  | Aslani, Nava                                  | Aslani, Nava            | ATT, Physician - Surgeon<br>ATT, Physician - Surgeon | Baggoo, Alan<br>Kieth          |        |  |  |  |
| Bessie, Jake                  | Brooks-Hill,<br>Alexandra Louise              | Brown, David<br>Ross    | Buonassisi,<br>Thomas Joseph                         | Bush, Kevin<br>Leslie          |        |  |  |  |
| Chang, Albert                 | Chang, George                                 | Chew, Roderick          | Chow, Victor<br>Ding                                 | Clark, Sarah<br>Jane           | E      |  |  |  |
| Crofts, Paul Gray             | Cudmore,<br>Richard Hugh                      | Dave, Mala              | David, Eytan<br>Abraham                              | Diamond, Ronald<br>Christopher |        |  |  |  |
| Donnelly,<br>Carolyn Patricia | eLearn,<br>MDSURG, MD                         | El-Sheikh,<br>Rhonda    | Evaschesen,<br>Chad John                             | Fine, David<br>Edgar           |        |  |  |  |
| Fry, Nicholas<br>John         | Gawley, William<br>Finan                      | Godinho, Derek<br>Vivek | Goldberg, Aron                                       | Goojha, Ciaran<br>Akash        |        |  |  |  |
| Gosnell, Shawn                | Guilfoyle,<br>Francis John                    | Hahn, Michael<br>Eric   | Haniak, William<br>Angelo                            | Harriman, Maureen<br>Margaret  |        |  |  |  |
| Ho, Jin Kee                   | Hoag, Christopher<br>Campbell                 | Hoyer, Emelie<br>Mary   | Hunter, James<br>McPhalen                            | Isbister, Carolyn<br>Marie     |        |  |  |  |
| Jando, Victor<br>Tibor        | Janicki, Ryan<br>Richard                      | Johner, Amanda<br>Marie | Kang, Erh-Tung                                       | Kaye, Stephen<br>Howard        |        |  |  |  |
|                               |                                               |                         |                                                      |                                |        |  |  |  |
| Other Multi-Select            |                                               |                         |                                                      |                                |        |  |  |  |

- 4. Select <GI Provider>
  - The provider selected will be added as a Supervisor to the list view in the Modify Personnel box with the current time
- 5. Double Click the GI Provider's Start Time

| • | 🏘 Modify Personnel                                                        |                                                                                                    |                                                  | - • •     |  |  |  |  |
|---|---------------------------------------------------------------------------|----------------------------------------------------------------------------------------------------|--------------------------------------------------|-----------|--|--|--|--|
| l | Personnel for LGHEN-2017-222                                              |                                                                                                    |                                                  |           |  |  |  |  |
|   | Name<br>Lewis, Richard Huw<br>TestSX, NursewithSaAnesthesia-Perioperative | Start Date         Start Time         End Date           14-Dec-2017         1552         2           14-Dec-2017         15.49 | End Time Activity Type<br>Supervisor<br>Attendee | •         |  |  |  |  |
|   | Add Remove                                                                |                                                                                                    | [                                                | OK Cancel |  |  |  |  |

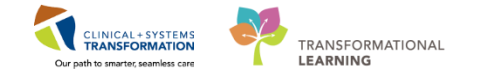

- 6. Enter the time to match your Start Time
- 7. Click OK, the Sedation Record is now open

**Note:** Notice the two personnel icons appear in the Events pane; these represent you and the GI Provider.

| <b>C</b> | TestSX, Nurse  | ewithSaAn | esthesia-P | erioperativ | /e |
|----------|----------------|-----------|------------|-------------|----|
|          |                |           |            |             |    |
| <u> </u> | Lewis, Richard | d Huw     |            |             |    |
| 100 M    |                |           |            |             |    |
|          |                |           |            |             |    |

6 When a **Macro** is executed, the system runs a pre-defined number of events and actions in the Sedation Record automatically so you do not have to populate them individually (i.e. adding medications to the To Do List and routine vital signs documentation).

The macro you select will depend on whether or not medications were pulled in from the procedural sedation orders:

|                              |                                | Select Macro |                         |                        |
|------------------------------|--------------------------------|--------------|-------------------------|------------------------|
| edation                      |                                |              |                         |                        |
| Endo Sedation<br>(no orders) | Endo Sedation<br>(with orders) | No Sedation  | Sedation (no<br>orders) | Sedation (with orders) |

Endo Sedation (no orders): Select this if the provider has NOT placed Procedural Sedation Orders

Endo Sedation (with orders): Select this if the provider has placed Procedural Sedation Orders

**No Sedation:** Select this when there is no sedation for the procedure

To execute an Endo sedation macro:

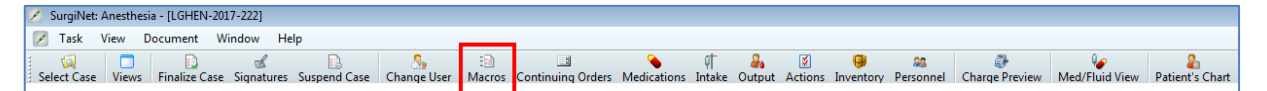

- 1. Select the Macros disconfrom the Toolbar
- 2. Select Endo Sedation (with orders)
- 3. Review the contents in the Macros window, as necessary

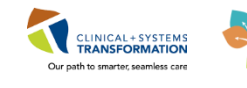

| 🛙 Macros               |          |                     |                  |            |                       |                          |            |          |  |  |
|------------------------|----------|---------------------|------------------|------------|-----------------------|--------------------------|------------|----------|--|--|
| Sedation (with orders) |          |                     |                  |            |                       |                          |            |          |  |  |
| Execute                | To Do    | Allergy Interaction | Event            | Туре       | Details               | Date Time                | Edit       |          |  |  |
|                        |          |                     | EKG- Anes        | Monitors   | Monitor Off           | 14-Dec-2015:59           |            |          |  |  |
|                        |          |                     | NIBP Diastolic-  | Monitors   | Monitor On            | 14-Dec-20 15:59          |            |          |  |  |
|                        |          |                     | NIBP Mean- Ar    | Monitors   | Monitor On            | 14-Dec-20 15:59          | <b>1</b>   |          |  |  |
|                        |          |                     | NIBP Systolic- / | A Monitors | Monitor On            | 14-Dec-2015:59           | <b>1</b>   |          |  |  |
|                        |          |                     | Fi O2- Anes      | Monitors   | Monitor On            | 14-Dec-20 15:59          | <b>100</b> |          |  |  |
|                        |          |                     | O2 Flow- Anes    | Monitors   | Monitor On            | 14-Dec-2015:59           | <b>1</b>   |          |  |  |
|                        |          |                     | Heart Rate- An   | e Monitors | Monitor On            | 14-Dec-20 15:59          | <b>1</b>   |          |  |  |
|                        |          |                     | SPO2- Anes       | Monitors   | Monitor On            | 14-Dec-20 15:59          | <b>1</b>   | 1        |  |  |
|                        |          |                     | Pain Intensity-  | I Monitors | Monitor Off           | 14-Dec-20 15:59          | <b>1</b>   | 1        |  |  |
|                        |          |                     | Pain Frequency   | Monitors   | Monitor Off           | 14-Dec-20 15:59          | <b>1</b>   | 4        |  |  |
|                        |          |                     | Pain Duration-   | I Monitors | Monitor Off           | 14-Dec-2015:59           | <b>1</b>   |          |  |  |
|                        |          |                     | Level of Consci  | c Monitors | Monitor Off           | 14-Dec-20 15:59          |            | <u> </u> |  |  |
|                        |          |                     | Tolerability- NA | Monitors   | Monitor Off           | 14-Dec-2015:59           | <b>1</b>   |          |  |  |
|                        |          |                     | NAPCOMS Tota     | a Monitors | Monitor Off           | 14-Dec-20 15:59          |            |          |  |  |
|                        |          |                     | Patient In Roor  | r Actions  |                       | 14-Dec-20 15:59          |            |          |  |  |
|                        |          |                     | Surgery Start    | Actions    |                       | 14-Dec-20 15:59          |            |          |  |  |
|                        |          |                     | Briefing/Time (  | Actions    | Yes, Surgery, Nursing | g 14-Dec-2015:59         | <b>N</b>   |          |  |  |
|                        |          |                     |                  |            |                       |                          |            |          |  |  |
|                        |          |                     |                  |            |                       |                          |            |          |  |  |
| Mainta                 | in Macro | 0                   |                  |            |                       | Set All Times to Current | Execute    | Cancel   |  |  |

4. Click Execute

### **Key Learning Points**

- The patient's procedural sedation documentation in SA Anesthesia is called the 'Sedation Record'
- SA Anesthesia is a different application than Powerchart with a different layout and functionalities
- Creating the Sedation Record involves:
  - Selecting the right patient to associate to the record
  - Associating BMDI
  - Pulling in Procedural Sedation medications
  - Assigning yourself as an Attendee
  - Assigning the GI Provider as Supervisor
  - Executing the sedation macro

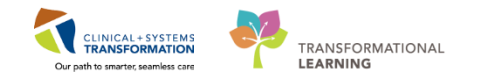

# Activity 2.5 – Document Times in the Sedation Record

1

Document/Modify Patient in Room time:

- 1. Double Click Patient in Room 된 Patient In Room from the To Do List
  - The **Patient in Room** € icon will populate the current time and appear in the Event pane.

| SurgiNet: Anesthesia - [LGHEN-2017-194]                                                                                                    |                                                         |                                                     |                                     |
|----------------------------------------------------------------------------------------------------|---------------------------------------------------------|-----------------------------------------------------|-------------------------------------|
| Z Task View Document Window He                                                                                                    | р                                                       |                                                     |                                     |
| Select Case Views Finalize Case Signatures                                                                                                    | Suspend Case                                            | Change User                                         | E<br>Macros (                       |
| Name:         CSTSNDEMOENDO, STONE           DOB:         01-Jul-1993           Age:         24 years           MRN:         700005212                                                                                                | Case #:<br>Procedure:<br>Surg. Date:<br>Anesthesiologis | LGHEN-20<br>Colonosco<br>09-Nov-20<br>t: Lewis, Ric | 17-194<br>py<br>17 8:00<br>hard Huw |
|                                                                                                    | 10:15                                                   |                                                     | -                                   |
| EKG - Anes ben<br>SPO2 - Anes ben<br>SPO2 - Anes ben<br>Pain Intensity - NAPCOMS Score<br>Pain Duration - NAPCOMS Score<br>Level of Consciousness - NAPCOMS S<br>Tolerability - NAPCOMS Score<br>NAPCOMS Score<br>NAPCOMS Total Score | ⇒< 59 •<br>⇒< 99 •                                      | 60 •<br>100 •                                       | 60 • • • • •                        |
| Y                                                                                                    | ŤŤ                                                      |                                                     |                                     |
|                                                                                                    |                                                         |                                                     | )                                   |
| Patient In Room 9:<br>Comment: Note                                                                                                    | 47                                                      |                                                     |                                     |

2. To verify the time documented, Hover over the **Patient in Room** icon in the Event pane to view details

To modify the time documented, in the Event pane

- 3. Double Click the Patient in Room 1 icon
- 4. Enter **Time** = current time less 10 minutes

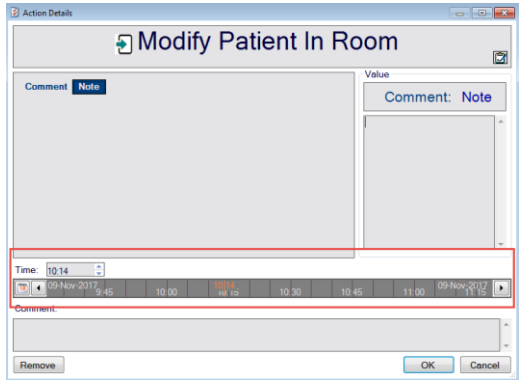

5. Click OK, the time will be adjusted

#### Document Briefing/Time Out:

2

1. Double Click Briefing/Time O Yes, Surgery, Nursing from the To Do List

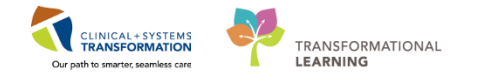

- The **Briefing/Time Out** icon will populate the current time and appear in the Event pane
- 2. To verify time documented, Hover over the **Briefing/Time Out** icon in the Event pane to view details

| 💋 SurgiNet: Anesthesia - [LGHE                    | N-2017-194]     |               |              |                 |                |
|---------------------------------------------------|-----------------|---------------|--------------|-----------------|----------------|
| 🖉 Task View Document                              | Window He       | lp            |              |                 |                |
| Select Case Views Finalize                        | Case Signatures | Susp          | end Case     | Shange User     | E<br>Macros Co |
| Name: CSTSNDEMOENDO, S                            | TONE            | Ca            | se #:        | LGHEN-20        | 17-194         |
| DOB: 01-Jul-1993                                  |                 | Pro<br>c      | ocedure:     | Colonoscoj      | py<br>17.9-00  |
| MRN: 700005212                                    |                 | An            | esthesiologi | st: Lewis, Rich | hard Huw       |
|                                                   |                 |               |              |                 |                |
|                                                   |                 |               | 10.16        |                 |                |
|                                                   |                 |               | 10.15        |                 |                |
| O2 Flow - Anes L/min                              |                 |               |              |                 |                |
| EKG - Anes                                        |                 |               |              |                 |                |
| Heart Rate - Anes bpr                             | n               |               | •< 59 •      | 60              | 60 • 🗆 🛥 📼     |
| SPO2 - Anes bpm                                   |                 |               | •< 99 •      | 100 • 1         | 100 • 🗆 🖛 📼    |
| Pain Intensity - NAPCO                            | OMS Score       |               |              |                 |                |
| Pain Frequency - NAPO                             | JOINS Score     |               |              |                 |                |
| ≥ Pain Duration • NAP CC<br>Level of Consciousnes | s - NAPCOMS S   | core          |              |                 |                |
| Tolerability - NAPCOM                             | S Score         |               |              |                 |                |
| <ul> <li>NAPCOMS Total Score</li> </ul>           | Э               |               |              |                 |                |
|                                                   |                 |               |              |                 |                |
|                                                   | Ý               | $\vee$        |              |                 |                |
| 8                                                 |                 |               | Ý            |                 |                |
|                                                   |                 |               |              |                 |                |
|                                                   |                 | 23            | 23           |                 |                |
| 28                                                |                 |               |              |                 |                |
|                                                   | ~               | $^{\diamond}$ | ~            |                 |                |
|                                                   |                 | +             |              |                 |                |
|                                                   |                 |               |              |                 | _              |
|                                                   |                 |               |              |                 |                |
|                                                   |                 |               |              |                 |                |
|                                                   |                 |               |              |                 |                |
|                                                   |                 |               |              |                 |                |
|                                                   |                 |               |              |                 |                |
|                                                   |                 |               |              |                 |                |
|                                                   |                 |               |              |                 |                |
|                                                   |                 |               |              |                 |                |
| L                                                 |                 |               | _            |                 |                |
|                                                   |                 |               |              |                 |                |
|                                                   |                 |               |              |                 |                |
| <b>T</b>                                          |                 |               |              |                 |                |

To modify the Briefing/Time Out, in the Event pane:

- 6. Double Click the Briefing/Time Out Briefing/Time O Yes, Surgery, Nursing icon
  - The Action Details window opens

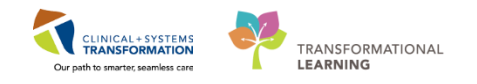

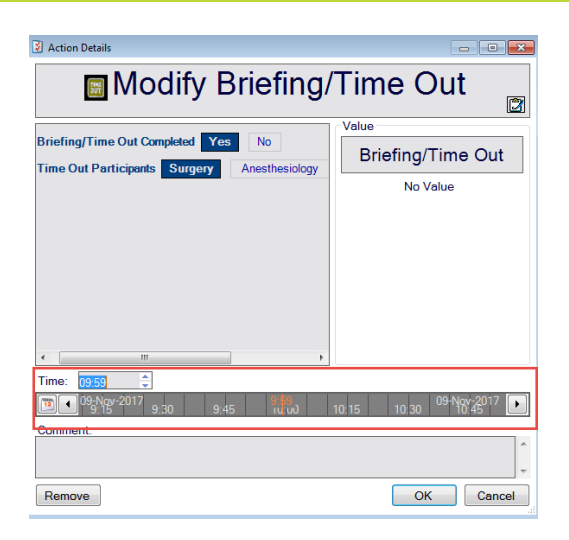

- 7. Modify **Time** = current time less 10 minutes
- 8. Click OK, the time will be adjusted

### 3 Documenting Surgery Start time

Once the GI Provider starts the procedure, you will document the procedure start time:

- 1. Double Click the Surgery Start / Surgery Start icon from the To Do List
- 2. The Surgery Start 🖉 icon will populate the current time and appear in the Event pane

### **Key Learning Points**

Document the following times from the To Do List in the Sedation Record

- Patient in Room Time
- Briefing/Time Out
- · Surgery Start Time from the To Do List
- Any time-related actions will document to the Event Pane in the Sedation Record.

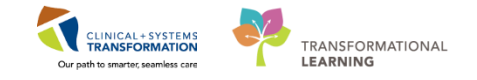

## Activity 2.6 – Document Medication Administration in the Sedation Record

To document medications:

1

| To Do List |  |                             |               |  |  |
|------------|--|-----------------------------|---------------|--|--|
| °.         |  | Event                       | Details       |  |  |
|            |  | fentanyl preserv free 100 n | n 100 mcg, IV |  |  |
| Ĕ          |  | midazolam 5 mg/5 mL inj     | 5 mg, IV      |  |  |
| Completed  |  | naloxone 0.4 mg/mL inj      | 0.2 mg, IV    |  |  |

- 1. Double Click midazolam from the To Do List
- 2. Double Click fentanyl
  - Once you Double Click the medication, they will disappear from the To Do List and appear in the Completed tab. Each medication dose will be populated to the current time in the Medications pane

| Me  | * | midazolam 5 mg/5 mL inj i∨ 5 mg 5 mg<br>fentanyl preserv free 100 mcg/2 mL 100 mcg 100 mcg 0 |  |
|-----|---|----------------------------------------------------------------------------------------------|--|
| S   | * | Fi O2 - Anes %                                                                               |  |
| ß   | Ŧ | O2 Flow - Anes L/min                                                                         |  |
|     | * | EKG - Anes                                                                                   |  |
|     |   | SPO2 - Anes %                                                                                |  |
| ٤   |   | Pain Intensity - NAPCOMS Score                                                               |  |
| Ē   |   | Pain Frequency - NAPCOMS Score                                                               |  |
| Aon |   | Pain Duration - NAPCOMS Score                                                                |  |
| 2   |   | Level of Consciousness - NAPCOMS Score                                                       |  |
|     |   | Tolerability - NAPCOMS Score                                                                 |  |
|     | - | NAPCOMS Total Score                                                                          |  |

You will need to note that the doses were administered by the provider instead of yourself, in the Medication pane:

- 3. Click directly on the midazolam dose  $\frac{5 \text{ mg}}{9}$ 
  - Modify Medication Administration window opens
- 4. Modify the **Dose amount** = 2 mg
- 5. Enter **Comment** = administered by GI Provider in the comment box

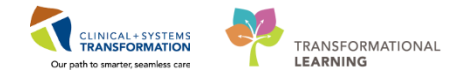

| 🐣 Add Medication Administration 🛛 💦 🕰 |                                        |           |                 |          |
|---------------------------------------|----------------------------------------|-----------|-----------------|----------|
| Nen                                   | fentanyl preservative free             |           |                 |          |
|                                       | 100 mcg/ 2 mc                          |           |                 |          |
| Bolus                                 | Concentration                          |           | Heigh           | nt: 0    |
| Infusion                              | Product: 100 mcg / 2 mL                | _         | Weig            | ht: 0 kg |
|                                       | Diluent: (None)                        | mL        |                 |          |
|                                       | Final: 100 mcg / 2 mL                  |           |                 |          |
| 12 H 4                                | 2018-Jan-25<br>13:00 13:15 13:30 13:45 | 13:50 }-J | lan-25<br>14:00 | • H      |
|                                       |                                        | 0         |                 |          |
| Bolus                                 |                                        |           |                 |          |
| Admin time:                           | 13:50                                  | 7         | 8               | 9        |
| Dose amou                             | Int: 100 mcg                           | 4         | 5               | 6        |
| Volume:                               | 2 mL                                   | 1         | 2               | 2        |
| Weight base                           | ed dose: Weight required               |           | 2               | 3        |
|                                       |                                        |           | 0               | «        |
| Route: IV                             | Site: (None)                           | e)        |                 | •        |
| 🗖 S                                   | how all routes                         | ow all si | ites            |          |
| Comment:                              |                                        |           |                 |          |
| administered                          | by Dr. Deck                            |           |                 | Î        |
|                                       |                                        | OK        |                 | Cancel   |

- 6. Click OK
- 7. Repeat the same steps for the fentanyl dose 100 mcg o
- 2 You documented 2 mg midazolam, but the GI Provider clarified they gave 4 mg of midazolam. To modify the medication administration.
  - 1. Locate the dose of midazolam you just documented in the Medication pane

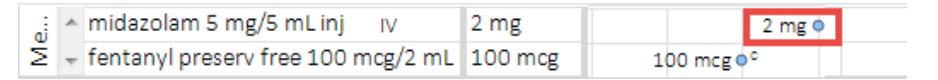

- 2. Click directly on the midazolam dose 2 mg you intend to modify
  - In the Modify Medication Administration window opens

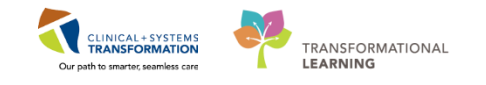

| 😁 Modify Medication Administration                                                            |                 |                    | ×               |  |
|-----------------------------------------------------------------------------------------------|-----------------|--------------------|-----------------|--|
| midazolam                                                                                     |                 |                    |                 |  |
| dose range: 1 to 10 mg, IV, as directed, PRN sedation, drug for                               | orm: inj        | , start: (         | 08              |  |
| Bolus     Concentration     Product: 2 mg / 2 mL     Diluent: (None) *     Final: 2 mg / 2 mL | nL              | Height:<br>Weight: | 160 cm<br>77 kg |  |
| 12 Nov-2017<br>12:00 12:15 12:30 12                                                           | 2 46 HNc<br>:45 | w-2017             | <b>H</b>        |  |
| Bolus                                                                                         |                 |                    |                 |  |
| Admin time:                                                                                   | 7               | 8                  | 9               |  |
| Dose amount: 4 mg<br>Volume: 4 mL                                                             | 4               | 5                  | 6               |  |
| Weight based dose: 0.0519 mg/kg                                                               | 1               | 2                  | 3               |  |
|                                                                                               | •               | 0                  | <b>«</b>        |  |
| Route: IV Site: (None)                                                                        |                 |                    | •               |  |
| Show all routes Sho                                                                           | w all site      | s                  |                 |  |
| Comment:                                                                                      |                 |                    |                 |  |
|                                                                                               |                 |                    | ^<br>           |  |
| Remove Admin                                                                                  | ОК              |                    | Cancel          |  |

- 3. Modify **Dose amount** = 4 mg
- 4. Click OK

3 If the GI Provider asked you to administer another 100 mcg of fentanyl during the procedure. To document an additional (new) dose of fentanyl.

In the Medication pane:

1. Click fentanyl 100 mcg/2mL inj

| 🕗 SurgiNet: Anesthesia - [LGHEN-2017-194]                                                                                              |                                                                                                    |
|----------------------------------------------------------------------------------------------------|----------------------------------------------------------------------------------------------------|
| 🖉 Task View Document Window                                                                                                    | Help                                                                                                    |
| Select Case Views Finalize Case Signatur                                                                                               | es Suspend Case Change User Macros                                                                                                    |
| Name:         CSTSNDEMOENDO, STONE           DOB:         01-Jul-1993           Age:         24 years           MRN:         700005212 | Case #:         LGHEN-2017-194           Procedure:         Colonoscopy           Surg. Date:         09-Nov-2017 8:00           Anesthesiologist:         Lewis, Richard Huw |
| 09-Nov-2017<br>12:45                                                                                                    | 13:00                                                                                                    |
| midazolam 2 mg/2 mL inj IV 10 m<br>≤ fentanyl 100 mcg/2 mL inj IV 200 n                                                                | ig <<br>mcg <                                                                                                    |
| ; ▲ FiO2-Anes %<br>ੴ ▼ O2 Flow - Anes ⊥/min                                                                                            |                                                                                                    |

- The Add Medication Administration window opens
- 2. Enter **Dose Amount** = 100 mcg

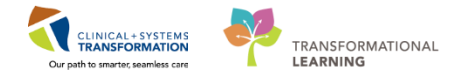

| Add Medicat                                 | on Administration                                                                                                    |                      |                    | ×               |
|---------------------------------------------|----------------------------------------------------------------------------------------------------|----------------------|--------------------|-----------------|
| 19en                                        | fentanyl<br>100 mcg/2 mL                                                                                                    |                      |                    |                 |
| <ul> <li>Bolus</li> <li>Infusion</li> </ul> | Concentration           Product:         100 mcg / 2 mL           Dituent:         (None)           Final:         100 mcg / 2 mL | mL                   | Height:<br>Weight: | 160 cm<br>77 kg |
| 11 H                                        | (09-Nov-2017<br>15 13:30 13:45 14:00                                                                                              | 14 10 HN<br>14:<br>0 | ov-2017<br>15      | • H             |
| Bolus<br>Admin time:                        | 14:10                                                                                                    | 7                    | 8                  | 9               |
| Dose amou<br>Volume:                        | nt: 200 mcg                                                                                                    | 4                    | 5                  | 6               |
| Weight base                                 | ad dose: 2.5974 mcg/kg                                                                                                    | 1                    | 2                  | 3               |
|                                             |                                                                                                    | •                    | 0                  | «               |
| Route: IV                                   | Site: [Non     Site: ]     Sh                                                                                                    | e)<br>ow all site    | es                 | •               |
|                                             |                                                                                                    | ОК                   |                    |                 |

• Since you are administering an additional dose, 'New' displays next to the drug name on the top banner.

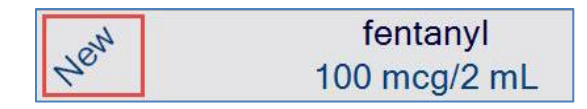

3. Click OK, the new dose of fentanyl will be documented

## Key Learning Points

- Any medication-related actions will appear in the Medications pane
- Double click medications from the To Do List to document their administration.
- Medication documentation may be modified in the Modify Medication Administration window.
- When documenting an additional dose of medication, ensure 'New' displays next to the drug name on the top banner of the Add Medication Administration window.

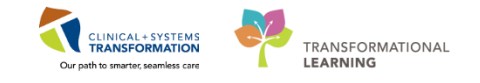

# Activity 2.7 – Document Patient Comfort Score (NAPCOMS)

4

To document the patient's NAPCOMS score:

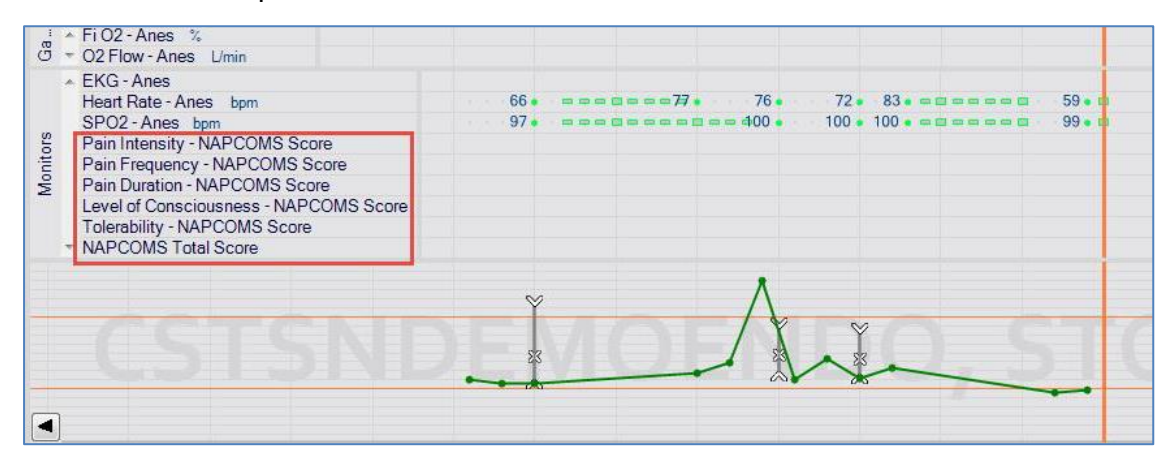

In the Monitors pane:

1. Select Pain Intensity - NAPCOMS Score

| E Add Monitor Value                    |      |        |                  | <b>E</b> | < |
|----------------------------------------|------|--------|------------------|----------|---|
| Add Pain Intensity - NAP               | CON  | AS So  | core             |          |   |
| *Value:                                |      | Keypad |                  |          |   |
| 0 - None or Minimal                    | •    | 7      | 8                | 9        |   |
| 1 - Mild<br>2 - Moderate<br>3 - Severe |      | 4      | 5                | 6        |   |
|                                        |      | 1      | 2                | 3        |   |
|                                        |      |        | 0                | «        |   |
| *Value time: 09:17                     |      |        |                  |          |   |
| 09-Nov-2017 9 7<br>9:15 9:30           |      | ç      | 09-Nov-:<br>):45 | 2017 🕞   |   |
| Comment: Minutes ag                    | o: 3 | 0 15   | 10               | 5 Nov    | v |
|                                        |      |        |                  |          | * |
|                                        |      | ОК     |                  | Cancel   |   |

- 2. Select Value = 1- Mild
- 3. Click OK
- 4. Select Pain Frequency- NAPCOMS Score
- 5. Select Value = 1-Few (1-2 Episodes)
- 6. Click OK
- 7. Select Pain Duration- NAPCOMS Score
- 8. Select Value = 1-Short (Episode<30s)
- 9. Click OK
- 10. Select Level of Consciousness NAPCOMS Score

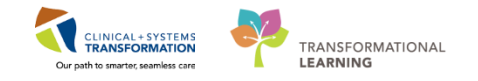

- 11. Select Value = 1-Sleepy but initiates
- 12. Click **OK**
- 13. Select Tolerability NAPCOMS Score
- 14. Select Value = 1-Reasonably well toler
- 15. Click OK

Once all 5 assessed NAPCOMS values are entered, Calculate the Total Score

- 16. Select NAPCOMS Total Score
- 17. Select Value = 5
- 18. Click OK

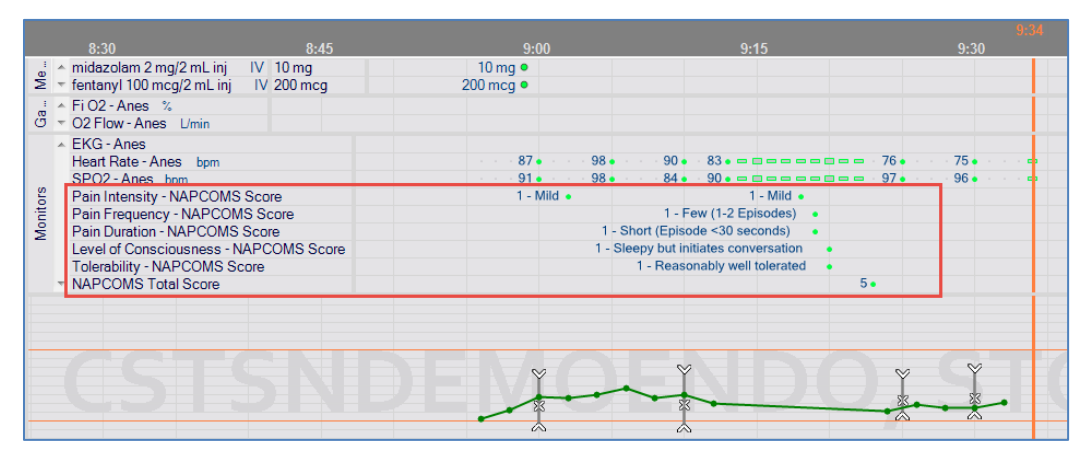

### Key Learning Points

The NAPCOMS patient comfort score does not automatically calculate and must be calculated and inputted manually.

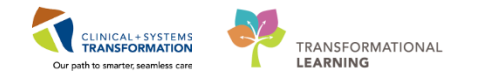

## Activity 2.8 – Complete Perioperative Documentation

1

SA Anesthesia will remain open as you monitor the patient's vitals, patient comfort score, and document additional medications as necessary. At the same time, you will be completing procedure charting in Perioperative Documentation (or Perioperative Doc).

To return to PowerChart from SA Anesthesia:

1. Click Patient's Chart Patient's Chart icon

### **Overview of Perioperative Doc**

| C > A Perioperative Doc                                                                                                    | (II) Full screen | 👼 Print 🛛 🍣 1 minutes ago |
|----------------------------------------------------------------------------------------------------|------------------|---------------------------|
|                                                                                                    |                  |                           |
| LIGH Hrstop Record EN Case Attendee Role Perf Time In Time Out Procedure Vendor Rep Case Attendee Role Perf Time In Time Out Procedure Vendor Rep Case Attendee Role Perf Time In Time Out Procedure Vendor Rep Part Concernation Concernation Concernatio Concernation Concernation Concernation C | Vendor Company   |                           |
| 2     Enced Late     Enced Attract       2     Enced Attract     Enced Attract                                                                                                    |                  |                           |
| Add     Modiy     Remove     Dear       Connents     B     X     III     III     III       1     3     7     III     IIII     IIII                                                                                                    | 6                | << Prev Next>>            |

- 1. **Icon Bar** Icons for quick access of certain Perioperative Doc functions.
- Documentation Contains a list of segments for documentation. Segments are listed alphabetically.
- 3. Pages The number of pages within the current segment.
- Multi-Entry Box enables multiple entries of certain fields to be documented in Perioperative Doc. Where relevant procedure data already documented in other applications (e.g., SA Anesthesia), an entry in the Multi-Entry Box will be pre-populated.
  - When default data is appears in the **Multi-Entry Box**, clicking the item in the **Multi-Entry Box** will auto-populate the segment data
  - To add a new entry in the **Multi-Entry Box**, complete the fields first then Click
  - To modify an existing entry in the **Multi-Entry Box**, select the entry in you are modifying in the **Multi-Entry Box**, document the modifications then Click Modify
  - To remove an entry from the Multi-Entry Box Click Remove
  - Note: Fill in all fields within a segment prior to clicking Add, otherwise details will display on separate lines in the Multi-Entry box.
- 5. Add / Modify / Remove / Clear Buttons used add/change entries in the Multi-Entry Box.

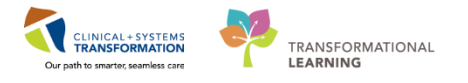

- <<Prev and Next >> Buttons to navigate to the next segment or the next page of a multipage segment.
- Comments This is a free text box area where additional notes can be typed while on any segment.

**Note:** Depending on the orientation of your computer screen and its resolution, the layout of each segment's fields will vary and the number of **Pages** displayed will differ. Most Perioperative Doc segments, are optimally displayed when the screen is oriented vertically.

### 2 Perioperative Doc Segments Explained

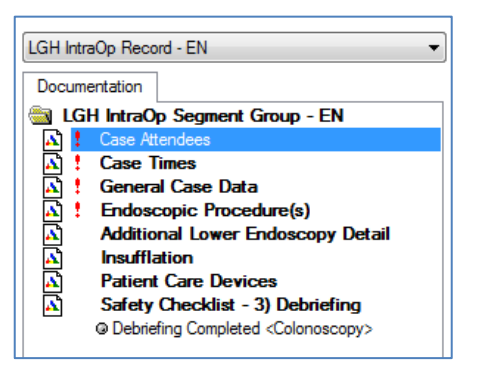

Perioperative Doc segments are grouped to resemble different sections of an intra-procedure record. The exclamation marks **!** next to the first 4 segments are mandatory segments that must be completed in order to finalize.

Once a segment's mandatory fields are completed, a green checkmark ✓ will replace the exclamation to indicate there are no documentation deficits in that segment.

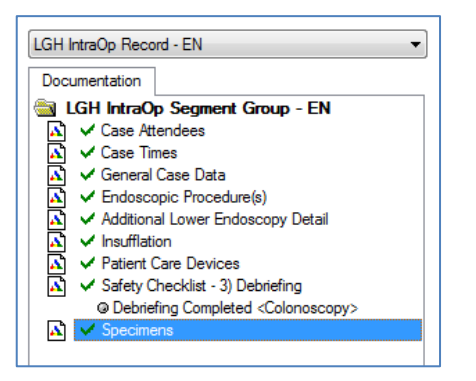

Which segments appear by default is dependent on the procedure scheduled; you may add additional segments if your documentation requirements change during a case.

There are also required fields *within* each segment which have light gray highlighting of the field. A checkmark in the gray box  $\vec{s}$  will appear once the required field is completed. These fields also need to be completed in order to finalize Perioperative Doc at the end of the case.

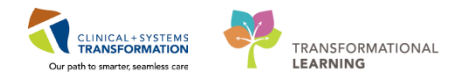

| Colonoscopy Completion Details | Insertion of Endoscope Time: |
|--------------------------------|------------------------------|
|                                | Field Withdrawal Time:       |

**Note:** You may navigate each Perioperative Doc segment by selecting each segment from the Documentation pane; however, you can also choose to Click the Next button within the segment. The sequence of the segments is predetermined based on a specific endoscopy workflow. If the sequence does not match how you work, you may Click into each segment from the list.

#### Documenting Case Attendees

3

- 1. Select Case Attendees
- 2. Select the GI Provider from the Multi-Entry Box
  - Notice that the GI Provider's Time In is already populated in the Multi-Entry Box, as you recall this was entered in SA Anesthesia. SA Anesthesia feeds data into Powerchart every 5 minutes, if you do not see the Time In here, you can return later. If there are discrepancies between SA Anesthesia and Powerchart, you will be asked to fix them before finalizing.
- 3. The Case Attendee, Role Performed, and Time In will be populated from your Multi- Entry Box selection.

**Note:** You do not need to add yourself as a Case Attendee.

| Case Attendee                        | Role Perf         | Time In           | Time Out         | Procedure              | Vendor Rep | Vendor Company |
|--------------------------------------|-------------------|-------------------|------------------|------------------------|------------|----------------|
| Lewis, Richard Huw                   | Surgeon - Primary | 10-Nov-2017 11:50 |                  | Colonoscopy            |            |                |
| •                                    |                   |                   |                  |                        |            | •              |
| Case Attendee:<br>Lewis, Richard Huw |                   |                   | Surgeon          | erformed:<br>- Primary | T          |                |
| Time In:<br>1150 📮 10-Nov-2017       | ▲<br>▼            |                   | Time Time        |                        |            |                |
| Procedure:                           |                   |                   | <u>V</u> endor R | ep:                    |            |                |
| Vendor Company:                      |                   |                   |                  |                        |            |                |

At this point in the scenario, the patient is still undergoing their procedure; therefore you will not have a Time Out for the GI Provider so you will be returning to this later.

4. Click Next to move to the next segment

#### **4** Document General Case Data

61

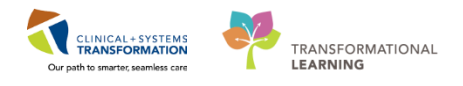

| Case Information       |                         |
|------------------------|-------------------------|
| <b>d</b> <u>0</u> R:   | d <u>⊂</u> ase Level:   |
| LGH EN 01 -            | None                    |
| ✓ Wound Class:         | d Specially:            |
| 2-Clean-Contaminated - | Gastroenterology (SN) - |
| ASA Class:             |                         |
| Preop Diagnosis:       |                         |
|                        | A<br>                   |
|                        |                         |

Notice the fields are already completed; these fields are populated from the scheduled procedure.

- 1. Click the segment in order to get the green checkmark ✓ to complete it
- 2. Click Next to move to the next segment

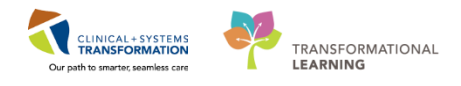

| 5 |
|---|
| J |

6

#### **Document Endoscopic Procedures**

| Procedure                             | Modifiers                             | Addtnl Detail      | Primary |
|---------------------------------------|---------------------------------------|--------------------|---------|
| 📲 Colonoscopy Biops                   | ÿ                                     | Colonoscopy Biopsy | Yes     |
| •                                     |                                       |                    | ۰.      |
| Procedure:                            |                                       |                    |         |
|                                       |                                       |                    | •       |
| Modifiers:                            | - >>                                  |                    |         |
|                                       | · · · · · · · · · · · · · · · · · · · |                    |         |
| Additional Procedure De               | tail:                                 |                    |         |
|                                       |                                       | *                  |         |
|                                       |                                       | ~                  |         |
| Primary Procedure:                    |                                       | <u> </u>           |         |
| C Yes C No                            |                                       |                    |         |
| □ Start:                              |                                       | T Stop:            |         |
| × × × × × × × × × × × × × × × × × × × | × •                                   | × ××_×××           |         |
| Anest <u>h</u> esia Type:             |                                       | Surgical Service:  | _       |
|                                       |                                       | ▼                  | •       |
|                                       |                                       |                    |         |

- 1. Select Colonoscopy Biopsy from the Multi-Entry Box
  - Procedure field, Primary Procedure, Endoscopist, Start Time, Anesthesia type, and Surgical Service will auto-populate
- 2. Click Next to move to next segment

#### Document Patient Care Devices

This segment is where scope ID numbers are documented

- Equipment is a required field.
- 1. Select to open the master inventory

| Equipment: |   |   |  |
|------------|---|---|--|
|            | - | ~ |  |

To search for the scope in use in the Find: All Items window:

2. Enter Equipment = colonoscope

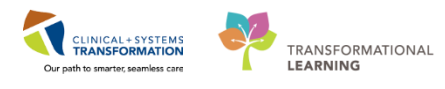

| Item number Description   Clinical description Mfr catalog number   Other: Includes   Colonoscope Help     Location:   Include sublocations   Class: Equipment   Include subclassifications     Vendor:   Manufacture: | ieneral Item Typ                                                                       | e Advanced                                                                                       |                                         |
|----------------------------------------------------------------------------------------------------|----------------------------------------------------------------------------------------|--------------------------------------------------------------------------------------------------|-----------------------------------------|
| Location:       Include sublocations         Include sublocations       Browse         Include subclassifications       Include subclassifications         Vendor:       (*)         Manufacturer:       (*)           | <ul> <li>✓ Item number</li> <li>✓ Clinical description</li> <li>Search For:</li> </ul> | Description     Short description     Mfr catalog number     Other:     Includes     Colonoscope | Find Nov<br>New Sear<br>Get Mor<br>Help |
| Class: Loupment  Frowse Include subclassifications  Vendor: Manufacturer: K K K K K K K K K K K K K K K K K K K                                                                                                    | Location:                                                                              | Include sublocations                                                                             |                                         |
| Vendor:     «       Manufacturer:     «                                                                                                    | V Ulass:                                                                               | Include subclassifications                                                                       |                                         |
| Manufacturer:                                                                                                    | Vendor:                                                                                | ×                                                                                                |                                         |
|                                                                                                    | Manufacturer:                                                                          | *                                                                                                |                                         |

3. Click Find Now

Note: If your search does not return any entries, ensure **Description** is checked, and change the **Search For:** to *Includes* 

| 📝 Item number        | Description          | Short description |
|----------------------|----------------------|-------------------|
| Clinical description | Mfr catalog number   | Other:            |
| Search For:          | Includes 🛛 🗸 colonos | соре              |

4. Select LGH COLONOSCOPE STANDARD from the list

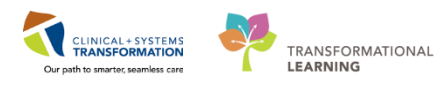

| General Item Type    | Advanced                       |                                |                        |
|----------------------|--------------------------------|--------------------------------|------------------------|
|                      |                                |                                | Find Nov               |
| Item number          | Description                    | Short description              | New Sear               |
| Clinical description | Mfr catalog number             | Other:                         | - Cot Mar              |
| Search For:          | Includes                       |                                |                        |
| Location:            |                                |                                | -                      |
| Class:               | Include sublocations           |                                | Browse                 |
|                      | Include subclassifications     |                                |                        |
| Vendor:              |                                |                                | «                      |
| 🔘 Manufacturer:      |                                |                                | «                      |
| em Number            | Description                    | Short Description              | Clinical Description   |
| GH00003004           | LGH COLONOSCOPE DUAL CHANN     | LGH COLONOSCOPE DUAL CHANN     | Generic Equipment Item |
| GH00003005           | LGH COLONOSCOPE RETROVIEW      | LGH COLONOSCOPE RETROVIEW      | Generic Equipment Item |
| GH00003006           | LGH COLONOSCOPE SLIM           | LGH COLONOSCOPE SLIM           | Generic Equipment Item |
| GH00003007           | LGH COLONOSCOPE STANDARD       | LGH COLONOSCOPE STANDARD       | Generic Equipment Item |
| GH00003014           | LGH VIDEO COLONOSCOPE          | LGH VIDEO COLONOSCOPE          | Generic Equipment Item |
| GH1514248            | LGH COLONOSCOPE ULTRA SLIM (   | LGH COLONOSCOPE ULTRA SLIM (   | PENTAX EC-2990LI       |
| GH1514255            | LGH COLONOSCOPE RETROVIEW      | LGH COLONOSCOPE RETROVIEW      | PENTAX EC-3490TLI      |
| GH1514259            | LGH COLONOSCOPE RETROVIEW      | LGH COLONOSCOPE RETROVIEW      | PENTAX EC-3490TLI      |
| CU1E1/001            | LGH COLONOSCOPE SLIM (A110374) | LGH COLONOSCOPE SLIM (A110374) | PENTAX EC34-110L       |
| UN1014201            |                                |                                | DENTAX ECONISOL        |
| GH1514263            | LGH COLONOSCOPE SLIM (A110394) | LGH CULUNUSCOPE SLIM (ATTU394) | PENTAX EC34-HUL        |

- 5. Click OK
- 6. Enter the scope's Identification Number = *Type 1234567*
- 7. Click Add, the scope information will appear in the Multi-Entry Box
- 8. Click Next to move to next segment

### 7

#### **Document Additional Lower Endoscopy Detail**

This segment is where cecal intubation times and hemorrhoid treatment details are documented:

| Colonoscopy Completion Details |                              |
|--------------------------------|------------------------------|
| Cecum Reached:                 | Insertion of Endoscope Time: |
|                                |                              |
| Cecum Reached:                 | Withdrawal Time:             |
|                                |                              |
| ⊢ Hemorrhoid Treatment Details |                              |
| Hemorrhoid Banding:            | Number of Bands Used:        |
|                                |                              |
| C Yes C No                     |                              |
|                                |                              |

In the Cecum Reached field:

- 1. Select **Cecum Reached** = Yes from the dropdown
  - Enter the specific times per site policy as necessary (Insertion of Endoscope Time, Cecum Reached, Withdrawal Time)
- 2. Select Next to move to next segment

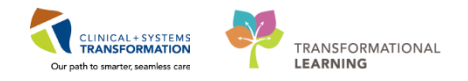

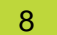

9

#### **Document Case Times**

| Stat Time:                                           | Stoo Time: |
|------------------------------------------------------|------------|
| Polient<br>Ø∫in Room Time:<br>1150 ★ 10-Nov-2017 ★ ▼ |            |
| Sugey/Procedure                                      |            |

The patient's In Room Time and Start Time auto-populates from the Sedation Record in SA Anesthesia. You will be asked to correct discrepancies if any Case Times/ Attendees Times do not match with Perioperative Doc. You will not be able to Finalize the Sedation Record (SA Anesthesia) until there are no discrepancies with Time fields.

1. Click Next to move to next segment

#### Document Insufflation

| Insufflation                  | Insufflation Unit ID |  |
|-------------------------------|----------------------|--|
|                               |                      |  |
|                               |                      |  |
| 🗖 Car <u>b</u> on Dioxide Ins | ufflation?:          |  |
| C Yes C No                    |                      |  |
| Insufflation Unit Identi      | fication Number:     |  |
|                               |                      |  |
|                               |                      |  |

- 1. Enter the following:
  - Carbon Dioxide Insufflation = Yes
  - Insufflation Unit Identification Number = Type 12345
- 2. Click Add
- 3. Click Next to move to next segment

### 10 Document Cautery/Argon Plasma Coagulator

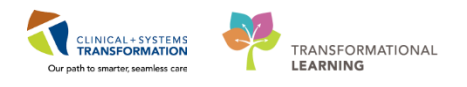

| 2.01-                            |   |                                                | -,            |
|----------------------------------|---|------------------------------------------------|---------------|
| •                                |   |                                                | Þ             |
| Cautery Type:                    |   | <mark>⊫</mark> Electrosurgical Unit Identifica | ition Number: |
| Grounding Pad Detail(s)          |   |                                                |               |
| Grounding Pad Site:              | ] | Grounding Pad Applied By:                      |               |
| Grounding Pad Site Satisfactory: | - |                                                |               |
| C Yes C No                       |   |                                                |               |
| Setting(s)                       |   |                                                |               |
| Cut Setting:                     |   | Coagulation Setting:                           |               |
| Bipolar Setting:                 |   |                                                |               |
| Other Detail(s)                  |   |                                                |               |
| Argon Identification Number:     |   | <u>E</u> ndocut:                               |               |
|                                  |   | O Yes O No                                     |               |

- 1. Enter the following:
  - **Cautery Type** = Monopolar
  - Electrosurgical Unit Identification Number = < Type 1234567>
  - Grounding Pad Site = Leg Upper, left
  - **Grounding Pad Applied By** = Select GI Provider
- 2. Click Add
- 3. Click Next to move to next segment

## 11 Complete Hemostasis

| Location          | No. Endo C       | lips Used      | Number of Bands Used   |  |
|-------------------|------------------|----------------|------------------------|--|
|                   |                  |                |                        |  |
| _                 |                  |                |                        |  |
| Endoscopic Anat   | omical Location: | N <u>u</u> mbe | er of Endo Clips Used: |  |
|                   | •                |                |                        |  |
| Number of Esophag | eal Bands Used:  |                |                        |  |
|                   |                  |                |                        |  |

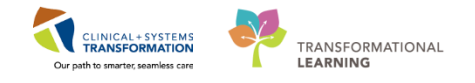

- 10. Select Endoscopic Anatomical Location = Sigmoid colon
- 11. Click Add
- 12. Click Next to move to next segment

### 12 Document Specimens

|                                                        | Specimens Order    | ed                | Specimen Type          | Quantity    |
|--------------------------------------------------------|--------------------|-------------------|------------------------|-------------|
|                                                        |                    |                   |                        |             |
| •                                                      |                    |                   |                        | 4           |
| Note: Only document the Spe<br>Surgical Request Order: | cimen Type and Qua | ntity when I      | NOT documenting in the | e Pathology |
| Specimens Ordered:                                     |                    | Sp <u>e</u> cimen | Туре:                  | 1           |
| O Yes O No O N/A                                       | ۱                  |                   | •                      | J.          |
| <u>Q</u> uantity:                                      |                    |                   |                        |             |
| Disposition of Tissue removed                          | :                  |                   |                        |             |
| Discarded at Surgeon's Red<br>O Yes                    | quest?:            |                   |                        |             |
| Commonte:                                              |                    |                   |                        |             |
|                                                        |                    |                   | *                      |             |

- 1. Enter the following:
  - **Specimen Type** = *Pathology from the drop down*
  - **Quantity =** <*Type 1*>
- 2. Click Add
  - Data entered will appear in the Multi-Entry Box
- 3. Click Next to move to next segment

Perioperative Doc will now take you back to the Lower Endoscopy Detail segment assuming you will be completing your Cecal Intubation Times. You may click into segments that require further completion or Click **Next** to move through as necessary.

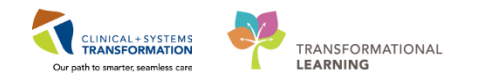

## **13** Complete Outstanding Segment Documentation per Workflow

Notice at this point some segments are marked with a green checkmark and others remain an exclamation, you will not be able to Finalize this intraoperative record in Periop Doc till the required field are completed and all the segments have green checkmarks.

| Docu | umentation                                            |
|------|-------------------------------------------------------|
| 🗟 ເ  | GH IntraOp Segment Group - EN                         |
| A 1  | Case Attendees                                        |
| A 1  | t Case Times                                          |
| A 1  | ✓ General Case Data                                   |
| A 1  | Endoscopic Procedure(s)                               |
| A 🔁  | <ul> <li>Additional Lower Endoscopy Detail</li> </ul> |
| A 🔁  | ✓ Insufflation                                        |
| A 🔁  | <ul> <li>Patient Care Devices</li> </ul>              |
| A 🔁  | <ul> <li>Safety Checklist - 3) Debriefing</li> </ul>  |
|      | Observe Completed Colonoscopy>                        |

In the scenario, the GI Provider is finishing the procedure; you will go back and complete outstanding fields in some segments. You may:

- · Click Next to move through the segment list or
- Select the specific segment that requires completion as indicated by <sup>1</sup>

In Case Times:

- 1. Click Stop Time:
- 2. Click Out Room Time:
  - Once the Out Room Time is entered it will populate all Attendee Out Times
- 3. Select <GI Provider> from the Multi-Entry box

In Endoscopic Procedures:

- 2. Select Colonoscopy Biopsy from the Multi-Entry Box
  - Since the Out Room Time was already entered, this will populate an Stop time for the Procedure

In Case Attendees:

- 1. Select <GI Provider> from the Multi-Entry Box
  - Since the Out Room Time was already entered, this will populate an **Time Out** for the GI provider

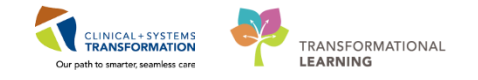

### 14

### **Document Safety Checklist - Debriefing**

You will recall that you entered the Briefing/Time Out information in the Sedation Record. Since you are finishing the case in Perioperative Doc, you will enter your Debriefing information here.

| <u>D</u> ebriefing Completed:                                                                |   |
|----------------------------------------------------------------------------------------------|---|
| C Yes C No                                                                                   |   |
| Reason Debriefing Not Completed:                                                             |   |
|                                                                                              | * |
| Debriefing Participants:<br>Surgery<br>Anesthesiology<br>Nursing<br>Other<br>Time Completed: |   |
|                                                                                              |   |

1. Enter the following:

**Debriefing Completed=** Yes

**Time Completed** = *Enter current time* 

- Once you navigate away from Safety Checklist 3) Debriefing in the Segment List, you will notice the green checkmark ✓ Safety Checklist 3) Debriefing indicating that this segment is complete
- 3. Click Next to move to next segment
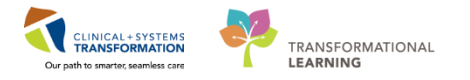

15 Once you click away from the last segment you complete, each segment on the list should have green checkmarks beside them. This means all Perioperative Documentation is complete and ready to be Finalized.

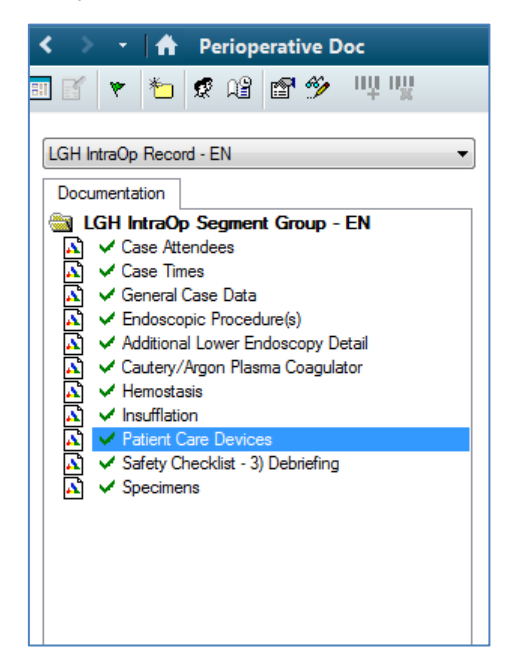

Since there are other topics to cover still, the Finalize activity for Perioperative Doc will be covered later.

- In practice, you will still have SA Anesthesia open on one computer screen as you monitor the patient's vitals, comfort score, and administer additional meds (if necessary). At the same time, on another computer screen you will be completing the procedure charting in Perioperative Doc.
- In Perioperative Doc, which segments appear by default is dependent on the procedure that was scheduled.
- Segments with an exclamation mark are required segments.
- Segments indicated by a green checkmark means it is completed.
- Within each Segment, gray highlighting indicates a required field.
- In this Activity you learned how to document the all the Segments for a Colonoscopy Biopsy in Perioperative Doc

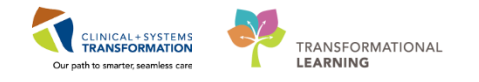

# Activity 2.9 – Enter a Pathology Surgical Request

1

Pathology specimens are treated like an Order in Powerchart. As an endoscopy intra-op nurse, if a specimen was removed to be sent for pathology, you will be placing an Order so that it cues the lab to expect a specimen to arrive for this particular patient. The pathology surgical request is considered an **Ad Hoc** order.

To place a Pathology Surgical Request:

1. Select Perioperative Summary from the Menu

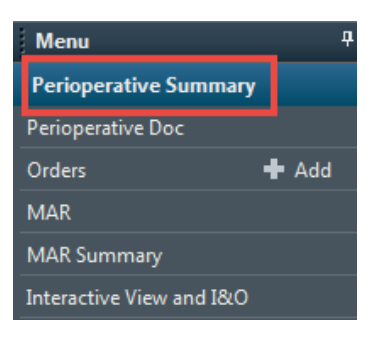

2. Select Quick Orders tab

| < 🔹 📩 🏦 Perioperative Summary    |                         |                 |                    |                 | [0] F                       | ull screen 🛛 着 | ) Print 🍣 ag |
|----------------------------------|-------------------------|-----------------|--------------------|-----------------|-----------------------------|----------------|--------------|
| 🗚 🗋   🖶   🔍 🔍   100% 🔹   🌑 🖬     |                         |                 |                    |                 |                             |                |              |
| Preop Summary 23 Intraop Summary | 23 Postop Summary       | E3 Handoff Tool | 23 Discharge       | 23 Quick Orders | 23 +                        | - 🗠            | N (≡•)       |
| Venue: Inpatient v               |                         |                 |                    |                 |                             |                |              |
| New Order Entry 🕂 😑 👁            | Imaging and Diagnostics | ≡• ∾            | Intraoperative     | ≡∙⊗             | Outstanding Orders (3)      |                | ≡• ⊘         |
| Inpatient 🗸                      | ECG 12 Lead             |                 | Surgical Specimens |                 | Selected visit              |                |              |
|                                  | XR Chest Routine        |                 | Imaging RF         |                 | Dathalamy Curainal Desurat  | Status         | Ordered      |
| Q pathology surgical 🛞           |                         |                 | Imaging XR         |                 | Patriology Surgical Request | Ordered        | 11:16        |
| Personal Shared                  | Labs                    | =• •            | Imaging MG         |                 | Pathology Surgical Request  | Ordered        | 14/12/17     |
| Favorites                        | Bloodwork               |                 | Imaging US         |                 | CT Chect Abde Debuic w/o    | Eutore         | 10:21        |
| My Plan Eavorites                | Blood Gas               |                 |                    |                 | Contrast                    | Future         | 16:06        |
|                                  | Blood Culture           |                 |                    |                 |                             |                |              |

3. Enter = Pathology Surgical in the Search box

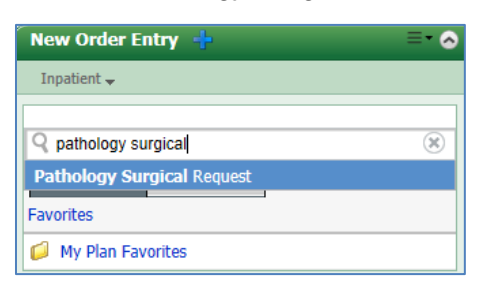

4. Select Pathology Surgical Request, the order is now added to Orders for Signature

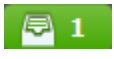

- 5. Click Orders for Signature icon 🖉 1
- 6. Click Sign

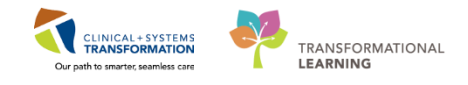

| Orders for Signature (1)   | X                       |
|----------------------------|-------------------------|
| Laboratory                 |                         |
| Pathology Surgical Request |                         |
|                            |                         |
|                            | Sign Save Modify Cancel |

- Ordering Physician window opens
- 7. Enter <*GI Provider*>
- 8. Select **Communication Type** = No Cosignature Required

| P Ordering Physician       |
|----------------------------|
| *Physician name            |
| Lewis, Richard Huw         |
| *Order Date/Time           |
| 10-Nov-2017 💌 🔽 1323 🔺 PST |
| *Communication type        |
| Phone                      |
| Verbal                     |
| Proposed                   |
| No Cosignature Required    |
| Cosignature Required       |
| Paper/Fax                  |
| Electronic                 |
|                            |
| OK Cancel                  |

9. Click OK to complete

Once entered, a paper Pathology Surgical Request form will automatically print. The specimen should be processed and labeled per site policy. The paper form will be completed and signed by the GI Provider to be sent with the specimen to be processed.

### 🔦 Key Learning Points

- A Pathology Surgical Request must be placed to notify the lab to expect a specimen to arrive.
- Once completed, a paper form will automatically print to be completed and signed by the GI Provider

The completed/signed copy of the Pathology Specimens Request will accompany the specimen to the lab

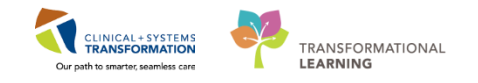

# Activity 2.10 – Finalizing Perioperative Doc and the Sedation Record

Application: Perioperative Doc (Powerchart) & SA Anesthesia (Sedation Record)

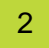

To finalize Perioperative Documentation, first ensure all that all segments display green checkmarks in the segment list:

1. Click green flag 💌 icon

| < > - 者 Perioperative Doc                                                                                               |                                                                  |                                              | (D) Full screen | 💼 Print | e    | ag |
|----------------------------------------------------------------------------------------------------|------------------------------------------------------------------|----------------------------------------------|-----------------|---------|------|----|
| 3 S 💽 🕤 🧟 📽 🔄 🌮 🔍 🖤                                                                                                    |                                                                  |                                              |                 |         |      |    |
| LGH IntraOp Report EN                                                                                                   | Set Up<br>Stat Time:                                             | 500 Int.<br>(2) 0,00,000 (2) 1               |                 |         |      |    |
| A ✓ General Case Data<br>✓ Endescopic Procedure(s)<br>△ Additional Lower Endoscopy Detail<br>△ Injection<br>↓ Injection | Palient  fin Room Time.  0531  16Nov-2017                        | 2 Out Room Time:<br>1232 1 10 100 - 2017 1 • |                 |         |      |    |
|                                                                                                    | Surgey/Piocedure<br><b>d [Stat Time]</b><br>0831 1 16 Nov-2017 1 | Ø <u>Stor Time.</u><br>1220 € 16Nov-2017 € • |                 |         |      |    |
|                                                                                                    |                                                                  |                                              |                 | << Prev | Next | •  |

• Document Verified window opens

| Documen | t Verified                                                            |    |
|---------|-----------------------------------------------------------------------|----|
| ?       | Document has no deficits.<br>Would you like to finalize the document? |    |
|         | Yes                                                                   | No |

2. Click **Yes** to complete

**Note:** The Document Deficits window will show if you try to Finalize Perioperative Doc with incomplete segments, you will be asked to fix any deficits before you can attempt to finalize again.

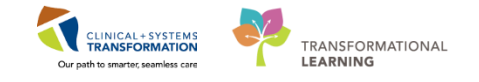

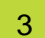

#### **Finalize the Sedation Record**

To finalize the Sedation Record, navigate back to SAAnesthesia:

- 1. Select the Finalize Case icon
  - Stop Data window opens

| Published Desktop - ProdBC - Citrix Receiver |                        |
|----------------------------------------------|------------------------|
| Stop Data                                    | - Ø                    |
|                                              | Start Time: Stop Time: |
| Providers                                    |                        |
| TestSX, NursewithSaAnesthesia-Perioperative  | 14:44 14:55 0          |
| E Lewis, Richard Huw                         | 14.56                  |
| 2 Monitors                                   |                        |
| R NBP Diestolic - Anes                       |                        |
| R NBP Mean - Anes                            |                        |
| NIBP Systolic - Anes                         |                        |
| 8 Fi O2 - Anes                               |                        |
| 2 O2 Flow - Anes                             |                        |
| 2 Heart Rate - Anes                          |                        |
| 2 SPO2 - Anes                                |                        |
|                                              |                        |
|                                              |                        |
|                                              |                        |
|                                              |                        |
|                                              |                        |
|                                              |                        |
|                                              |                        |
| Select All Unselect All                      | OK Cancel              |

- 2. Click OK to verify you are stopping all documentation
  - Finalize window opens
- 3. Click Ignore All (under To Do List) to ignore the administration of naloxone

| Deficiencies       No deficiencies       Required Documentation       Personnel       No Running Personnel       To Do List       Event       Details       naloxone       0.2 mg, IV                                                                                                    | <ul> <li>Finalize</li> </ul> |                                   |              |                       | -              |       |  |  |  |
|----------------------------------------------------------------------------------------------------|------------------------------|-----------------------------------|--------------|-----------------------|----------------|-------|--|--|--|
| No deficiencies       Required Documentation       No Missing Required Documentation       Personnel       No Running Personnel       To Do List       Event     Details       naloxone     0.2 mg, N                                                                                                    |                              |                                   | Deficie      | ncies                 |                |       |  |  |  |
| Required Documentation         No Missing Required Documentation         Personnel         To Do List         Event       Details         naloxone       0.2 mg, IV             Ignore All             Signatures             Name       Date             Print record       Finalize       Select Charted Values       Charge Preview       Close |                              |                                   | No defic     | encies                |                |       |  |  |  |
| No Missing Required Documentation         Personnel         No Running Personnel         To Do List         Event         Details         naloxone         0.2 mg, N                                                                                                    |                              |                                   | Required Doc | umentation            |                |       |  |  |  |
| Personnel         No Running Personnel         To Do List         Event       Details         naloxone       0.2 mg. N         Ignore All       Signatures         Name       Date         Sign       Finalize         Print record       Finalize                                                                                                 |                              | No Missing Required Documentation |              |                       |                |       |  |  |  |
| No Running Personnel         To Do List         Print record             Ignore All             Signatures             Signatures             Signatures             Print record       Finalize             Finalize       Select Charted Values       Charge Preview       Close                                                                 |                              |                                   | Perso        | nnel                  |                |       |  |  |  |
| To Do List  Event Details analoxone 0.2 mg, IV  Ignore All  Signatures Name Date  Sign Print record Finalize Select Charted Values Charge Preview Close                                                                                                    |                              |                                   | No Running   | Personnel             |                |       |  |  |  |
| Event       Details         Ignore All       Signatures         Name       Date         Sign       Finalize         Select Charted Values       Charge Preview         Close       ,                                                                                                    |                              |                                   | To Do        | List                  |                |       |  |  |  |
| naloxone 0.2 mg, IV  Ignore All  Signatures Name Date  Sign  Print record  Finalize Select Charted Values Charge Preview Close ,                                                                                                    | Event                        | Details                           |              |                       |                |       |  |  |  |
| Ignore All Signatures Name Date Sign Print record Finalize Select Charted Values Charge Preview Close                                                                                                    | 💊 naloxone                   | 0.2 mg, IV                        |              |                       |                |       |  |  |  |
| Ignore All Signatures Name Date Sign Print record Finalize Select Charted Values Charge Preview Close                                                                                                    |                              |                                   |              |                       |                |       |  |  |  |
| Ignore All Signatures Name Date Sign Print record Finalize Select Charted Values Charge Preview Close                                                                                                    |                              |                                   |              |                       |                |       |  |  |  |
| Ignore All Signatures Name Date Sign Print record Finalize Select Charted Values Charge Preview Close ,                                                                                                    |                              |                                   |              |                       |                |       |  |  |  |
| Ignore All Signatures Name Date Sign Print record Finalize Select Charted Values Charge Preview Close                                                                                                    |                              |                                   |              |                       |                |       |  |  |  |
| Ignore All Signatures Name Date Sign Print record Finalize Select Charted Values Charge Preview Close                                                                                                    |                              |                                   |              |                       |                |       |  |  |  |
| Ignore All Signatures Name Date Sign Print record Finalize Select Charted Values Charge Preview Close                                                                                                    |                              |                                   |              |                       |                |       |  |  |  |
| Ignore All  Signatures Name Date Sign Print record Finalize Select Charted Values Charge Preview Close ,                                                                                                    |                              |                                   |              |                       |                |       |  |  |  |
| Signatures       Name       Date       Sign       Print record       Finalize       Select Charted Values       Charge Preview       Close                                                                                                    | Ignore All                   |                                   |              |                       |                |       |  |  |  |
| Name     Date       Sign       Print record       Finalize       Select Charted Values       Charge Preview       Close                                                                                                    |                              |                                   | Signat       | ures                  |                |       |  |  |  |
| Sign Print record Finalize Select Charted Values Charge Preview Close                                                                                                    | Name                         | Date                              |              |                       |                |       |  |  |  |
| Sign Print record Finalize Select Charted Values Charge Preview Close                                                                                                    |                              |                                   |              |                       |                |       |  |  |  |
| Sign Print record Finalize Select Charted Values Charge Preview Close                                                                                                    |                              |                                   |              |                       |                |       |  |  |  |
| Sign Print record Finalize Select Charted Values Charge Preview Close                                                                                                    |                              |                                   |              |                       |                |       |  |  |  |
| Sign Print record Finalize Select Charted Values Charge Preview Close                                                                                                    |                              |                                   |              |                       |                |       |  |  |  |
| Sign Print record Finalize Select Charted Values Charge Preview Close                                                                                                    |                              |                                   |              |                       |                |       |  |  |  |
| Sign Print record Finalize Select Charted Values Charge Preview Close                                                                                                    |                              |                                   |              |                       |                |       |  |  |  |
| Sign Print record Finalize Select Charted Values Charge Preview Close                                                                                                    |                              |                                   |              |                       |                |       |  |  |  |
| Sign           Print record         Finalize         Select Charted Values         Charge Preview         Close                                                                                                    |                              |                                   |              |                       |                |       |  |  |  |
| Print record Finalize Select Charted Values Charge Preview Close                                                                                                    | Sign                         |                                   |              |                       |                |       |  |  |  |
|                                                                                                    | Print record                 |                                   | Finalize     | Select Charted Values | Charge Preview | Close |  |  |  |

**Note:** SA Anesthesia will not finalize the Sedation Record until all items on the To Do List are completed. Nalaxone was populated the To Do List as a precaution.

- 4. Click Sign
  - Authorizing Signature window opens

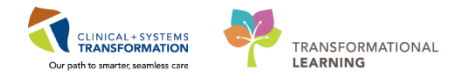

5. Enter **Username** = <username> and **Password** = <password>

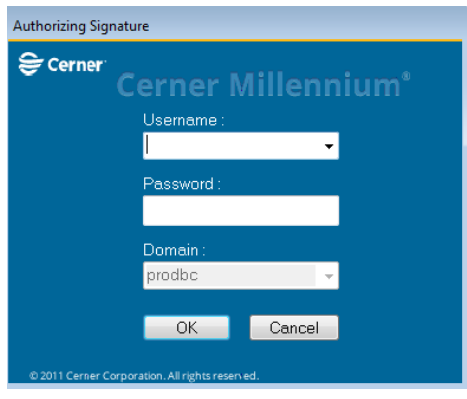

- 6. Click OK
  - Your signature will appear under the Signatures Section

|                       |                   | Signatu  | ires                  |                |       |
|-----------------------|-------------------|----------|-----------------------|----------------|-------|
| Name                  | Date              |          |                       |                |       |
| TestSX, NursewithSaAn | 16-Nov-2017 14:13 |          |                       |                |       |
|                       |                   |          |                       |                |       |
|                       |                   |          |                       |                |       |
|                       |                   |          |                       |                |       |
|                       |                   |          |                       |                |       |
|                       |                   |          |                       |                |       |
|                       |                   |          |                       |                |       |
| Sign                  |                   |          |                       |                |       |
| Print record          |                   | Finalize | Select Charted Values | Charge Preview | Close |

- 7. Click Finalize
  - Sedation Record will close and bring you back to the main SA Anesthesia screen
  - Click the Select Case to open your next case

Note: BMDI will automatically dissociate once the Sedation Record is finalized.

Documentation in and need to access SAAnesthesia is complete.

| Key Learning Points                                                                                                    |
|----------------------------------------------------------------------------------------------------|
| Ensure all the Periop Doc segments display a green flag in the Segment List before attempting to Finalize.                                                              |
| The Document Deficits window will show if you try to Finalize Periop Doc with incomplete segments, you will be asked to fix any deficits before you can finalize again. |
| You will also need to switch back to SA Anesthesia to Finalize the Sedation Record.                                                                                     |
| BMDL will automatically dissociate once the Sedation Record is finalized                                                                                                |

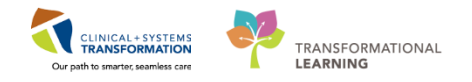

# **PATIENT SCENARIO 3 – Post-Procedure**

#### **Learning Objectives**

At the end of this Scenario, you will be able to:

Complete endoscopy post-procedure documentation utilizing IView, Perioperative Doc, BMDI, and Nursing Discharge Checklist

### SCENARIO

The procedure has been completed and the patient has been transferred to the Endoscopy Post-Op area.

As the endoscopy post-op nurse, you will be assessing the patient and completing the documentation prior to discharging the patient home. You will be completing the following activities (in PowerChart):

- Access Patient's Chart from Perioperative Tracking (Review)
- Review MAR for IntraOp Medications Administered (Review)
- Complete PostOp Perioperative Documentation
- Discontinue PreOp Orders & Initiating the PostOp Orders
- BMDI Association & Vitals Documentation in IView
- IView Documentation in Endoscopy Quick View
- BMDI Dissociation
- Complete the Nursing Discharge Checklist
- Finalize Perioperative Doc
- Discharge the Patient Encounter

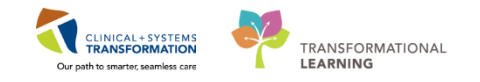

## Activity 3.1 – Access Patient's Chart from Perioperative Tracking (Review)

1

Access to the patient's chart for the post-op endoscopy nurse is via Perioperative Tracking under the Endo PostOp <sup>LGH Endo PostOp</sup> view.

The patient's Status is already changed based on the Pt. Out of Room time in Perioperative Tracking.

| Per | ioperative Tracking                                |         |           |             |                         |        |         |                  |                      |          |               |
|-----|----------------------------------------------------|---------|-----------|-------------|-------------------------|--------|---------|------------------|----------------------|----------|---------------|
| LG  | LGH Endo PreOp LGH Endo PostOp LGH Endo Incomplete |         |           |             |                         |        |         |                  |                      |          |               |
| Fi  | ter: LGH EN PostOp Today 🔹 🛙 🕅                     | à i 🝰 📫 | 📕   Total | Cases: 1    |                         |        |         |                  |                      |          |               |
|     | Status                                             | Start   | Stop      | Add PT Type | CK                      | Alerts | Allergy | Patient          | Age / Sex            | Provider | Procedure     |
|     | LGH EN 01 (1 case)                                 |         |           |             |                         |        |         |                  |                      |          |               |
|     | Pt. Out of Room                                    | 08:00   | 08:35     | Day Surgery | $\overline{\checkmark}$ |        | Q       | CSTSNDEMOENDO, S | 24 years /<br>Female | Lewis, R | "COLON STUFF" |

To open the patient's chart (skip this step if your chart is already open):

- 1. Double Click the blue arrow 🕨 next to the patient's name
- 2. If this is your first time opening this patient's chart or a certain time limit has been exceeded, the Assign a Relationship window will display
- 3. Select Nurse

Your patient's chart will open to the Perioperative Summary; navigate to the **Postop Summary** tab.

| < 🔹 🕂 🏦 Perioperative Summary            |                                      | 🗇 Full screen 🛛 👘 Print 🛛 🎝 0 minutes ag                                 |
|------------------------------------------|--------------------------------------|--------------------------------------------------------------------------|
| 🗚 🐘   🖶 🐘   🔍 🔍   100% 🔷   😋 🌑 🟠         |                                      |                                                                          |
| Preop Summary 🕅 Intraop Summary 🕅 Postop | iummary 🛛 Handoff Tool 🖓 Discharge 🕅 | Quick Orders 🛛 + 🕞 - 🖻 🗐 =-                                              |
| Procedural Information =                 | PowerForms (0)                       | Postoperative Summary = • 🕤                                              |
| No results found                         | Vital Signs 💠 🗸 🔲 🗐                  | No results found                                                         |
| Allergies (1) 🕂 🗮                        | Selected visit 🗸                     | Perioperative Tracking =• 🗞                                              |
| All Visits                               | No results found                     | No results found                                                         |
| No Known Allergies                       | Labs =- o                            | Clinical Research (0) =• 💿                                               |
| Diagnoses                                | Selected visit                       | On Study Status Contact                                                  |
| Selected visit                           | No results found                     | No results found                                                         |
| No results found                         | Measurements and Weights (0)         | Documents (3) 💠 📃 🖛                                                      |
| Problems =                               | Selected visit     No results found  | Last 2 weeks for all visits 🗸                                            |
| All VISITS<br>Classification: All        |                                      | My Documents                                                             |
|                                          | Home Medications (3) 🜩 = 🗸 🗸         | Note Type Author Date/Time Minor Procedure - Text TestSX, 14/12/17 10:26 |
| Problem<br>This Visit (0)                | Medications 💠 📃 🖛 🔿                  | NursewithSaAnesthesia-<br>Perionerative                                  |
|                                          | Selected visit                       | Endoscopy Assessment - TestSX, 13/12/17 09:21                            |
| Chronic (0)                              | ∠ Scheduled (0) ∠ Continuous (0)     | Perioperative                                                            |
| No results to display                    | △ PRN/Unscheduled Available (0)      | Sedation Record TestSX, 30/11/17 15:08<br>NursewithSaAnesthesia-         |

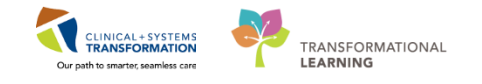

| 🕻 🖒 🔹 🛉 Periope                    | rative Summary                                     |           |             |
|------------------------------------|----------------------------------------------------|-----------|-------------|
| #                                  | 100% -   🔵 🖨 🕻                                     | 5         |             |
| Preop Summary                      | Intraop Summary                                    | X         | Postop Sumr |
| Documents (5) 🕂                    |                                                    |           | ≣∙⊘         |
| Last 2 weeks for all visits 🔻      |                                                    |           |             |
| My Documents                       |                                                    |           |             |
| Note Type                          | Author                                             | Date/Time | *           |
| Endoscopy IntraProcedure<br>Record | TestSX,<br>NursewithSaAnesthesia-<br>Perioperative | 16/11/17  | 12:30       |
| Sedation Record                    | eLearn,<br>ANESTHESIOLOGIST,<br>MD                 | 15/11/17  | 09:05       |
| Consent Procedure                  | Unknown                                            | 06/11/17  | 09:11       |
| Endoscopy Assessment -<br>Text     | TestSX,<br>NursewithSaAnesthesia-<br>Perioperative | 03/11/17  | 10:43       |
| Endoscopy Assessment -<br>Text     | TestSX,<br>NursewithSaAnesthesia-<br>Perioperative | 03/11/17  | 10:25       |

Review the patient's pre and intra-op documents as necessary under the **Documents** section (e.g. finalized Sedation Record)

| CSTSNDEMOENDO, STONE Female                                                                                                    | 24 years DOB:01-Jul-1993                                                                                                    |                                                                                                    |
|----------------------------------------------------------------------------------------------------|----------------------------------------------------------------------------------------------------|----------------------------------------------------------------------------------------------------|
|                                                                                                    | 🕂 🔀 🖆 🕏                                                                                                    |                                                                                                    |
| LGH Lions Gate Hospital<br>231 E. 15th Street<br>North Vancouver, British Columbia V7L :                                                                                                    | LGH Sedation Record CSTSNDEMOENI<br>Date Finalized: 17-Nov-2017 10:00<br>Page 1 of 3 LGHEN-2017-204<br>Colonoscopy                                                                                                    | DO, STONE                                                                                                    |
| OR: LGH EN 01<br>Surgery Date: 17-Nov-2017 8:00<br>Surgeon: Lewis, Richard Huw<br>Anesthesiologist: Lewis, Richard Huw<br>Anesthesia Type: Procedural Sedation<br>ASA Class: Lord Page                                                                                                    | DOB:         01-Jul-1993           AGE:         24 years           Gender:         Female           Pre-Op Diagnosis:         Height:         16           Reason for Admit:         Colonoscopy         Weight:         77           NPO:         Allergies:         Net | 0 cm<br>kg<br>5 Known Allergies                                                                                                    |
| Name Iotal                                                                                                    | 9.15 9.30 9.45<br>Medications                                                                                                    |                                                                                                    |
| midazolam 5 mg/mLinj IV 10 mg<br>fentanyl 100 mcg/2 mLinj IV 400 mcg                                                                                                    | 10 mg •<br>200 mcg •                                                                                                    |                                                                                                    |
|                                                                                                    | Monitors                                                                                                    |                                                                                                    |
| SPO2 - Anes bpm<br>Pain Intensity - NAP COMS Score<br>Pain Prequency - NAP COMS Score<br>Pain Duration - NAP COMS Score<br>Level of Consciousness - NAP COMS Score<br>Tolerability - NAP COMS Score<br>NAP COMS Total Score                                                                                    |                                                                                                    | 99₀<br>1 - Mild ₀<br>1 - Few (1-2 Episodes) ₀<br>Short (Episode <30 se ₀<br>1 - Sleepy but initiates ₀<br>Reasonably well toler ₀<br>5 ₀ |
| Legenc 190                                                                                                    |                                                                                                    |                                                                                                    |
| Result type:         Sedation Record           Result date:         Friday, 17-November-20           Result status:         Auth (Verified)           Performed by:         TestSX, NursewithSaAn           Verified by:         TestSX, InvrsewithSaAn           Forcounter info:         700000013085, LGH L | 1017 09:05 PST<br>nesthesia-Perioperative on Friday, 17-November-2017 10:00 PST<br>nesthesia-Perioperative on Friday, 17-November-2017 10:00 PST<br>Lions Gate, Day Surgery, 07-Nov-2017 -                                                                                |                                                                                                    |

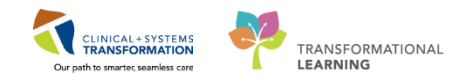

- As the endoscopy post-op nurse, you will find your post-op patient in Perioperative Tracking Endo PostOp view.
- Setting an Event in Perioperative Tracking is not necessary as the patient's status is automatically populated from Perioperative Documentation.
- View your patient's summary under the Postop Summary tab.

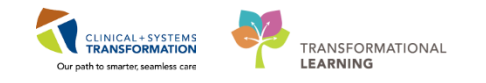

# Activity 3.2 – Review IntraProcedure Medications Administered

1

The Medication Administration Record (MAR) is a record of medications administered to the patient by clinician. The MAR displays medication orders, tasks, and documented administrations for the selected time frame.

| < > 👻 👫 MAR                   |                                                                                                    |                           |                          |
|-------------------------------|----------------------------------------------------------------------------------------------------|---------------------------|--------------------------|
| *** 🗃                         |                                                                                                    |                           |                          |
| All Medications (System)      | ▼ < >                                                                                                    |                           | Thursday, 02             |
| Show All Rate Change Docu     | Medications                                                                                                    | 02-Nov-2017<br>12:58 PDT  | 02-Nov-2017<br>12:55 PDT |
| Time View                     | PRN                                                                                                    |                           | 10 A                     |
| Scheduled                     | Fentanyi (fentanyi PRN range dose)                                                                                                  | 200 mcg<br>Not previously |                          |
| Unscheduled                   | dose range: 25 to 200 mcg, IV, as directed,                                                                                         | given                     |                          |
| PRN PRN                       | 12:42 PDT                                                                                                    |                           |                          |
| Continuour Infusions          | fentanyl                                                                                                    |                           |                          |
| Continuous Infusions          | Respiratory Rate                                                                                                    |                           |                          |
| 👿 Future                      | PRN PRN                                                                                                    | 10 mg                     |                          |
| Discontinued Scheduled        | midazolam (midazolam PRN range dose)<br>dose range: 1 to 10 mg, IV, as directed, PRN<br>codation, drug formulai, statk 21, Oct 2017 | given                     |                          |
| 👿 Discontinued Unscheduled    | 12:42 PDT                                                                                                    |                           |                          |
| Discontinued PRN              | midazolam                                                                                                    | 1                         |                          |
|                               | Discontinued Scheduled                                                                                                    |                           |                          |
| Discontinued Continuous Infus | 167                                                                                                    |                           |                          |
|                               | acetaminophen                                                                                                    |                           |                          |
|                               | 325 mg, PO, once, drug form: tab, start:<br>02-Nov-2017 12:00 PDT_stop: 02-Nov-2017                                                 |                           |                          |
|                               | 10:00 007                                                                                                    |                           |                          |

Medications administered during the procedure were charted by the intra-op nurse on the Sedation Record, these medications will automatically be charted to the patients MAR (it may take up to 5 minutes for data from SA Anesthesia to flow to Powerchart).

To review the patient's MAR:

#### From Menu:

| Menu                     |              | Ф     |  |
|--------------------------|--------------|-------|--|
| Perioperative Summary    |              |       |  |
| Perioperative Doc        |              |       |  |
| Orders                   |              | 🖶 Add |  |
| MAR                      |              |       |  |
| MAR Summary              |              |       |  |
| Interactive View and I&O |              |       |  |
| Results Review           |              |       |  |
| Form Browser             |              |       |  |
| Histories                |              |       |  |
| Allergies                |              | 🕈 Add |  |
| Diagnoses                | and Problems |       |  |

- 1. Select MAR
- 2. Verify the medications flowed through from SA Anesthesia

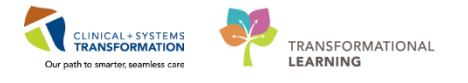

3. Review medications administered prior/during the patient's procedure

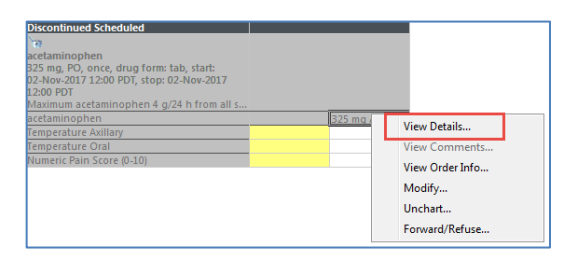

- 4. To view additional details, Right Click View Details
  - Result details window opens

| Result Detai  | ils - CSTSNDEMOENDC  | , STONE - acetamino | phen   |      |      |
|---------------|----------------------|---------------------|--------|------|------|
| Result Histor | У                    |                     |        |      |      |
| /alue Va      | alid From            | Valid Until         |        | <br> | <br> |
| 325 mg 0.     | 2-Nov-2017 12:55 PDT | Current             |        |      |      |
|               |                      |                     |        |      |      |
|               |                      |                     |        |      |      |
|               |                      |                     |        |      |      |
| Medication    | Result Action List   | Intake and Output   |        |      |      |
| acetaminopl   | hen 325 mg 1 tab     |                     |        |      |      |
| Route PO      |                      |                     |        |      |      |
| Scheduled o   | n Thursday, 02-Nove  | mber-2017 at 12:    | JO PDT |      |      |
| Given on T    | hursday, 02-Novembe  | r-2017 at 12:55 Pl  | т      |      |      |
|               |                      |                     |        |      |      |
|               |                      |                     |        |      |      |
|               |                      |                     |        |      |      |
|               |                      |                     |        |      |      |
|               |                      |                     |        |      |      |
|               |                      |                     |        |      |      |
|               |                      |                     |        | <br> | <br> |
|               |                      |                     |        |      |      |

5. Click Close to complete

- Medications administered during the procedure were charted by the intra-op nurse on the Sedation Record, these medications will automatically be charted in the patients MAR (Medication Administration Record) in Powerchart.
- As a post-op nurse, you will verify that the medications given intra-op flowed to the MAR
- It may take up to 5 minutes for data from SA Anesthesia to flow to Powerchart
- You may also review the medications given in the MAR.

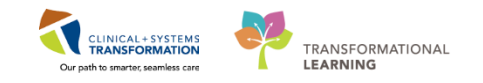

## Activity 3.3 – Discontinue PreOp Orders & Initiating Postop Orders

1

Recall that the GI Endoscopy Pre Procedure orders were initiated by the pre-op nurse, now as the post-op nurse you will need to discontinue the Pre Procedure phase orders so you can initiate the post procedure orders.

The need to discontinue previous phase orders is *only* for Multiphase Orders (or PowerPlans). The Procedural Sedation order from the intra-op phase was a Single Phase order so it did not need to be discontinued.

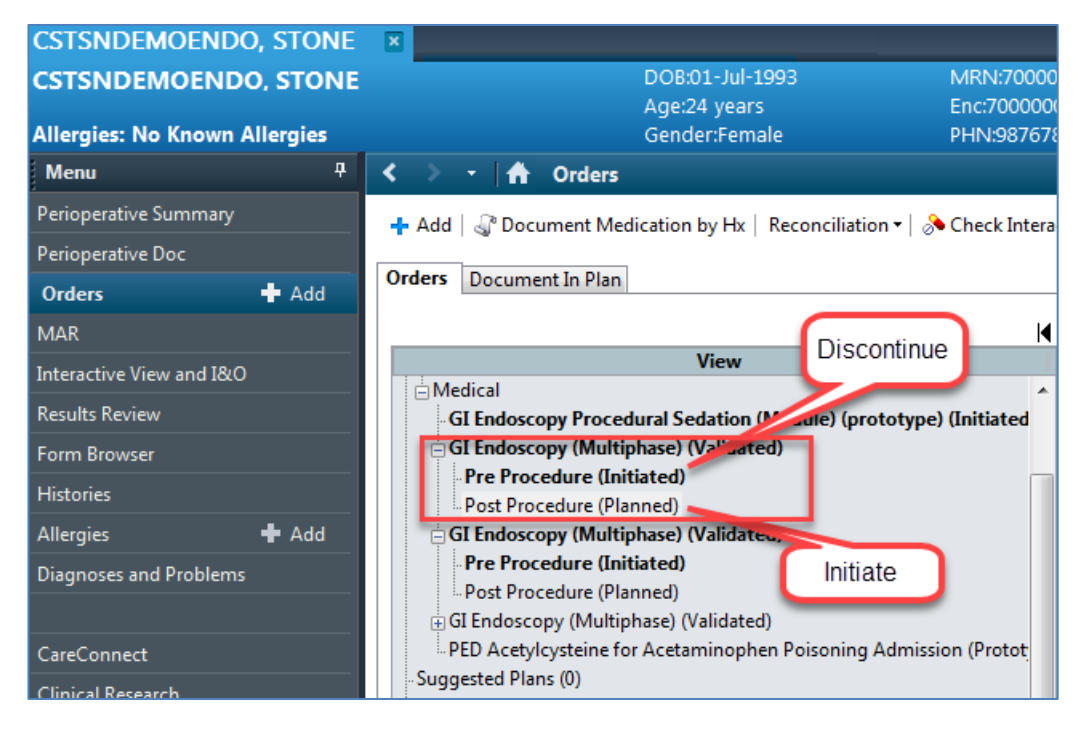

To discontinue the Pre Procedure phase orders:

- 1. Click **Order** from the Menu
- 2. Under GI Endoscopy (Multiphase), Right Click Pre Procedure (Initiated)
- 3. Select Discontinue

| GI Endoscopy (Multiphase)    |                     |  |
|------------------------------|---------------------|--|
| Pre Procedure (Init          | istad)              |  |
| Post Procedure (Pla          | Discontinue         |  |
| 1                            | Replicate           |  |
| uggested Plans (0)<br>Irders | Plan Information    |  |
| Admit/Transfer/Disc 💭 Status | Add Comment         |  |
| Patient Care                 | Save as My Favorite |  |

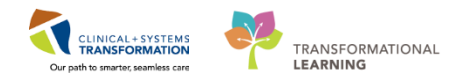

**Note:** In the Discontinue window that opens, you will have the opportunity to Select any orders you would like to continue in the post-op phase, in our scenario you will discontinue all the pre procedure orders, do not check any boxes.

| 14     |                                  | <b>C</b> |                                                                                                    |
|--------|----------------------------------|----------|----------------------------------------------------------------------------------------------------|
| Кеер   | Component                        | Status   | Order Details                                                                                                    |
| Patier | t Care                           |          |                                                                                                    |
|        | 🎢 Vital Signs                    | Ordered  | 06-Nov-2017 10:41 PST, once, Stop: 06-Nov-2017 10:41<br>PST                                                                                         |
| )iet/I | utrition                         |          |                                                                                                    |
|        | 🖄 NPO for Procedure              | Ordered  | 06-Nov-2017 10:41 PST, Except medications with sips;<br>after completion of bowel preparation                                                       |
| Conti  | nuous Infusions                  |          |                                                                                                    |
|        | Insert Peripheral IV<br>Catheter | Ordered  | 06-Nov-2017 10:41 PST, If no IV in place                                                                                                    |
| Medi   | ations                           |          |                                                                                                    |
|        | 🔭 acetaminophen                  | Ordered  | 1,000 mg, PO, once, drug form: tab, start: 20-Nov-2017<br>15:00 PST, stop: 20-Nov-2017 15:00 PST<br>Maximum acetaminophen 4 g/24 h from all sources |
|        |                                  |          |                                                                                                    |
|        |                                  |          |                                                                                                    |
|        |                                  |          |                                                                                                    |

- 4. Click OK
  - Ordering Physician window opens
- 5. Enter **Physician Name** = <GI Provider> and Communication Type = *No Cosignature Required* 
  - The Pre Procedure order will appear in the View Pane as 'Discontinued Pending' Pre Procedure (Discontinued Pending) until you sign
- 6. Click Orders for Signature
- 7. Click Sign
- 8. Click Refresh 🖻
  - The Pre Procedure orders will now appear in the View Pane as discontinued

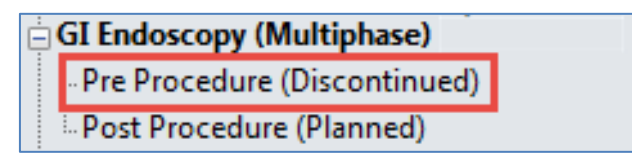

To initiate Post Procedure phase orders:

- 1. Right Click Post Procedure (Planned)
- 2. Select Initiate

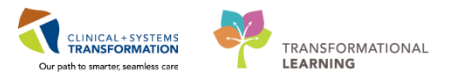

| GI Endoscopy (Multiphase)<br>- Pre Procedure (Discontinued Pending)                                                                              |                                                                                     |  |  |
|----------------------------------------------------------------------------------------------------|-------------------------------------------------------------------------------------|--|--|
| Suggested Plans (0)                                                                                                    | Initiate                                                                            |  |  |
| Orders<br>Admit/Transfer/Disc<br>Status<br><b>Patient Care</b><br>Activity<br><b>Diet/Nutrition</b><br>Continuous Infusion<br><b>Medications</b> | Discontinue<br>Void<br>Replicate<br>Plan Information<br>Check Alerts<br>Add Comment |  |  |
|                                                                                                    | Save as My Favorite                                                                 |  |  |

- The Post Procedure order will appear in the View pane as 'Initiated Pending' <u>Post Procedure (Initiated Pending)</u> until you sign it
- 3. Click Orders for Signature
- 4. Click Sign
- 5. Click Refresh 🜊
  - The Post Procedure Orders will now appear in the View pane as Initiated.

- Previous phase orders need to be discontinued only if they are a part of a Multiphase order set (or PowerPlan).
- You must discontinue the previous phase order (pre-op) in order to initiate the post-op orders in the GI Endoscopy Multiphase order set.
- You may select certain orders to continue to the next phase (ie. IV infusion), if necessary.
  - Remember to Refresh to see changes made.

1

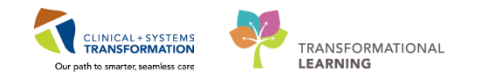

## Activity 3.4 – BMDI Association & Vital Signs Documentation in IView

Just like in the procedure room, the patient's vitals can be tracked via BMDI in endoscopy postop. As you recall, BMDI enabled the intra-op nurse to document the patient's vital signs automatically in SA Anesthesia. In post-op, you will also be using BMDI but through Powerchart in Interactive View (IView).

| ‰ 🚍 ﷺ ŵ 🖌 🚫 🦉 🖿 🖿 🍋 ×       |                            |
|-----------------------------|----------------------------|
|                             |                            |
| 🗙 Periop Quick View         |                            |
| 🗙 Periop Systems Assessment |                            |
| 🗙 Periop Safety Departure   | Find Item - Critical       |
| Periop Lines-Devices        | Danuk Ic                   |
| Vintake And Output          | W 9/2                      |
| Advanced Granhing           | 2018-Jan-26                |
| Adult Education             |                            |
| Padiatric Education         | Temperature Axill DegC36.7 |
| Fedraulic Education         | Temperature Tem DegC       |
| Endoscopy Quick View        | Temperature Oral DegC      |
| Perinhard IV                | Temperature Rectal DegC    |
|                             | Temperature Core DegC      |
| Sedation Scales             | Heart Rate Monit bpm 86    |
| Discharge Criteria          | SBP/DBP Cuff mmHg130/80    |
| PAIN ASSESSMENT             | Cuff Location              |
| GASTROINTESTINAL            | Mean Arterial P mmHg97     |
| Urinary Catheter            | Mean Arterial P mmHg       |
| Glucose Blood Point of Care | Blood Pressure Method      |
| Restraint Information       | Central venous mmHg        |
| Provider Notification       | Garabaal Barfus mmHg       |
|                             | 4 Orargenation             |
|                             | Respiratory br/min14       |
|                             | Measured Q2% (FIQ2)        |
|                             | Oxygen Activity            |
|                             | Oxygen Therapy             |
|                             | Oxygen Flow L/min          |
|                             | Humidificatio DegC         |
|                             | End Tidal CO2 mmHg         |

Unlike the Sedation Record (SA Anesthesia), in IView you must manually cue the system to document a patient's vitals at a given point in time and sign to finalize them. For example, If you are to monitor the patient's vitals q5mins, you need to click in IView every 5 minutes.

The first step to start BMDI is you must associate your patient to the right device.

- 1. Click Interactive View and I&O Interactive View and I&O from the Menu
- 2. Click Associate Device 📓 icon

Interactive View and I&O
 Image: Image:

- The Device Association window opens
- 3. Enter = <endo> in the Device search box

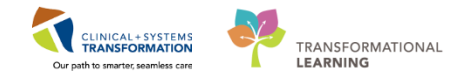

- 4. Click 🙈
- 5. Select the BMDI Device corresponding your patient's location

|                     |          |         | ΞŦ     |                |                 |
|---------------------|----------|---------|--------|----------------|-----------------|
| evice Search        |          |         |        |                | <b>B</b> 100000 |
|                     |          |         |        |                | Associate       |
| evice: endo         |          |         |        |                |                 |
| Device              | Location | Details | Vendor | Model          |                 |
| LGH_ENDO_BED09_B650 |          |         | GEEL   | CareScape B650 |                 |
| LGH_ENDO_BED10_B650 |          |         | GEEL   | CareScape B650 |                 |
| LGH_ENDO_BED11_B650 |          |         | GEEL   | CareScape B650 |                 |
| LGH_ENDO_BED12_B650 |          |         | GEEL   | CareScape B650 |                 |
| LGH_ENDO_BED13_B650 |          |         | GEEL   | CareScape B650 |                 |
| LGH_ENDO_BED14_B650 |          |         | GEEL   | CareScape B650 |                 |
| LGH_ENDO_BED16_B650 |          |         | GEEL   | CareScape B650 |                 |
| LGH_ENDO_BED17_B650 |          |         | GEEL   | CareScape B650 |                 |
| LGH_ENDO_PROC1_B650 |          |         | GEEL   | CareScape B650 |                 |
| LGH_ENDO_PROC2_B650 |          |         | GEEL   | CareScape B650 |                 |
| LGH_ENDO_PROC3_B650 |          |         | GEEL   | CareScape B650 |                 |
|                     |          |         |        |                |                 |
|                     |          |         |        |                |                 |

- 6. Click Associate
- 7. Click X to close the Device Association window.

To populate the first set of post-op vital signs, ensure you are in the **Endoscopy Quick View** band:

| < 🔹 🗧 🛔 Interactive View and I&O                                                                                                    |                          |            |            |          |        |
|----------------------------------------------------------------------------------------------------|--------------------------|------------|------------|----------|--------|
| ™ 🗄 🖽 🐼 🖌 🗭 🍇 📑 🖬 🍋 ×                                                                                                    |                          |            |            |          |        |
| 🗙 Periop Quick View                                                                                                    | 4                        |            | Last 24    | 4 Hours  |        |
| 💊 Periop Systems Assessment                                                                                                    |                          |            |            |          |        |
| Veriop Safety Departure                                                                                                    | Find Item 🔹 🔲 Critical 📗 | High 🔲 Low | Abnormal   | 🔲 Unauth | 🔲 Flag |
| Periop Lines-Devices                                                                                                    |                          |            |            |          |        |
| Vintake And Output                                                                                                    | 21-Nov-2017              |            |            |          |        |
| Advanced Graphing                                                                                                    | 💐 🚮 🗗 🕺 📆 🕅              |            |            |          |        |
| Adult Education                                                                                                    | ⊿ VITAL SIGNS            |            |            |          |        |
| Pediatric Education                                                                                                    | Temperature Axill DegC   |            |            |          |        |
| Sector Street Street St | Temperature Oral DegC    |            | Dente OF   |          |        |
| VITAL SIGNS                                                                                                    | Temperature Rectal DegC  |            | Double Cli | СК       |        |
| Peripheral IV                                                                                                    | Temperature Core DegC    | L L        | INIS BOX   |          |        |
| RESPIRATORY                                                                                                    | Heart Rate Monit bpm     |            |            |          |        |
| Sedation Scales                                                                                                    | SBP/DBP Cuff mmHg        |            |            |          |        |
| Discharge Criteria                                                                                                    | Cuff Location            |            |            |          |        |
| PAIN ASSESSMENT                                                                                                    | Mean Arterial P mmHg     |            |            |          |        |
| GASTROINTESTINAL                                                                                                    | Mean Arterial P mmHg     |            |            |          |        |
| Urinary Catheter                                                                                                    | Blood Pressure Method    |            |            |          |        |
| Glucose Blood Point of Care                                                                                                    | Central Venous mmHg      |            |            |          |        |
| Restraint Information                                                                                                    | Intracranial Pre mmHg    |            |            |          |        |
| Provider Notification                                                                                                    | Cerebral Perfus mmHg     |            |            |          |        |
|                                                                                                    | ⊿ Oxygenation            |            |            |          |        |
|                                                                                                    | Respiratory br/min       |            |            |          |        |
|                                                                                                    | Measured O2% (FIO2)      |            |            |          |        |
|                                                                                                    | Oxygen Activity          |            |            |          |        |
|                                                                                                    | Oxygen Therapy           |            |            |          |        |

- 1. Select VITAL SIGNS
- 2. Double Click on the cell beside VITAL SIGNS
  - The patient's Vital Signs will now populate to IView

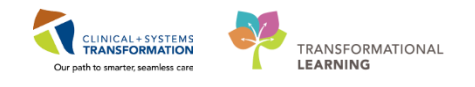

| 21-N                       | ov-2017     |                             |
|----------------------------|-------------|-----------------------------|
| 40 00:10 bz                | 1 09:07 PS1 |                             |
| ⊿ VITAL SIGNS              |             |                             |
| Temperature Axill DegC     |             | Not Finalized (purple font) |
| Temperature Tem DegC       |             |                             |
| Temperature Oral DegC 37.6 | 37.5        |                             |
| Temperature Rectal DegC    |             |                             |
| Temperature Core DegC      |             |                             |
| Heart Rate Monit bpm 73    | 75 📥        |                             |
| SBP/DBP Cuff mmHg 120/85   | 110/90      | Finalized                   |
| Cuff Location              |             |                             |
| Mean Arterial P mmHg97     | 97          |                             |
| Mean Arterial P mmHg       |             |                             |
| Blood Pressure Method      |             |                             |
| Central Venous mmHg        |             |                             |
| Intracranial Pre mmHg      |             |                             |
| Cerebral Perfus mmHg       |             |                             |

3. Review the set of Vitals Signs and Click the green checkmark 🖌 to finalize (sign)

**Note:** The documentation is not officially inputted until it is finalized. If you navigate elsewhere before signing, you may lose your set of vitals.

### Key Learning Points

BMDI captures vital signs data but must be manually cued to documents them to IView.

- Unlike SA Anesthesia, you must manually capture the patient's vital signs.
- IView documentation is not officially inputted in the system until it is finalized (signed).

1

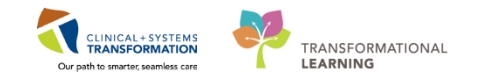

## Activity 3.5 – Completing Documentation in Endoscopy Quick View (IView)

As the endoscopy post-op nurse, you will be documenting your post-op assessments and other interventions in **Endoscopy Quick View** band in IView.

Review Activity 1.3 to re-familiarize yourself with the **Endoscopy Quick View** as necessary.

| < 🔹 📩 Interactive View and I&O |                                               |
|--------------------------------|-----------------------------------------------|
| 🖦 🔜 🖽 🞶 🖌 😥 🧃 📰 📾 🛪            |                                               |
|                                |                                               |
| 🗙 Periop Quick View            | ▲ Last 24 Hours                               |
| Yeriop Systems Assessment      |                                               |
| Yeriop Safety Departure        | Find Item - Critical High Low Abnormal Unauth |
| Periop Lines-Devices           | Danut Commente Des Dete                       |
| VIntake And Output             |                                               |
| Advanced Graphing              | 14-Dec-2017                                   |
| Adult Education                |                                               |
| Addit Education                | Temperature Axillary DegC                     |
| Cada a serve Quiale Missee     | Temperature Temporal Artery DegC              |
|                                | Temperature Oral DegC                         |
| VITAL SIGNS<br>Botishard IV    | Temperature Rectal DegC                       |
| RESPIRATORY                    | Temperature Core DegC                         |
| Sedation Scales                | Heart Rate Monitored bpm                      |
| Discharge Criteria             | SBP/DBP Cuff mmHg                             |
| PAIN ASSESSMENT                | Cuff Location                                 |
| GASTROINTESTINAL               | Mean Arterial Pressure, Cuff mmHg             |
| Urinary Catheter               | Mean Arterial Pressure, Man mmHg              |
| Glucose Blood Point of Care    | Blood Pressure Method                         |
| Restraint Information          | Intracronial Processore mmHg                  |
| Provider Notification          | Carebral Perfusion Pressure mmHg              |
|                                | 4 Oxygenation                                 |
|                                | Respiratory Rate br/min                       |
|                                | Measured O2% (FIO2)                           |
|                                | Oxygen Activity                               |
|                                | Oxygen Therapy                                |
|                                | Oxygen Flow Rate L/min                        |
|                                | Humidification Temperature DegC               |
|                                | End Tidal CO2 mmHg                            |

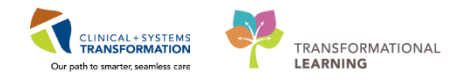

### 2 Document Sedation Scales

Under the Endoscopy Quick View band:

- 1. Select Sedation Scales
- 2. Double Click inside the box next to Sedation Scale Used

| ₩₩<br><b>₩</b> ₩    | 2018-Jan-26 |
|---------------------|-------------|
| ⊿ Sedation Scales   |             |
| Sedation Scale Used |             |

#### 3. Select Modified Aldrete

| <b>1</b> 11 W           | 21-Nov-2017            |                |             |           |  |
|-------------------------|------------------------|----------------|-------------|-----------|--|
| R 🖬 🗗                   | 👸 10:45 PST            | 09:58 PST      | 09:10 PST   | 09:07 PST |  |
| ⊿ Sedation Scales       |                        |                |             |           |  |
| 🐼 Sedation Scale Used   | Sedation Scale         | e Used         |             | ×         |  |
| ⊿ Modified Aldrete Sc   | Modified Aldrete Score |                |             |           |  |
| Respiratory             | Pasero Opioio          | l Induced Sed  | ation Scale |           |  |
| Circulation             | Richmond Agi           | itation Sedati | on Scale    |           |  |
| Level of Consciousn     | University of N        | Michigan Seda  | ation Scale |           |  |
| Movement                | $\diamond$             |                |             |           |  |
| ♦ SpO2                  | $\diamond$             |                |             |           |  |
| 🔜 🔷 Modified Aldrete Sc | $\diamond$             |                |             |           |  |

- 4. Document the following:
  - **Respiratory** = Able to deep breathe and cough freely
  - **Circulation** = *BP* +/- 20% of pre-op value
  - Level of Consciousness = Awake and oriented
  - Movement = Moves 4 limbs on own
  - **SPO2** = Able to maintain O2 saturation greater than 92% room air

Hint: Instead of clicking to move to the next cell press Enter

Once each field is completed, the Modified Aldrete Score will automatically calculate

| < 👻 🔹 👘 Interactive View and I&O |                          |                  |                    |
|----------------------------------|--------------------------|------------------|--------------------|
| 🏎 🚍 💷 🎸 🖌 🚫 🦉 📰 📰 🎘 🗙            |                          |                  |                    |
| Yeriop Quick View                |                          |                  |                    |
| Yeriop Systems Assessment        |                          |                  |                    |
| Periop Safety Departure          | Find Item 👻 🔲 🕻          | Critical 🛛 🔳 Hig | h 🔳 Low            |
| Periop Lines-Devices             | Death                    | Com              | an a star a la     |
| VIntake And Output               | ¥. 50                    |                  |                    |
| Advanced Graphing                |                          | ିଖି 10:45 PST    | 21-No<br>09:58 PST |
| Adult Education                  | ⊿ Sedation Scales        | ~                |                    |
| Pediatric Education              | Sedation Scale Used      | Modified Al      |                    |
| Sendoscopy Quick View            | ⊿ Modified Aldrete Score |                  |                    |
|                                  | Respiratory              | Able to dee      |                    |
| VITAL SIGNS                      | Circulation              | BP +/- 20%       |                    |
| Penpheral IV                     | Level of Consciousness   | Awake and        |                    |
| RESPIRATORY                      | Movement                 | Moves 4 lim      |                    |
| Sedation Scales                  | ♦ SpO2                   | Able to mai      |                    |
| Discharge Criteria               | Modified Aldrete Score   | 10               |                    |
| PAIN ASSESSMENT                  | ⊿ Discharge Criteria     |                  |                    |
| GASTROINTESTINAL                 | Nausea and Vomiting      |                  |                    |
| Urinary Catheter                 | Bleeding                 |                  |                    |
| Glucose Blood Point of Care      | Pain                     |                  |                    |
| Restraint Information            | Discharge Criteria Score |                  |                    |

For additional reference information, Click menext to the Modified Aldrete Score

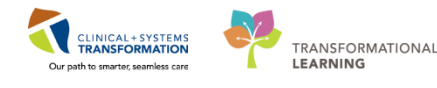

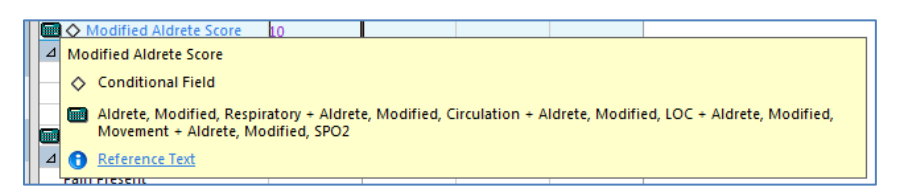

Document Discharge Criteria:

1. Double Click inside the box next to Discharge Criteria

|                      | 2018-Jan-26 |
|----------------------|-------------|
| ⊿ Discharge Criteria |             |

- 2. Document the following:
  - **Nausea and Vomiting** = Controlled nausea/vomiting
  - **Bleeding** = Dressing site dry and clean
  - **Pain** = Controlled pain
- 3. Click Sign ✓ to finalize
- 3 Recall that the endoscopy pre-op nurse inserted and documented a peripheral IV in IView, as the post-op nurse will document its removal:

#### Under the Endoscopy Quick View band

- 1. Select Peripheral IV
- 2. Locate the IV insertion documented by the pre-op nurse
- 3. Double Click inside the box next to Peripheral Hand Left to open documentation for the IV removal

| < 🔹 🕂 🤺 Interactive View and I&O    |                                     |                     |
|-------------------------------------|-------------------------------------|---------------------|
| 🏎 🔜 💷 de 🖌 🚫 🦉 📗 📰 🎘 🛪 🗸            |                                     |                     |
| Veriop Quick View                   |                                     | Last 24 Hours       |
| Periop Systems Assessment           |                                     |                     |
| Periop Safety Departure             | Find Item  Critical High Low Abnorr | nal 📃 Unauth 📄 Flag |
| Periop Lines-Devices                | Danie Communia I Data               | Defensed D.         |
| Vintake And Output                  | × 340                               |                     |
| Advanced Graphing                   | 21-Nov-201/                         |                     |
| Adult Education                     | ∠ Peripheral IV                     |                     |
| Pediatric Education                 | △ Peripheral Hand Lef               |                     |
| Endoscopy Quick View                | Activity Insert                     |                     |
| A LINUSCOPY QUICK VIEW              | Patient Identified                  |                     |
| VITAL SIGNS                         | Total Number of Att                 |                     |
| Penpheral IV                        | Unsuccessful Attem                  |                     |
| RESPIRATORY                         | ♦ Line Insertion                    |                     |
| <ul> <li>Sedation Scales</li> </ul> | Line Status                         |                     |
| Discharge Criteria                  | Line Care                           |                     |
| PAIN ASSESSMENT                     | Site Assessment                     |                     |
| GASTROINTESTINAL                    | Site Care                           |                     |
| Urinary Catheter                    | Dressing Activity Applied           |                     |
| Glucose Blood Point of Care         | Dressing Condition                  |                     |
| Restraint Information               | Patient Perpone                     |                     |
| Provider Notification               | Facient Response                    |                     |

- 4. Document the following:
  - **Activity** = *discontinue*
  - Removal = Adhesive bandage, Catheter intact, no resistance, Direct pressure applied

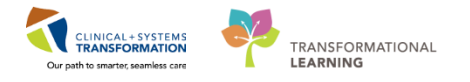

| ⊿ Peripheral IV       |                                      |
|-----------------------|--------------------------------------|
| ⊿ Peripheral Hand Lef |                                      |
| Activity              | Discontinued Insert                  |
| Removal               | Removal 🗙                            |
| 🛇 Removal Reason      | Adhesive bandage                     |
| Line Status           | Catheter intact, no resistance       |
| Line Care             | Gauze                                |
| Site Assessment       | Hemostasis within expected timeframe |
| Site Care             | ✓ Direct pressure applied            |
| Dressing Activity     | Other                                |
| Dressing Condition    |                                      |
| Patient Response      |                                      |

5. Click Sign ✓ to finalize

As necessary, please take the time to familiarize yourself with the content of the Endoscopy Quick View band that was not covered in this activity.

- As a post-op nurse, you will be documenting your post-op assessments and other interventions as necessary in the Endoscopy Quick View band.
- Modified Aldrete Sedation Scale and Discharge Criteria documentation was covered to familiarize you with one clinically relevant assessment you may be completing in Endoscopy Quick View.
- Documenting the IV removal was covered to familiarize you with discontinuing an action completed by a previous clinician.
- Remember to sign in order to finalize your IView documentation.

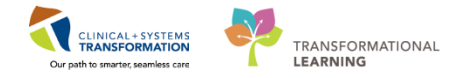

## Activity 3.6 – BMDI Dissociation

4

When utilizing BMDI with IView, the patient will not automatically be dissociated when you disconnect them from the monitors. Therefore, when you disconnect the patient from the monitors, you must also dissociate the patient from BMDI.

Dissociating BMDI is important, for example, when you accidentally associate your patient to the wrong device, you will need to dissociate and re-associate them to the correct one to ensure the right vitals are coming through from the right patient.

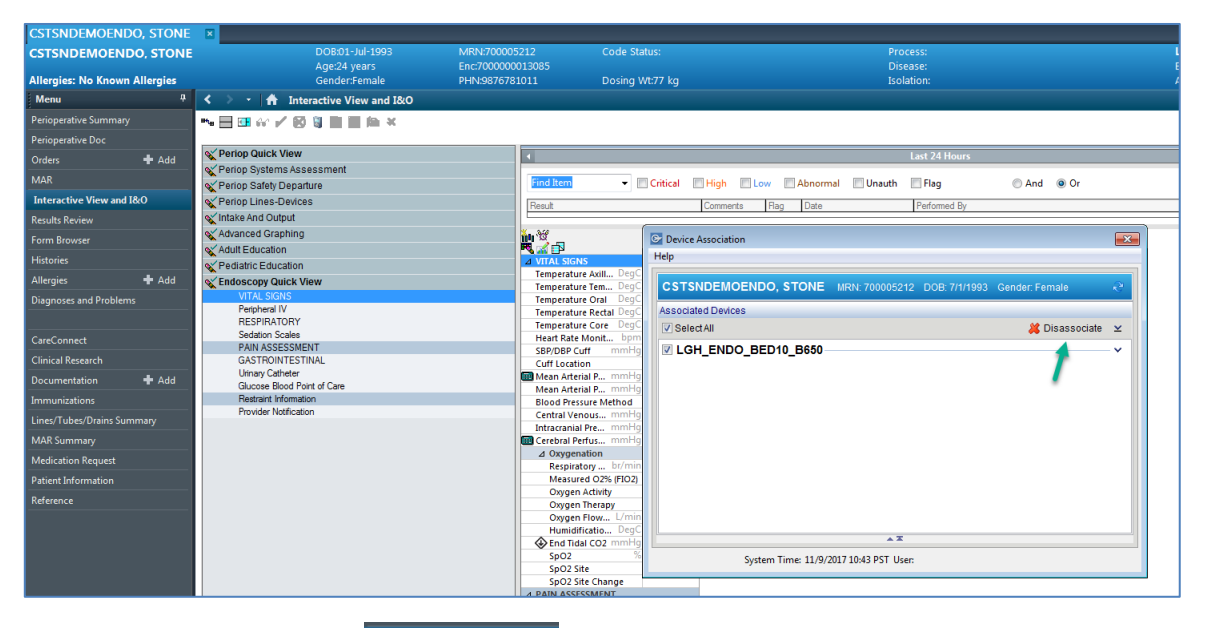

- 1. Click IView and I&O Interactive View and I&O from the Menu
- 2. Click Associate Device 🔋 icon

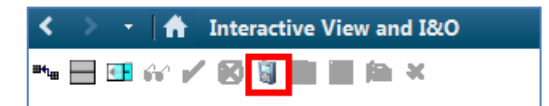

- 3. Click the checkbox next to the appropriate BMDI Device
- 4. Click Disassociate
- 5. Verify that the disassociated device has been removed from list
- 6. Click X to close the Device Association window

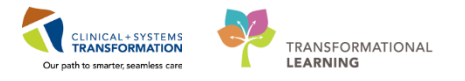

- When utilizing BMDI with IView, the patient will not automatically be dissociated when you disconnect them from the monitors.
- When you disconnect the patient from the monitors, you must also dissociate the patient from BMDI.
- Dissociating BMDI is important also important if you accidentally associate your patient to the wrong device, you will need to dissociate and re-associate them to the correct one to ensure the right vitals are coming through from the right patient.

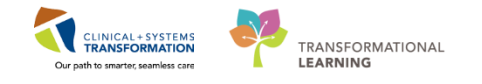

## Activity 3.7 – Complete the Nursing Discharge Checklist

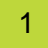

In the scenario the patient is now ready to go home. You will be completing the Nursing Discharge Checklist.

- 1. Select Perioperative Summary from the Menu
- 2. Select the Discharge tab

| < 🖂 🔹 者 Perioperative St                                                                                              | 🕑 🖬 Perioperative Summary 🔅 🗇 thours 38 minutes ago                                                               |                                       |                              |                                 |  |  |  |  |  |
|----------------------------------------------------------------------------------------------------|----------------------------------------------------------------------------------------------------|---------------------------------------|------------------------------|---------------------------------|--|--|--|--|--|
| A 10%                                                                                                    | A ] A ] A ] A ] A ] A ] A ] A ] A ] A ]                                                                           |                                       |                              |                                 |  |  |  |  |  |
| Preop Summary 🕅 In                                                                                                    | raop Summary 🔯 Postop Summary 🛱 Handoff Tool 😂 🛙                                                                  | Discharge 🔯 Quick                     | Orders 🛛 🕇                   | 🖃 = 🕅 🖉 =•                      |  |  |  |  |  |
| Active Issues<br>Social Histories<br>Discharge Documentation (0)                                                      | Discharge Documentation   No results found                                                                        |                                       |                              | Selected visit   ੴ   ≡ -        |  |  |  |  |  |
| <ul> <li>Discharge Medications (2)</li> <li>Orders (11)</li> <li>Provider Discharge</li> <li>Documents (0)</li> </ul> | Discharge Medications (2) +<br>* To satisfy this requirement, the provider must complete the Discharge Medication | n reconciliation                      |                              | All Visits  ∂   =-<br>⊠ E       |  |  |  |  |  |
|                                                                                                    |                                                                                                    | Status                                | : ✔ Meds History   🙂 Adm     | ission   Transfer   9 Discharge |  |  |  |  |  |
|                                                                                                    | Medication                                                                                                    | Responsible Provider                  | Compliance E                 | Estimated Supply Remaining      |  |  |  |  |  |
|                                                                                                    | Iosartan (Cozaar 50 mg oral tablet) 1 tab, PO, qdaily, 0 Refill(s)                                                | -                                     |                              |                                 |  |  |  |  |  |
|                                                                                                    | rosuvastatin (Crestor 10 mg oral tablet) 1 tab, PO, qdaily, 0 Refill(s)                                           | -                                     |                              | -                               |  |  |  |  |  |
|                                                                                                    | Docume                                                                                                    | nt History: Completed by Test, Periop | perative - Nurse with SaAnes | thesia on 16/11/2017 At 13:41   |  |  |  |  |  |
| 1                                                                                                    | Orders (11)                                                                                                    |                                       |                              | Selected visit   🍋   🔤          |  |  |  |  |  |

3. Under the Discharge Documentation section, Click the small down arrow 🗷

| < 🖂 - 者 Perioperative             | < 🔹 🕆 🛉 Perioperative Summary |           |                                              |                                 |   |           |   |  |
|-----------------------------------|-------------------------------|-----------|----------------------------------------------|---------------------------------|---|-----------|---|--|
| 👫 📄   📥 📄 🔍 🔍   100%              |                               |           |                                              |                                 |   |           |   |  |
| Preop Summary 🛛                   | Intraop Summary 🛛 🕅           | Postop Su | immary 🛛 🕅                                   | Handoff Tool                    | × | Discharge | X |  |
| Active Issues<br>Social Histories | Discharge Docum               | entation  |                                              | coccment                        | 1 |           |   |  |
| Discharge Documentation (0)       | No results found              |           | Nursing Discharge Ch                         | recklist                        |   |           |   |  |
| * Discharge Medications (2)       |                               |           | Valuables/Belongings                         |                                 |   |           |   |  |
| Orders (11)                       | Discharge Medicat             | tions (2) | Discharge Coordinato<br>Nursing Discharge Su | or Assessment<br>Immary Newborn |   |           |   |  |
| Provider Discharge                |                               |           |                                              |                                 |   |           |   |  |

- 4. Select Nursing Discharge Checklist
  - The Nursing Discharge Checklist PowerForm opens

| Nursing Dischar  | e Checklict - CSTSNDEMOENDO STONE          |      |     |        |                                      |             |  |  |  |
|------------------|--------------------------------------------|------|-----|--------|--------------------------------------|-------------|--|--|--|
|                  |                                            |      |     |        |                                      |             |  |  |  |
|                  |                                            |      |     |        |                                      |             |  |  |  |
| *Performed on: 0 | 7-Nov-2017 🚔 💌 1450 🚔 PST                  |      |     |        | By: TestSX, NursewithSaAnesthesia-Pe | rioperative |  |  |  |
| Dischame Check   |                                            |      |     |        |                                      |             |  |  |  |
| biocharge chock  | Discharge Checklist                        |      |     |        |                                      |             |  |  |  |
|                  | Discharge Checklist                        |      |     |        |                                      |             |  |  |  |
|                  | N                                          | /A 1 | 'es | Other: |                                      |             |  |  |  |
|                  | Follow Up Information Provided             |      |     |        |                                      |             |  |  |  |
|                  | Discharge Education Provided               |      |     |        |                                      |             |  |  |  |
|                  | Patient Discharge Summary Provided         |      |     |        |                                      |             |  |  |  |
|                  | Prescriptions Liven                        |      |     |        |                                      |             |  |  |  |
|                  | Valuables Returned Per Inventory List      |      |     |        |                                      |             |  |  |  |
|                  | Home Equipment/Supplies Arranged           |      |     |        |                                      |             |  |  |  |
|                  | Community Services Arranged Post Discharge |      |     |        |                                      |             |  |  |  |
|                  | Transportation Arrangements Made           |      |     |        |                                      |             |  |  |  |
|                  |                                            |      |     |        |                                      |             |  |  |  |
|                  | Accompanied By                             |      |     |        | Discharge Transportation             |             |  |  |  |
|                  | None Daughter Ministry work                | ker  |     |        | O Ambulance O Other:                 |             |  |  |  |
|                  | Spouse Son Security                        |      |     |        | O Cab                                |             |  |  |  |
|                  | □ Friend □ Parent □ Other:                 |      |     |        | O Non-ambulance transport            |             |  |  |  |
|                  | Significant other Sibling                  |      |     |        | O Personal vehicle                   |             |  |  |  |
|                  |                                            |      |     |        |                                      |             |  |  |  |
|                  |                                            |      |     |        |                                      |             |  |  |  |
|                  |                                            |      |     |        |                                      |             |  |  |  |
|                  | Discharge Comments                         |      |     |        |                                      |             |  |  |  |
|                  |                                            |      |     |        |                                      |             |  |  |  |
|                  |                                            |      |     |        |                                      |             |  |  |  |
|                  |                                            |      |     |        |                                      |             |  |  |  |
|                  |                                            |      |     |        |                                      |             |  |  |  |

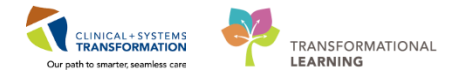

5. Enter the following to complete the Nursing Discharge Checklist:

Follow Up Information Provided = Yes Discharge Education Provided = Yes Accompanied By = Spouse Discharge Transportation = Personal Vehicle

6. Click 🖌 to finalize the Nursing Discharge Checklist

- Access the Nursing Discharge Checklist under the Discharge tab in Perioperative Summary.
- Just like with any other PowerForm, remember to finalize the document by clicking
- The completed Nursing Discharge Checklist will appear in Documentation.

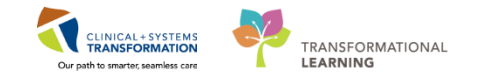

# Activity 3.8 – Finalize PostOp Perioperative Documentation

1

Just like in the IntraOp Record, you will need to Finalize the Phase II record.

- 1. Once the Discharge from Phase II time is entered, Click Next № and the green checkmark ✓ will appear next to Case Times
- 2. Click the Finalize 🖹 icon
  - The Document Verified window opens

| < 🖂 - 者 Perioperative Doc                                                                          |                                                                                                    | [0] Full screen | 🗊 Print | æ o    |
|----------------------------------------------------------------------------------------------------|----------------------------------------------------------------------------------------------------|-----------------|---------|--------|
| 🖬 🖌 🕐 🏷 🧐 🔐 🗳                                                                                      |                                                                                                    |                 |         |        |
| LGH Phase - 02 Record - EN<br>Cocumentation<br>Guide H Phase - 02 Segment Group - EN<br>Cose Trees | In Phase III<br>In Phase III<br>I |                 |         |        |
|                                                                                                    |                                                                                                    |                 | << Prev | Next>> |

3. Click Yes on the Document Verified window

| Document Verified |   |                                                                       |  |  |  |  |  |
|-------------------|---|-----------------------------------------------------------------------|--|--|--|--|--|
| -                 | ? | Document has no deficits.<br>Would you like to finalize the document? |  |  |  |  |  |
|                   |   | Yes No                                                                |  |  |  |  |  |

The Phase II Record will now be available for review in the Perioperative Summary, under the Postop Summary tab in Documents or via Documentation Documentation from the Menu.

- Once you complete all the documentation in the Case Times segment with no deficits, finalize by clicking the green flag icon.
- The finalized Phase II record can be found in Documentation or Perioperative Summary.

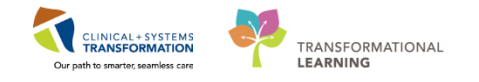

# Activity 3.9 – Discharge the Patient Encounter

1

Once the patient has departed the Endoscopy unit, the last thing you need to do is discharge the patient's encounter from the Clinical Information System.

Once you discharge a patient

- Any outstanding initiated orders from your current encounter will automatically discontinue.
- You and other clinicians will still be able to document in the patient's chart
- The patient will stay on Perioperative Tracking as discharged for a certain time and then drop off.

To discharge the patient's encounter:

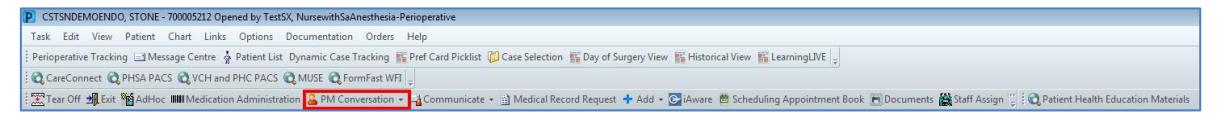

1. Click the arrow next to PM Conversation PM Conversation on the Toolbar

#### 2. Select Discharge Encounter

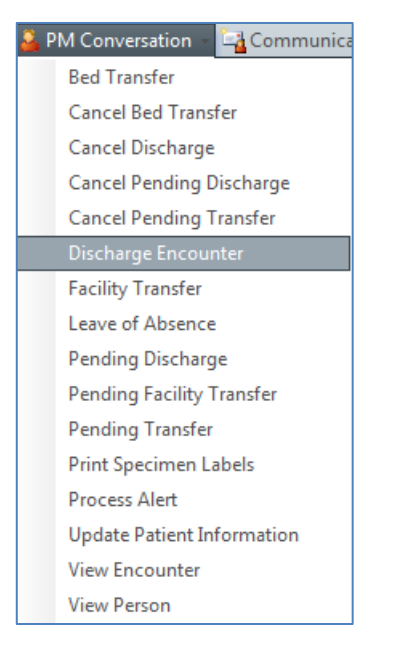

- The Discharge Encounter window opens
- 3. Select Discharge Disposition = Discharge without Support Services

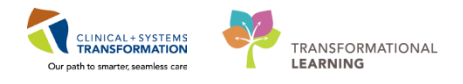

| - Discharge Encounter                                                                                                    |                                                                    |                                  |                                               |
|----------------------------------------------------------------------------------------------------|--------------------------------------------------------------------|----------------------------------|-----------------------------------------------|
| Medical Record Number:<br>700005212                                                                                                    | Encounter Number:<br>7000000013085                                 | Full Name:<br>CSTSNDEMOENDO, STC | Date of Birth:<br>01-Jul-1993                 |
| Age:<br>24Y                                                                                                    | Gender:<br>Female                                                  | BC PHN:<br>9876781011            |                                               |
| Encounter Type:<br>Day Surgery                                                                                                    | Medical Service:<br>Gastroenterology                               | Facility:<br>LGH Lions Gate      | Building:<br>LGH Lions Gate                   |
| Unit/Clinic:<br>LGH Endoscopy                                                                                                    | Room:<br>Post Op                                                   | Bed:<br>10                       | Isolation Precautions:                        |
| Registration Date:                                                                                                    | Registration Time:                                                 |                                  |                                               |
| Discharge Disposition:                                                                                                    | Discharge Date:                                                    | Discharge Time:                  | Discharge Username:<br>TestSX, NursewithSaAne |
| Lancelled Atter Arrival<br>Deceased<br>Discharged Home with Support<br>Discharged Home without Supp<br>Left Against Medical Advice<br>Patient Deceased While On a F<br>Patient Deceased While On a F<br>Transferred to a Non Acute Car<br>Transferred to an Acute Care F | Services<br>port Services<br>Pass<br>Pass<br>e Facility<br>acility |                                  |                                               |
| Transferred to Other                                                                                                    |                                                                    | PBODBC SXTEST                    | Complete Cancel                               |

- **Discharge Date** = <*Enter Current Date*>
- **Discharge Time** = <*Enter Current Time*>
- 4. Click Complete

To confirm a patient's encounter has been discharged:

- 5. Select Discharge Encounter again from PM Conversation
  - Discharge Encounter opens, the date and time of discharge will display grayed out

| - Discharge Encounter                                               |                                |                                                                                                    |
|---------------------------------------------------------------------|--------------------------------|----------------------------------------------------------------------------------------------------|
| Building:<br>LGH Lions Gate                                         | Unit/Clinic:<br>LGH Endoscopy  | Room: A Contract Contract Cont |
| Bed:<br>44                                                          | Isolation Precautions:         |                                                                                                    |
| Registration Date:<br>18-Jan-2018                                   | Registration Time:             |                                                                                                    |
| Discharge Disposition:<br>Discharged Home with 👻                    | Discharge Date:<br>26-Jan-2018 | Discharge Time:<br>11:04                                                                                                    |
| Discharge Username:<br>Train, NursewithSaAnesth<br>Deceased Details |                                |                                                                                                    |
|                                                                     |                                | Complete                                                                                                    |
| Ready                                                               | TRAIN1 TR                      | AIN.NSA3 26-Jan-2018 11:11                                                                                                    |

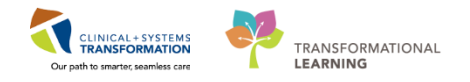

- PM Conversation is used to discharge a patient's encounter.
- Clinicians will still be able document in the patient's chart after the encounter is discharged.
- Once discharged, the patient shows as crossed off on Perioperative Tracking for a time period and will automatically drop off
- The fields highlighted in Yellow indicate mandatory criteria that must be entered to proceed to the next step

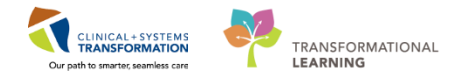

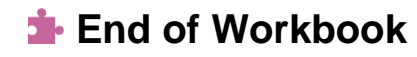

You are ready for your Key Learning Review. Please contact your instructor for your Key Learning Review.